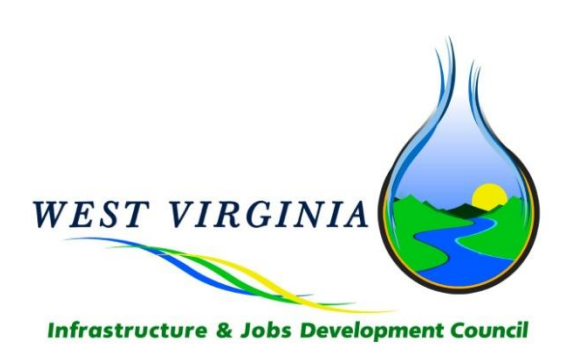

# WV IJDC & WDA Project Planning, **Application, & Process Certification User Guide**

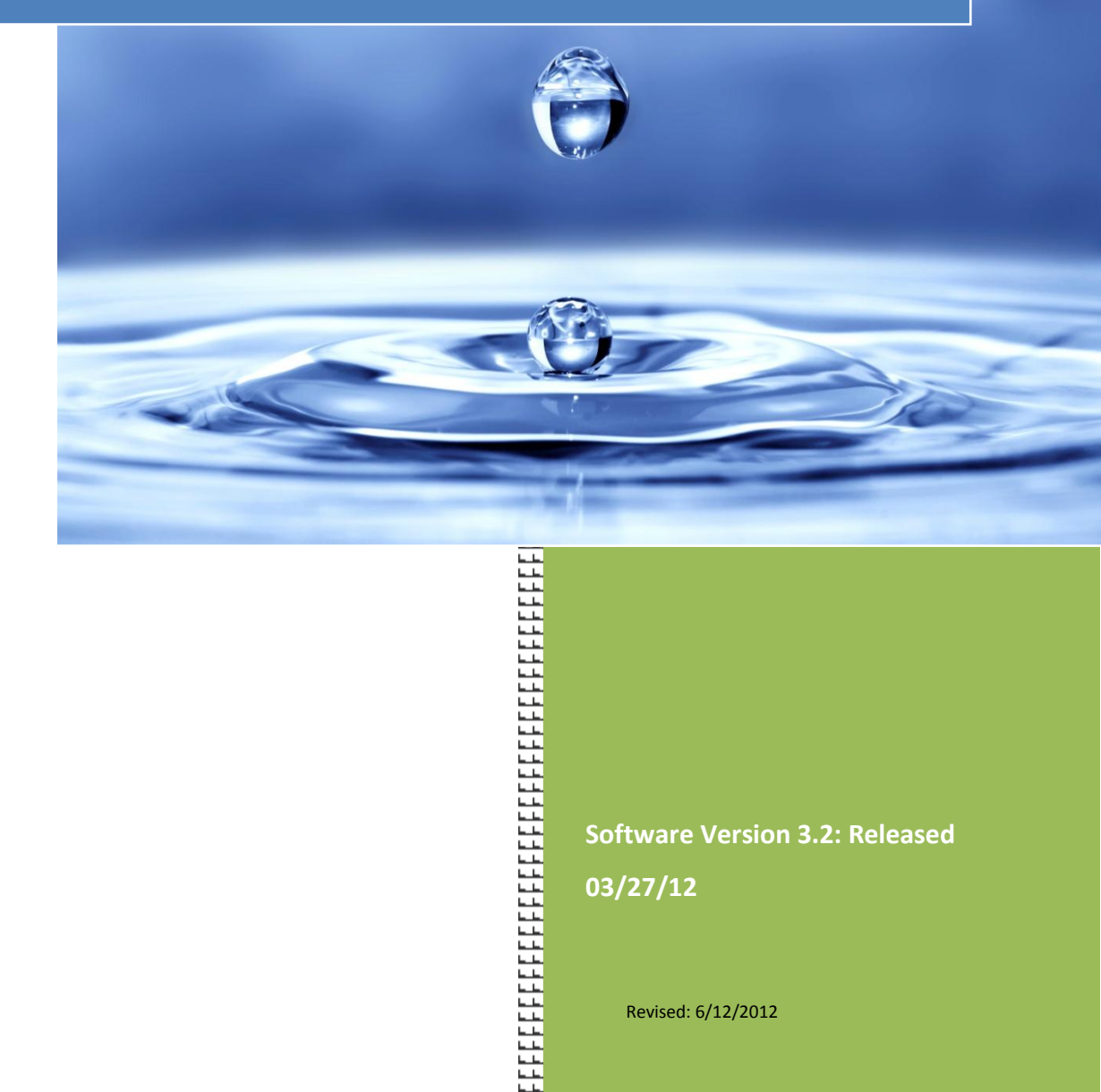

\*\*\*\*\*\*\*\*\*\*\*\*\*\*\*\*\*\*\*\*\*\*\*\*\*\*\*\*\*\*\*

Software Version 3.2: Released 03/27/12

Revised: 6/12/2012

## Table of Contents

| Introduction                                                                 | 1  |
|------------------------------------------------------------------------------|----|
| General Information                                                          | 1  |
| About This Guide                                                             | 1  |
| Browser Specifications and Other Related Software                            | 1  |
| Benefits of the New Online Application Process                               | 2  |
| Big Picture Overview                                                         | 3  |
| Process                                                                      | 3  |
| Major Changes                                                                | 4  |
| Roles & Responsibilities                                                     | 5  |
| Log In Information                                                           | 7  |
| Project Dashboard                                                            | 8  |
| Main Area                                                                    | 9  |
| Task Manager                                                                 | 11 |
| Tools                                                                        | 14 |
| Completing the Forms                                                         | 20 |
| Project Pre-screening & Initiation                                           | 21 |
| Project Application Planning & Preparation (Administrator)                   | 21 |
| Project Initiation Form (Administrator)                                      |    |
| Preliminary Application Submittal and Approval                               | 26 |
| Three-Part Preliminary Application (Administrator, Engineer, and Accountant) |    |
| Project Tracking & Schedule Updates                                          | 43 |
| Monthly Reporting (Administrator, Engineer, Accountant, Legal Counsel)       |    |
| Project Planning and Funding                                                 | 46 |
| Funding Recommendation Decision Form (Administrator)                         |    |
| Revised Application Form (Administrator)                                     |    |
| Complete Design and Finalize Funding                                         | 50 |
| Binding Commitment Pre-Bid Schedule B (Administrator)                        |    |
| Binding Commitment Request (Administrator)                                   |    |
| Bid Job and Execute Project                                                  | 56 |
| Bid Authorization Pre-Bid Schedule B (Administrator)                         |    |
| Bid Authorization Request (Engineer)                                         |    |
| Bid Underrun or Overrun Request (Administrator)                              |    |
| Closing Post-Bid Schedule B (Administrator)                                  |    |
| Draw Schedule Maintenance (Administrator)                                    |    |
| Wiring Instructions Form (Administrator)                                     |    |
| Closing Request (Administrator)                                              |    |
| Project Draws                                                                | 68 |
| Draw Request (Administrator)                                                 |    |
| Budget Revision (Administrator)                                              |    |

| Ensuring Success      | 71 |
|-----------------------|----|
| Using Formatta Filler | 71 |
| Resources             | 73 |
| Saving files          | 73 |
| Technology issues     | 74 |
| Training              | 74 |

# **INTRODUCTION**

# **General Information**

On July 1, 2011, the West Virginia Infrastructure & Jobs Development Council (IJDC) and the West Virginia Water Development Authority (WDA) implemented newly automated systems and redesigned processes to support the planning, management, and oversight of the State's multi-million dollar program of water and wastewater projects. The new online application process for applying for project funding is available at <u>www.wvinfrastructure.com</u>. Participants who have successfully completed and passed the associated training will be provided with access to the online dashboard and all relevant resources.

# **About This Guide**

This User's Guide is meant to supplement the information presented during training and can be used as an ongoing reference tool. The guide contains information on features and functions of the online system, as well as step-by-step instructions on how to complete the new application process.

If you should have additional questions, or require information not contained within this manual, you may contact WV IJDC at:

Phone: 304.414.6501

Fax: 304.558.4609

Email: HelpDesk@wvwda.org

# **Browser Specifications and Other Related Software**

To ensure that you have access to all of the features and functions of the online application, it is recommended that you use Internet Explorer 8 or greater and that you have downloaded Formatta Filler. A link to this free download is available by clicking on the Formatta Filler logo located on the Project Dashboard home page or by going to: <a href="http://crp.formatta.com/page\_Downloads/Products.html">http://crp.formatta.com/page\_Downloads/Products.html</a>.

# **BENEFITS OF THE NEW ONLINE APPLICATION PROCESS**

Why Change? The greatest impact the new process and online system will have is to reduce costs for everyone. Each of the benefits listed below ultimately roll-up into cost savings for the State and the rate payers.

#### **Overall Benefits**

- Improve the effectiveness of how the State's infrastructure monies are being used
- Utilize better information and tools resulting in more objective and realistic allocation of funding
- Get more projects underway faster by managing available fund balances against commitments to optimize cash flows
- Reduce time from project inception to construction
- Use data gathered across all projects to look at ways to continue to improve and strengthen the process

#### **Benefits for Project Team Members**

- Streamlined step-by-step process that is easier and less time consuming and also reduces the likelihood of errors and missing information
- Ensure strong project teams are in place prior to submitting the application
- Quicker application turnaround and approval process
- Shared responsibility and project tracking; able to see where bottlenecks are occurring and can work with the Project Manager to manage through them
- Faster payment; invoices for completed work paid within 15 days of receipt
- Opportunity to get paid for work done on the application process
- Free advertising on the website; the better you do, the better it looks for you because your track record will be posted on the website
- Access to current and historical project information to help facilitate the planning and coordination of infrastructure projects, including leveraging GIS capabilities linked to State-wide infrastructure data

2

# **BIG PICTURE OVERVIEW**

# Process

The process for completing the online application is similar to what was done in the past, except it is now streamlined and automated. In addition, each stage has been broken down into a step-by-step process to ensure projects are moving forward in a timely and efficient manner.

Various parts of the application and related forms will need to be completed during each of the phases of the process:

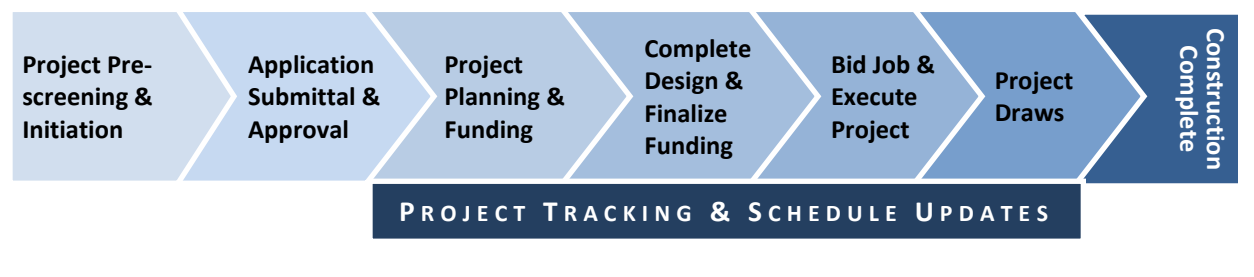

- Project Initiation
  - Preliminary Application
    - Funding Recommendation Decision
    - Revised Application
      - Binding Commitment Pre-Bid Schedule B
      - Binding Commitment Request (Checklist)
        - Bid Authorization Pre-Bid Schedule B
        - Bid Authorization Request (Checklist)
        - Bid Underrun or Overrun Request
        - Closing Post-Bid Schedule B
        - Draw Schedule Maintenance
        - Wiring Instructions Form
        - Closing Request (Checklist)
          - Draw Request
          - Budget Revision

3

# **Major Changes**

In addition to automating and streamlining the application process, the most notable changes are the following:

### **Project Initiation**

- Project screened prior to submitting any documentation
- Project is initiated through Administrator
- Critical Project Team members are identified prior to applying
- Opportunity for pre-application funding assistance
- Other projects are considered to maximize benefits to your region

#### **Preliminary Application and Forms**

- Preliminary Application broken into sections based on role (Administrator, Engineer, Accountant)
- Online allowing users to complete over time without losing work; also allows for easier tracking of status
- Every document submitted to IJDC or sent by IJDC will be available for viewing, printing, and/or saving
- GIS tool with advanced searching capabilities and access to information on all existing and in process projects

#### **Submitting Requests**

- Requesting binding commitments, bid authorization, and closing dates are now available online in a checklist format
- Documentation can be uploaded and stored as soon as it is available
- Transparency of task ownership and status

#### **Role Clarification**

 Responsibilities for each part of the process are clearly defined and aligned against areas of expertise

# **ROLES & RESPONSIBILITIES**

The new online application process requires that team members take on a greater role than they may have in the past. In order to help facilitate projects, roles have been clarified based on areas of expertise. The following is a description of each of the roles and the related responsibilities.

**Sponsor:** The responsible party (typically a utility) that is requesting approval and/or funding of an infrastructure project. The primary responsibility of the Sponsor is to:

 Successfully hire and direct their project team in the completion of the identified project

**Administrator:** The Administrator is the individual who has been certified to provide oversight to the project and is responsible for completing the following duties:

- Assist Sponsor in the process of hiring the project team, as needed
- Pre-screening of the project
- Project Initiation Form
- Preliminary Application (Administrator Form)
- Revised Application (Optional)
- Binding Commitment Request (Checklist)
- Project budget/Schedule B
- Bid Underrun/Overrun Request Form (Optional)
- Draw Schedule
- Closing Request (Checklist)
- Draw Request Form
- Budget Revision Form (Optional)
- Monthly Reports

**Engineer:** The Engineer must be a licensed Registered Professional Engineer in the State of West Virginia. The Engineer is the individual who is responsible for the engineering plans and specifications, as well as other duties outlined in the Engineering Agreement and listed below:

- Preliminary Application (Engineer Form)
- Bid Authorization Request (Checklist)
- Monthly Reports

**Accountant:** The Accountant must be a licensed Certified Public Accountant in the State of West Virginia. The Accountant is the individual that is responsible for assisting the Sponsor with rate-related calculations and documentation, as well as other duties outlined in the Accounting Agreement and listed below:

- Preliminary Application (Accountant Form)
- Monthly Reports

**Legal Counsel (Local, PSC, and/or Bond):** The Legal Counsel must be licensed to practice law in the State of West Virginia. The Legal Counsel is the individual responsible for performing the duties outlined in the applicable legal agreement, as well as the following:

- Monthly Reports
- Closing (Bond Counsel)

# LOG IN INFORMATION

The online Preliminary Application and related tools, forms, and documentation can be accessed on the WVIJDC website at: <u>www.wvinfrastructure.com</u>.

After completing the required training certification, a user account will be created and the Team Member will be granted user access to the system. At the discretion of IJDC, there may be future training required in order to keep your user account active.

| WEST VIRGIN<br>INFRASTRUCTURE &<br>180 Association Drive, Chai | IA<br>JOBS DEVELOPMENT COUNCIL<br>rleston, WV 25311 T 304.558.4607 F 304.558.                          | 4609                      |                |            | Home Conta                 | ct Us Site M   | lap<br>bard |
|----------------------------------------------------------------|----------------------------------------------------------------------------------------------------|---------------------------|----------------|------------|----------------------------|----------------|-------------|
|                                                                | About Us                                                                                               | Structure                 | Calendar       | Projects   | Knowledge C                | enter F#       | Q           |
|                                                                | Project Dashboard L<br>Sign in below to access your project of<br>Username: Administrator<br>Password: | ogin<br>related materials | and informatio | n.<br>Icel | Login Help<br>Forgot Passv | vord 🗣         | ]           |
| Home   About Us   Structure   Calendar   Projects              | Knowledge Center   FAQ   Site Map   Cont                                                               | act Us                    |                |            |                            |                |             |
| Copyright © 2011 West Virginia Infrastructure and Jobs         | Development Council.                                                                                   |                           |                | Privac     | y Policy   Disclaimer      | Project Dashbo | ard         |

- **1.** Enter **Username**. Your username will be included in the email you receive after successfully completing training.
- 2. Enter **Password**. Your password will be included in the email you receive after successfully completing training.
- 3. Click Login.

In order to access the Project Dashboard, project Team Members must have successfully completed the training certification.

# **PROJECT DASHBOARD**

After logging into the system, you will be taken to the Project Dashboard. From the Project Dashboard you will be able to access all of the necessary forms to complete the online application. The Project Dashboard also provides access to all projects and project information stored in the WVIJDC Projects Database, as well as other helpful resources and tools.

There are three key sections to the home page of the Dashboard:

| WEST VIRGIN<br>INFRASTRUCTURE &<br>180 Association Drive, Cha<br>Abou                      | TIA<br>JOBS DEVELOPMENT C<br>rileston, WV 25311 T 304.414.650<br>It Us Council Member                                                                                                    | COUNCIL<br>11 F 304.414.0866<br>rs Committees                                                                                                    | Calendar A                                                                                                    | Active Projects                                                                                                    | Home Contact Us                          | Site Map<br>et Dashboard |  |
|--------------------------------------------------------------------------------------------|----------------------------------------------------------------------------------------------------|----------------------------------------------------------------------------------------------------|----------------------------------------------------------------------------------------------------|----------------------------------------------------------------------------------------------------|------------------------------------------|--------------------------|--|
| Task Manager     2 <sup>[1]</sup> Your Projects <sup>[2]</sup> Monthly Reporting           | Project Dash                                                                                                    | board<br><sup>in</sup>                                                                                                    |                                                                                                    | Sector Sector Se | Dashboard Home 🔘 I<br>cations 🔮 Manage / | Log Out<br>Account       |  |
| Project Search<br>Sample Forms<br>Tools<br>GIS Applications<br>UDC Policies & Guidelines   | Welcome to your Project D<br>access to all projects and j<br>Database. Use your Task I<br>and manage all project rela<br>Systems Enhanceme<br>In an effort to continuously<br>Tracking system, we have | ashboard. Through this D<br>project information stored<br>lanager and Tools to kee<br>ated information.<br>nts<br>improve our State's On Li<br>made the following function | have<br>beds<br>-date<br>Project<br>03/22/20<br>Availabi<br>Project<br>03/22/20<br>Availabi<br>Project<br>03/22/20 | e Project: 2012S-1206 03/22/2012 - Funding Accepted Letter Available Project: 2012S-1206 03/22/2012 - UDC Decision                                                                                                    |                                          |                          |  |
| Public Service Commission     US Census Bureau     Help/User Guide     Performance Results | Project Initiation Form<br>To initiate a new project, ple<br>completely and submit it. Bet<br>free Formatia Filler program<br>Dashboard home page, or th<br>Project Initiation For                     | n<br>ase download the Project Init<br>fore downloading any projec<br>by clicking the icon in the rigi<br>ve Forms page.<br>rm                                              | iation form below, fill it<br>t forms, first download<br>ht hand column on the f                                   | out<br>the<br>Project                                                                                                    | ct Quick Search<br>ct<br>er:<br>Searc    | sh                       |  |
|                                                                                            | New Projects           Click project to view project s           Project Number         Si           2012W-1204         Ke                                                                             | specific information<br><b>consor</b><br>ermit Municipal Water<br>apartment                                                                                                | view all pro                                                                                                    | ojects                                                                                                    | Filler<br>Fier Download                  | ·                        |  |

- The Main Area provides a quick look at immediate tasks that need to be completed related to your project(s), new projects that have been submitted, and related notifications
- 2. Task Manager allows you to complete various tasks related to the project
- **3.** Tools provides quick and easy access to information and resources to assist with the project

# Main Area

The Main Area of the Project Dashboard home page provides a quick look at immediate tasks that need to be completed related to your project(s), new projects that have been submitted, and related notifications. The main area of the home page is also where you can go to perform a quick search for a project, download Formatta Filler, or to manage your online account.

| Teal throught                                                                                                    | Project Das                                                                                                    | shboard                                                                                                    | Dashboard Home 🛛 🕘 Log Out                                                                               |                                                                                                    |
|----------------------------------------------------------------------------------------------------|----------------------------------------------------------------------------------------------------|----------------------------------------------------------------------------------------------------|----------------------------------------------------------------------------------------------------|----------------------------------------------------------------------------------------------------|
| C Nos / Popular                                                                                                    | Administrator is log                                                                                                    | ged in                                                                                                    |                                                                                                    | Votifications Manage Account                                                                                                |
| 2 Proper Search<br>2 Sample France<br>Sample                                                                                                    | Welcome to your Proje<br>access to all projects a<br>Database. Use your Ta<br>and manage all projec<br>Systems Enhance<br>In an effort to continuou                                                                                                    | ct Dashboard. Through this D<br>and project information stored<br>sk: Manager and Tools to keep<br>t related information.<br>ments<br>usly improve our State's On Li | ashboard, you will have<br>in the WVIJDC Projects<br>o your projects up-to-date<br>ne Project Applicatio | Project: 2012-1206<br>03/22/2012 - Furding Accepted Letter<br>Available<br>Project: 2012S-1206<br>03/22/2012 - UDC Decision |
| <ul> <li>Later Produces &amp; Socialitas</li> <li>Photo: Socialita Sciences</li> <li>Million Socialita</li> <li>Million Socialita</li> <li>Mathematics Photology</li> <li>Mathematics Photology</li> </ul> | In an error to continuously improve our State's On Line Project Application<br>Tracking system, we have made the following functionality enhancements.<br>Project Initiation Form<br>To initiate a new project, please download the Project Initiation form below, fill it out<br>completely and submit it. Before download the Project forms, first download the<br>free Formatta Filler program by cicking the icon in the right hand column on the Project<br>Dashboard home page, or the Forms page.<br>Project Initiation Form |                                                                                                    |                                                                                                    | Project Quick Search<br>Project<br>Number:<br>Search                                                                        |
|                                                                                                    | New Projects<br>Click project to view pro<br>Project Number<br>(2)                                                                                                    | s<br>iect specific information<br>Sponsor<br>Kermit Municipal Water                                                                                                  | view all projects Status Initiation Form                                                                 | Filler<br>Free Download                                                                                                    |

- Forms Forms requiring completion prior to a project being assigned a Project Number, such as the Project Initiation Form, will be shown on the home page of the Project Dashboard. Click on the icon to open up the form. The form can be saved to your desktop for completion.
- 2. New Projects Any new projects will be listed on the Project Dashboard home page along with the name of the Sponsor and the Status. To get additional project information, click on the Project Number. This will open up a new screen where you can view Open Project Forms, Completed Project Forms, Tasks, Notifications, and Project Team information.
- **3.** Manage Account Click on the Manage Account icon to update your contact information or to change your password.
- 4. Notifications Notifications and status updates for your project will be shown on the Project Dashboard home page in the red callout box. To see notifications that are both user and project specific, click on the Notifications icon. To see the notifications for a particular project, click on the Project Number within the Project Notifications screen.

- 5. Project Quick Search To quickly search for information on a specific project, enter all or part of the Project Number and click search.
- 6. Formatta Filler Formatta Filler will need to be downloaded and installed on your computer in order to complete the various forms associated with the application process. This is a free download, which is available by clicking on the Formatta Filler icon.

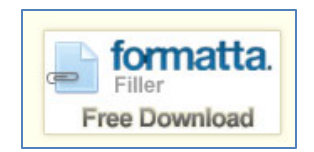

**7. System Enhancements** – Click on the link to view functional enhancements made to the system by version and date.

# **Task Manager**

The Task Manager tabs, located on the upper left-hand side of the Project Dashboard, are used to access information and forms related to your projects, complete monthly reports, conduct project searches to gather data, and view sample forms.

| Task Manager          | Project Conditionard                                                                                                    | -                                     |
|-----------------------|----------------------------------------------------------------------------------------------------|---------------------------------------|
| Your Projects         | And and a second second s                                                                                                    |                                       |
| Monthly Reporting (2) |                                                                                                    |                                       |
| Project Search (3)    | Manual and a ser Project Constituents' Through the Constituents' are self-tone                                                                                                    | Trappo de la como de la como          |
| 💼 Sample Forms 🛛 (4)  | Contract in the second state of the second state of the second sta | Concepted (Science Science) (Science) |
|                       | 1 P P P P P P P P P P P P P P P P P                                                                                                    | ********                              |

 Your Projects – Click on the Your Projects tab to see a list of projects for which you are associated. Click on the Project Number to view the data for a specific project including: open project forms that need to be completed, completed project forms, tasks, notifications, and a listing of Project Team members. New Projects, if any, will be listed first and Active Projects will be listed below.

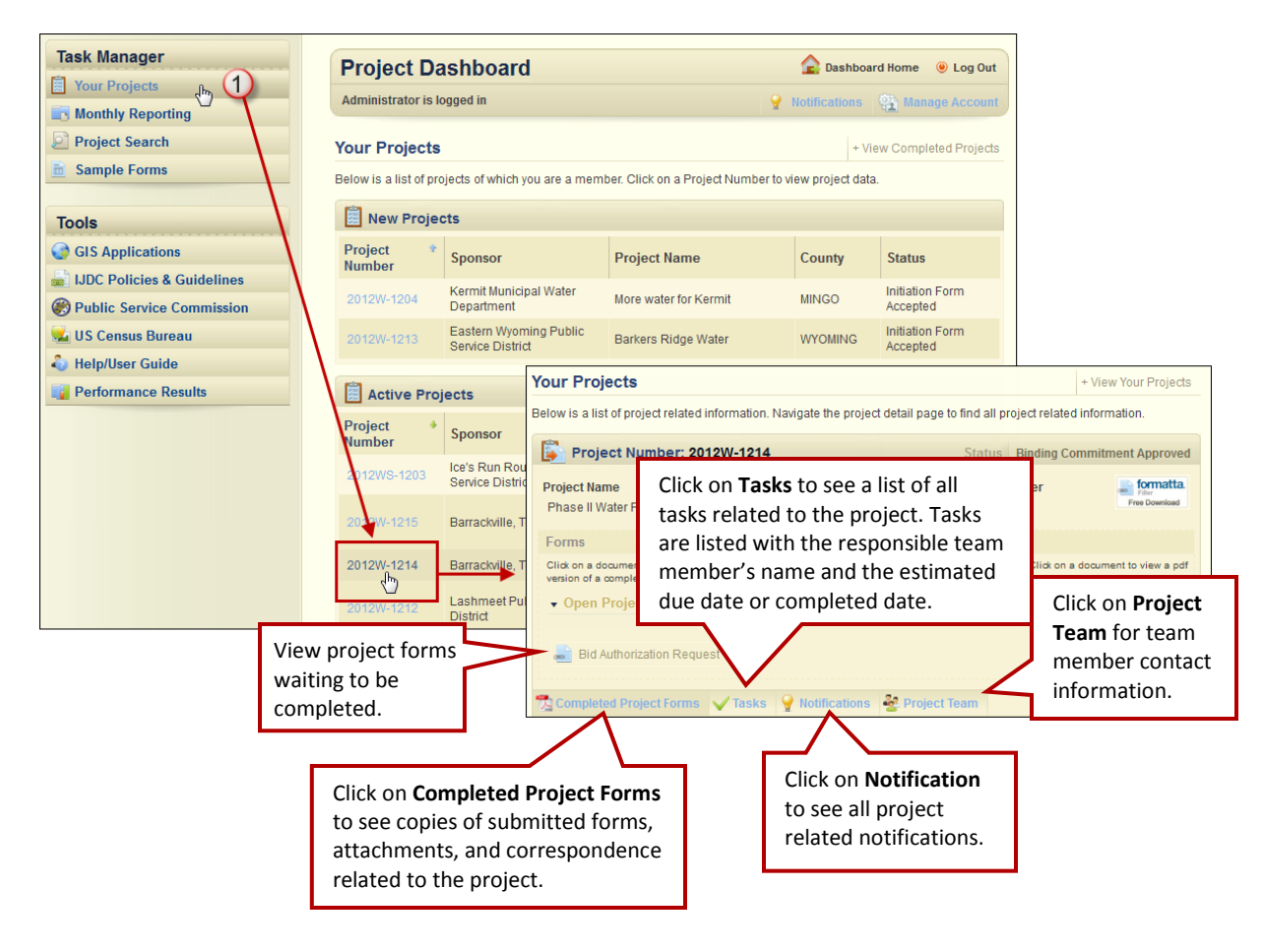

2. Monthly Reports – The Monthly Reports tab is only visible when you have tasks that need to be completed for one of your projects. Click on the Monthly Reports tab to see which projects require status updates. If more than one project is listed, click on the appropriate Project Number. See page 43 for instructions on completing Monthly Reports.

| Task Manager     Your Projects                                                        | Project C                         | ashboard                                   | Dashboard Home 💿 Log Out                                                                                                    |
|---------------------------------------------------------------------------------------|-----------------------------------|--------------------------------------------|----------------------------------------------------------------------------------------------------|
| Monthly Reporting (2)<br>Project Search<br>Sample Forms                               | Monthly Pro<br>Click on the a pro | ject Reporting                             | sks that require reporting.                                                                                                    |
| Tools                                                                                 | Projects                          |                                            | Project Dashboard 🕹 Log Out                                                                                                    |
| GIS Applications                                                                      | Project                           | Sponsor                                    | Administrator is logged in 💡 Notifications 🛞 Manage Account                                                                                              |
| <ul> <li>IJDC Policies &amp; Guidelines</li> <li>Public Service Commission</li> </ul> | 2012WS-1203                       | Ice's Run Route 250 P<br>Service District  | Project Monthly Reporting<br>Please review each task listed below. If the project task is on schedule, hit save. If the project task is not on schedule, |
| 🛀 US Census Bureau                                                                    | 2012W-1214                        | Barrackville, Town of                      | select no from the dropdown. After selecting no, please choose a reason and fill in the new estimated completion date, and<br>hit save.                  |
| lelp/User Guide                                                                       | 2012W-1212                        | Lashmeet Public Serv                       | Project Reporting: 2012W-1214                                                                                                    |
| Performance Results                                                                   | 201200-1212                       | District                                   | V Professional Services Acquired                                                                                                    |
|                                                                                       | 2012W-1211                        | Branchland-Midkiff Pul<br>Service District | Due Date: 03/29/2012 Is this task on schedule? Yes 💌 Save                                                                                                |
|                                                                                       |                                   |                                            | VUpdated Schedule B Developed                                                                                                    |
|                                                                                       |                                   |                                            | Due Date: 01/15/2013 Is this task on schedule? Yes Save                                                                                                  |
|                                                                                       |                                   |                                            | V Conduct Closing                                                                                                    |
|                                                                                       |                                   |                                            | Due Date: 07/15/2013 Is this task on schedule? Yes 💌 Save                                                                                                |

3. Project Search – Click on the Project Search tab to find current and historical project information, even for projects that you are not associated. You can search by Project Number, or a portion of the Project Number, if you don't remember the entire number. You can also search by County, Sponsor, Project Name, Congressional District, or Project Type. In addition, you can search by any individual field or by a combination of fields. Use the drop down menus to further narrow your search.

Click on the Project Number to access detailed project information.

| Task Manager               | Project Dashboard                                                                                                    |                            |                              |       | Dashboard Home                                   | og Out             |                                  |                    |
|----------------------------|----------------------------------------------------------------------------------------------------|----------------------------|------------------------------|-------|--------------------------------------------------|--------------------|----------------------------------|--------------------|
| Vour Projects              | Administrator is logged in                                                                                                    |                            |                              | - No  | Encolone (2) Manage A                            | and the second     |                                  |                    |
| Monthly Reporting          | Autority of the state of the state of the st |                            |                              | A 140 | nucanona AT manage w                             | coount             |                                  |                    |
| Project Search 3           | Project Search                                                                                                    |                            |                              |       |                                                  |                    | -                                |                    |
| 🚊 Sample Forms             | Use this search page to find any cu                                                                                                    | If you do                  | n't know                     | th    | e entire Proj                                    | ect                |                                  |                    |
| Tools                      | Project Number                                                                                                    | Number                     | , you can                    | inp   | out a portion                                    | of the             |                                  |                    |
| GIS Applications           | Project Number                                                                                                    | number                     | to get a li                  | isti  | ng of project                                    | s that             |                                  |                    |
| JJDC Policies & Guidelines | 2012W                                                                                                    | containd                   | basa sha                     |       |                                                  | .o triat           |                                  |                    |
| Public Service Commission  |                                                                                                    | contain                    | nose cha                     | irac  | ters.                                            |                    |                                  |                    |
| 😼 US Census Bureau         | Search                                                                                                    |                            |                              |       |                                                  |                    |                                  |                    |
| 🎝 Help/User Guide          | Advanced Search                                                                                                    |                            |                              |       |                                                  | 55555C             |                                  |                    |
| Performance Results        | Use these drop downs to help narrow<br>County:<br>Choose County:                                                                                                    | your search when using     | oartial Project Numbers,     | or us | If your sear                                     | ch retu<br>rch thr | Irns more t<br>ough the li       | han one<br>ist and |
|                            | Sponsor:                                                                                                    | Service                    | e District                   | **    | click on the                                     | Droioc             | t Numbor                         | oftho              |
|                            | Choose Sponsor: 20<br>Project Name:                                                                                                    | 12W-1215 Barrac            | kville, Tow                  |       | project you                                      | are int            | terested in                      |                    |
|                            | 20                                                                                                    | 12W-1214 Janac             | kville, Town of              | PI    |                                                  |                    |                                  |                    |
|                            | Congressional District: 20<br>Choose District: -                                                                                                    | 12W-1213 Easter<br>Service | n Wyoming Public<br>District | Barl  | kers Ridge Water                                 | WYOMING            | Initiation Form<br>Accepted      |                    |
|                            | Project Type: 20                                                                                                    | 12W-1212 Lashn<br>Distric  | ieet Public Service          | Mar   | y Branch Waterline<br>nsion / Weyanoke Waterline | MERCER             | Preliminary<br>Application Under |                    |
|                            | Search                                                                                                    |                            |                              |       |                                                  |                    |                                  |                    |

**4. Sample Forms** – Click on the Sample Forms tab to see examples of all the forms you will use throughout your project. Click on the name of the form to view a PDF example. These forms can be saved to your computer.

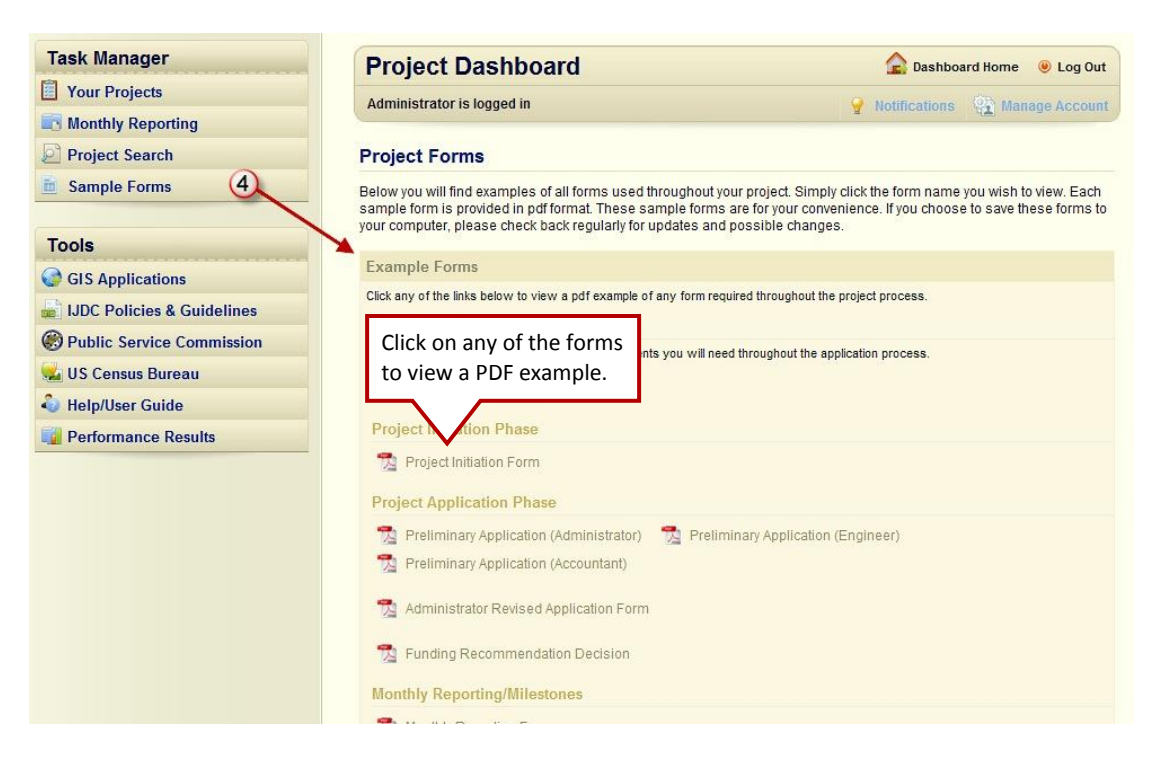

# Tools

The Tools tabs, located on the lower left-hand side of the Project Dashboard, provide Project Teams with quick and easy access to online resources and systems for gathering relevant information about proposed projects.

| Fools                          | Completes - Line and The Manager and These is the second structure and the second second seco |                            |
|--------------------------------|----------------------------------------------------------------------------------------------------|----------------------------|
| GIS Applications               |                                                                                                    |                            |
| IJDC Policies & Guidelines (2) | To deale to be consult of the first first first first first first sector and the sector of the sector of the secto | Anappel i Specifi Anappeli |
| Public Service Commission (3)  | The Providence and the second real and the second second second real second real real second real real second real second second se                                                                                                    | (Pranci di)                |
| US Census Bureau (4)           | Transition and a financial of the state                                                                                                    | (heard)                    |
| Help/User Guide 5              |                                                                                                    |                            |
| Performance Results (6)        | (Care Brites)                                                                                                    | the first state of the     |

 GIS Applications – Clicking on the GIS Applications tab launches the GIS Web Application in a new browser window. (Please note that this application may require that you download a plug-in; follow the onscreen instructions to complete the download.)

The GIS application is a research application tool that can be used to support the process of pre-screening projects and applying for funding.

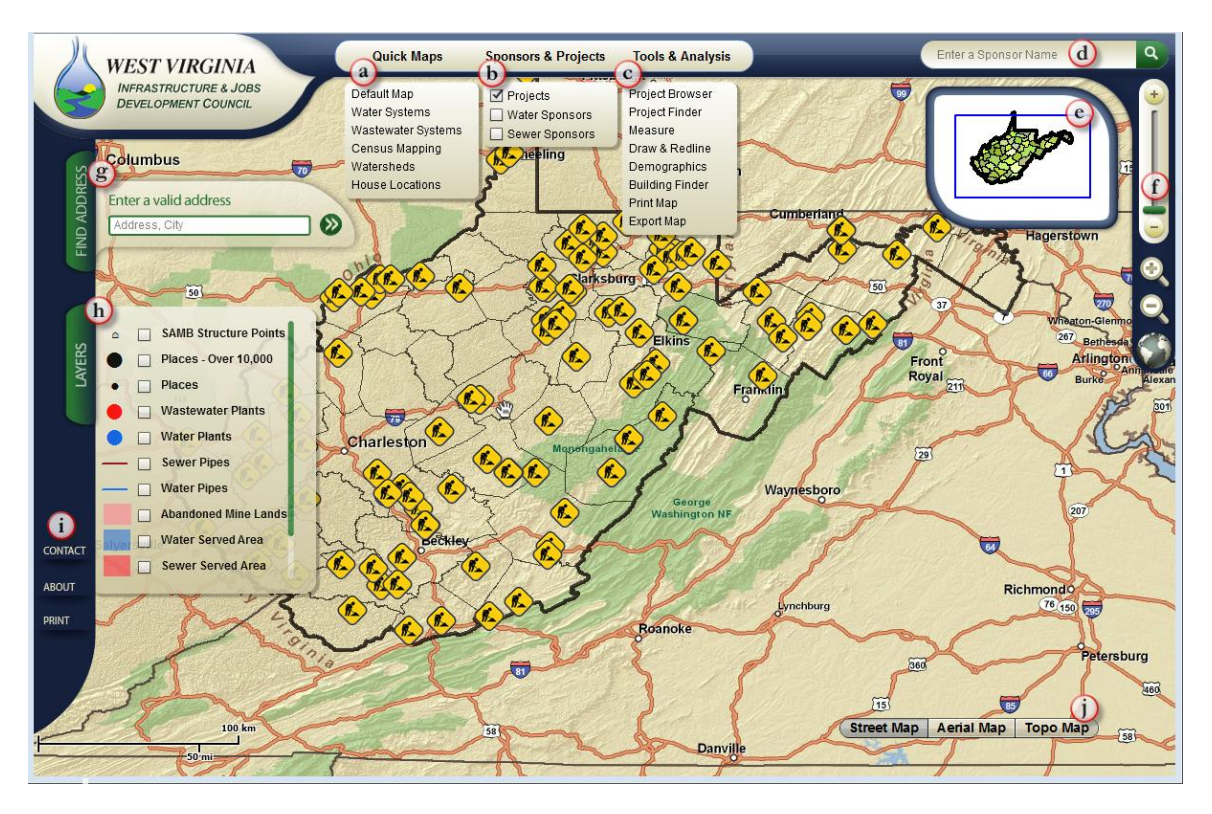

#### **Overview of Features and Functions of the GIS Application**

- a. Quick Maps Click on Quick Maps to turn on and off key data layers for the map including water systems, wastewater systems, census mapping, watersheds, and house locations.
- **b.** Sponsors & Projects Click here to show Water and Waste Water Sponsors and view project locations. You can view one, two, or all three options.
- c. Tools & Analysis Click here to access various tools including:
  - Project Analyzer Tool: Select Project Type and/or Current Status, then Analyze Projects by different parameters. Results will be color-coded.
  - Project Browser Tool: View a list of all projects associated with the GIS. Click the Project Number to zoom to the Project on the map.
  - Project Finder Tool: Select query criteria and click the "Find" button to execute various queries related to project information.
  - Measure Tool: Choose a measurement tool and click on the map to measure.
  - Draw & Redline Tool: Draw Shapes and/or add text to the map area.
  - Demographics Tool: Highlight an area on the map using a selection tool to see the resulting demographics data.
  - Building Finder Tool: Use a selection tool to highlight an area and then view the resulting number of buildings within the selection.
  - Print Map Tool: Enter the Title and/or Subtitle of the map, then select the paper size, and click "Print". This generates a PDF that can be saved or printed.
  - Export Map Tool: View and/or save the generated JPEG version of the map area.
  - Served Structures Tool: View served and unserved addresses at a State, County, or Custom level. Results are listed and graphed.
- d. Quick Search Enter the Sponsor name to do a quick search.
- e. Locus Map Draw a box around the area of the map you want to zoom in on.
- **f.** Slider Use the slider to zoom in or out on the map. Click on the Globe to return to a map of the whole state. Click the Magnifying Glasses to zoom in (+) or out (-).
- g. Find Address Enter address to zoom in on a specific location.
- h. Layers Check the boxes to add layers of detail to the map.
- Contact, About, Print Click on the appropriate tab to get WIJDC contact information, obtain additional information about the GIS application, or to select a map area/view from which you can create a PDF file that can be saved and/or printed.
- j. Background Maps Click each option to change the background map. Each map has an associated maximum zoom, so if no background is seen, zoom out.

#### **Getting Project Detail**

To get detailed information about a specific project area, use the various zoom in features to help you obtain a targeted view. Click on the Sponsor icon to get information about current services in this area. Click on the Project icon to get detailed information about current projects in this area.

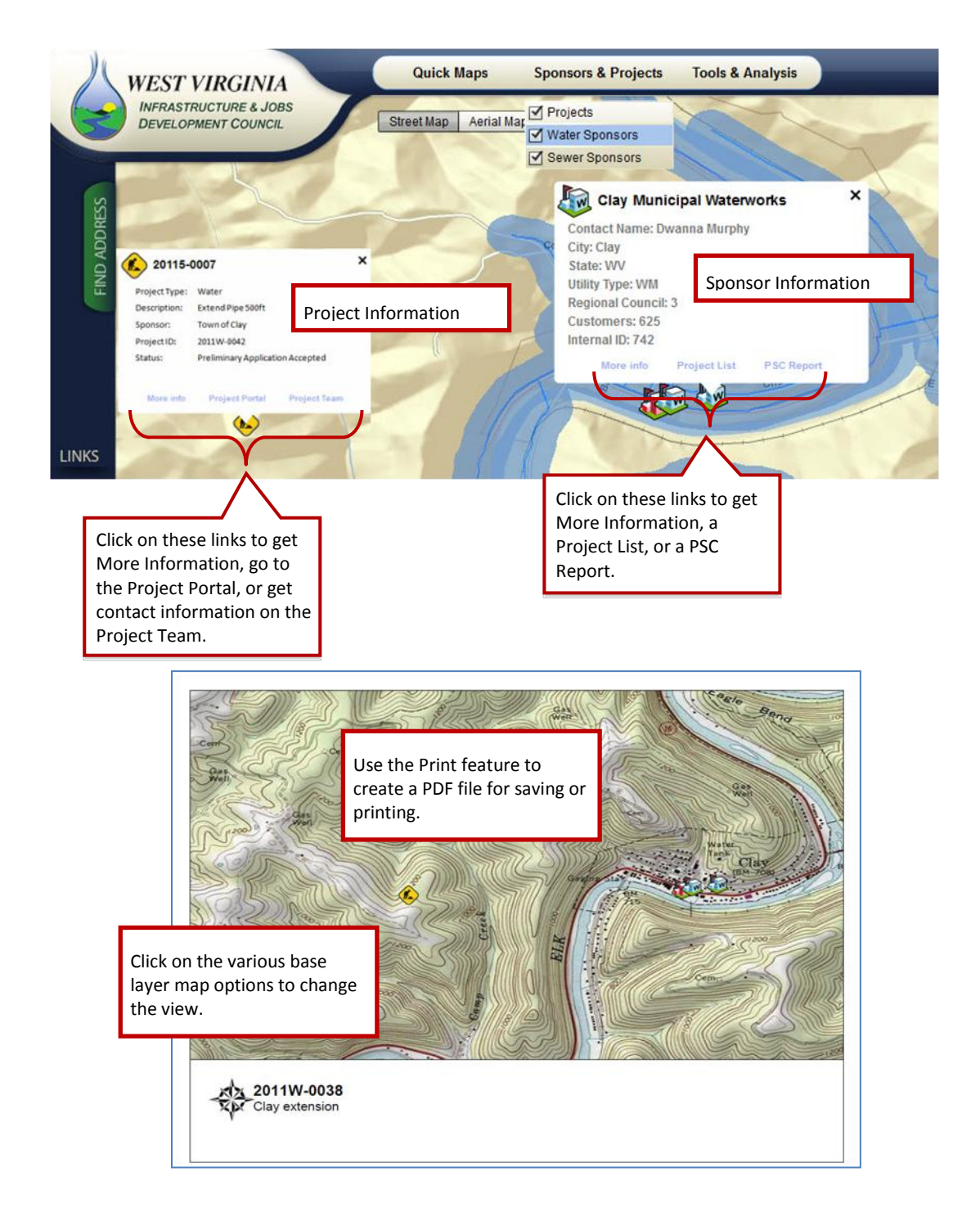

2. IJDC Policies and Guidelines – All IJDC Policies and Guidelines related to the application and funding process are provided in PDF format. To view any policy or guideline, click the policy or guideline name. To print or save a policy or guideline, click the policy or guideline name and after the PDF file has opened, click file in your browser window, then choose the print or save as command from the drop down menu. The policies are also accessible on the IJDC home page under the Project Center tab.

| Task Manager                   | Project Dashboard                                                                                                    | 🚖 Dashboard Home 🛛 🖲 Log O                                 |
|--------------------------------|----------------------------------------------------------------------------------------------------|------------------------------------------------------------|
| Vour Projects                  | Administrator is logged in                                                                                                    | Notifications      Manage Account                          |
| Monthly Reporting              |                                                                                                    |                                                            |
| Project Search                 | IJDC Policies and Guidelines                                                                                                    |                                                            |
| 🛅 Sample Forms                 | All IJDC Policies and Guidelines are provided in pdf format. To view any po                                                                              | olicy or guideline, click the policy or guideline          |
|                                | name. To print or save a policy or guideline, simply click the policy or guide<br>file in your browser window, then save as command from the drop down n | eline name and after the pdf file has opened, cli<br>nenu. |
| Tools                          |                                                                                                    |                                                            |
| GIS Applications               | Policies and Guidelines                                                                                                    |                                                            |
| 🗟 IJDC Policies & Guidelines 🧵 |                                                                                                    |                                                            |
| Public Service Commission      | 5G Guidelines                                                                                                    |                                                            |
| 🚣 US Census Bureau             | 📆 Design Funding Program                                                                                                    |                                                            |
| 🖏 Help/User Guide              | 🥐 Jakasak Data Dalisu                                                                                                    |                                                            |
| Performance Results            | A Interest Rate Policy                                                                                                    |                                                            |
|                                | 1 Interim Online Policies & Procedures Resolution                                                                                                    |                                                            |
|                                | 🔂 Soft Cost Grant Program Renewal 5.4.11 (signed)                                                                                                    |                                                            |
|                                |                                                                                                    |                                                            |
|                                | The Standing Committees                                                                                                    |                                                            |
|                                | 🔂 Use of Project Contingency Funds                                                                                                    |                                                            |
|                                |                                                                                                    |                                                            |

**3.** Public Service Commission – Click on the Public Service Commission tab to open the Public Service Commission of West Virginia website in a new window where you can easily access information that will help you in completing the application forms, including a utility's most recent Annual Report and current rate information.

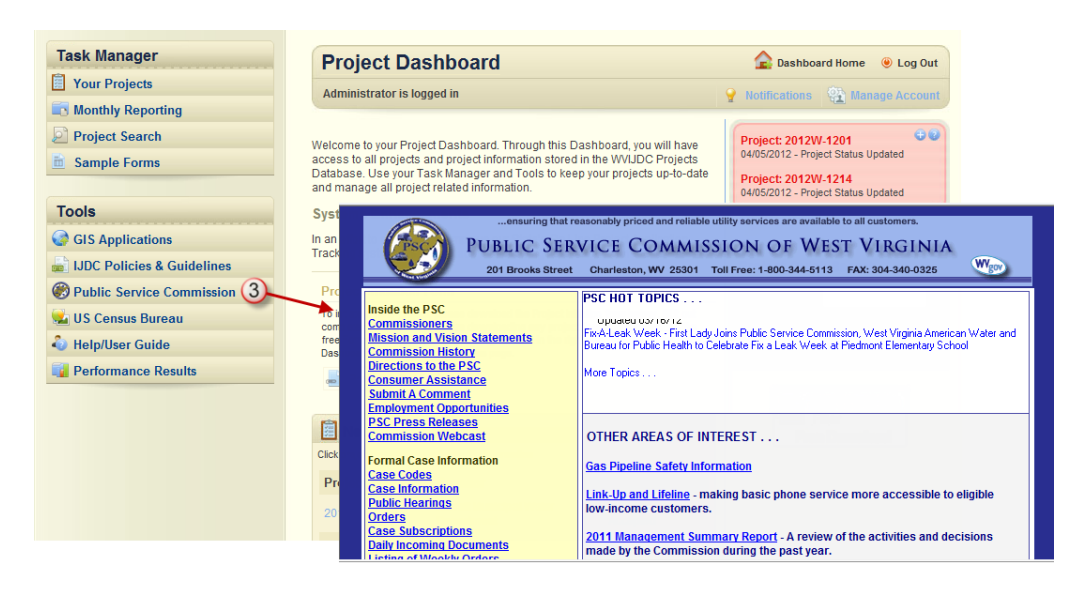

4. US Census Bureau – Click on the US Census Bureau tab to open the US Census Bureau website in a new window. The website opens directly to the West Virginia quick facts page. From here, you can quickly and easily access population and medium household information for a specific county and/or city.

| sk Manager                                                         | Project Dashboard                                                                                                    | 🚖 Da:                                                                                                    | shboard Home 🛛 🕘 L                                                                                                    | Log Out                                                                                                    |
|--------------------------------------------------------------------|----------------------------------------------------------------------------------------------------|----------------------------------------------------------------------------------------------------|----------------------------------------------------------------------------------------------------|----------------------------------------------------------------------------------------------------|
| Your Projects                                                      | Administrator is logged in                                                                                                    | O Holffood                                                                                                | OD Honoro A                                                                                                    | lanaumt                                                                                                    |
| Monthly Reporting                                                  | Automotive to togged in                                                                                                    | Thomas                                                                                                    | ions si manage A                                                                                                    |                                                                                                    |
| Project Search                                                     | Welcome to your Project Dashboard. Through this Dashboard, you will have                                                                                                    | Project: 2                                                                                                | 012W-1201                                                                                                    | 00                                                                                                    |
| Sample Forms                                                       | access to all projects and project information stored in the WVIJDC Projects<br>Database. Use your Task Manager and Tools to keep your projects up-to-date<br>and manage all project related information.                                                                                                    | Project: 2                                                                                                | 012W-1214                                                                                                    | 4                                                                                                    |
| ools                                                               | Systems Enhancements                                                                                                    | 5                                                                                                    |                                                                                                    |                                                                                                    |
| GIS Applications                                                   | In an effort to continuously improve our State's On Line Project Application                                                                                                    |                                                                                                    |                                                                                                    |                                                                                                    |
| LIDC Policies & Guidelines                                         | Tracking system, we have made the following functionality enhancements.                                                                                                    | 5                                                                                                    |                                                                                                    | _                                                                                                    |
| Public Service Commission                                          | U.S. Census Bureau People Business                                                                                                    | Geography N                                                                                               | lewsroom   Subjects A to                                                                                                    | Z Search                                                                                                    |
|                                                                    |                                                                                                    |                                                                                                    | 1 1 1 1 1 1 1 1 1 1 1 1 1 1 1 1 1 1 1                                                                                                    | A CONTRACTOR OF THE OWNER OF THE OWNER OWNER OF THE OWNER OWNER OWNER OWNER OWNER OWNER OWNER OWNER OWNER OWNER OWNER OWNER OWNER OWNER OWNER OWNER OWNER OWNER OWNER OWNER OWNER OWNER OWNER OWNER OWNER OWNER OWNER OWNER OWNER OWNER OWNER OWNER OWNER OWNE |
| US Census Bureau (4)                                               | State & County QuickFacts                                                                                                    |                                                                                                    |                                                                                                    |                                                                                                    |
| US Census Bureau                                                   | State & County QuickFacts Select a State USA QuickFacts What's New FAQ                                                                                                    |                                                                                                    |                                                                                                    | -                                                                                                    |
| US Census Bureau 4<br>Help/User Guide<br>Performance Results       | State & County QuickFacts           Select a State         USA QuickFacts           West Virginia counties- selection map<br>Barbour County         West Virginia cities- place search<br>Select a city                                                                                                    | e West Virginia d                                                                                         | lata sets 💽 Share this                                                                                                    | s page                                                                                                    |
| US Census Bureau 4<br>Help/User Guide<br>Performance Results       | State & County QuickFacts Select a State USA QuickFacts What's New FAQ West Virginia countes- selection map Barbour County  Go Barbour County, West Virginia                                                                                                    | e West Virginia d                                                                                         | iata sets 💽 Share this                                                                                                    | s page                                                                                                    |
| US Census Bureau<br>Help/User Guide<br>Performance Results         | State & County QuickFacts  Select a State USA QuickFacts What's New FAQ West Virginia countes- selection map Barbour County Ga Barbour County, West Virginia Use Virginia Use Virginia Use Virginia Use Virginia                                                                                                    | e West Virginia d<br>data sets for Ba                                                                     | ata sets 💽 Share this                                                                                                    | s page                                                                                                    |
| US Census Bureau 4<br>Help/User Guide<br>Performance Results       | State & County QuickFacts  Select a State USA QuickFacts  West Virginia counties- selection map Barbour County Go Barbour County, West Virginia  Futher information  Want mor? Browsec c  People QuickFacts Bar                                                                                                    | e West Virginia d<br>data sets for Ba<br>bour County 1                                                    | ata sets 💽 Share thi:                                                                                                    | s page                                                                                                    |
| US Census Bureau 4<br>Help/User Guide<br>Performance Results       | State & County QuickFacts Select a State USA QuickFacts What's New FAQ West Virginia counties- selection map West Virginia cities- place search More Barbour County County Go Select a city Co Barbour County, West Virginia Further information Want more? Browse of People QuickFacts Bar Population, 2011 estimate                                                                                                    | e West Virginia d<br>data sets for Br<br>bour County 1<br>NA                                              | ata sets Share this atour County West Virginia 1,85,364                                                                                                    | s page                                                                                                    |
| US Census Bureau 4<br>Help/User Guide<br>Performance Results       | State & County QuickFacts Select a State USA QuickFacts What's New FAQ West Virginia counties - selection map Barbour County  Go Barbour County, West Virginia Gruther information Want more? Barbour County and Barbour County and Barbour County Barbour County and Barbour County and Barbour County an | e West Virginia d<br>data sets for Bo<br>bour County 1<br>NA<br>16,589                                    | ata sets Share this<br>whour County<br>West Virginia<br>1,855,364<br>1,852,994                                                                                                    | s page                                                                                                    |
| US Census Bureau 4<br>Help/User Guide<br>Performance Results       | State & County QuickFacts  Select a State USA QuickFacts  West Virginia countes- selection map Barbour County Go Barbour County, West Virginia  Further information Vest Virginia  Further information Vest Virginia  People QuickFacts Bar Population, 2011 estimate Population, 2010 Population, 2010                                                                                                    | e West Virginia d<br>data sets for Br<br>bour County 1<br>NA<br>16,589<br>6.5%                            | Ata sets C Share this<br>west Virginia<br>1.855.364<br>1.852.994<br>2.5%                                                                                                    | s page                                                                                                    |
| US Census Bureau 4<br>Help/User Guide<br>Performance Results       | State & County QuickFacts         Select a State       USA QuickFacts         West Virginia counties - selection map       West Virginia cities - place search         Barbour County       Go         Barbour County, West Virginia       Image: Select a city         Image: Select a city       Go         Barbour County, West Virginia       Image: Select a city         Image: Select a city       Go         Barbour County, West Virginia       Image: Select a city         Image: Select a city       Go         Barbour County, West Virginia       Image: Select a city         Image: Select a city       Go         Barbour County, West Virginia       Image: Select a city         Image: Select a city       Go         Barbour County, West Virginia       Image: Select a city         Image: Select a city       Image: Select a city         Image: Select a city       Image: Select a city         Image: Select a city       Image: Select a city         Image: Select a city       Image: Select a city         Image: Select a city       Image: Select a city         Image: Select a city       Image: Select a city         Image: Select a city       Image: Select a city         Image: Select a city       Image: Select a city                                                                                                    | e West Virginia d<br>data sets for Br<br>bour County 1<br>NA<br>16,589<br>6,6%<br>15,557                  | ata sets Share this<br>ata sets Share this<br>atbour County<br>West Virginia<br>1,855,364<br>1,852,994<br>2,5%<br>1,803,344                                                                                                    | s page                                                                                                    |
| US Census Bureau<br>Help/User Guide<br>Performance Results         | State & County QuickFacts         Select a State       USA QuickFacts         West Virginia counties - selection map       West Virginia cities - place search         Barbour County       Go         Barbour County, West Virginia       Image: Select a city         Image: Select a city       Go         Barbour County, West Virginia       Image: Select a city         Image: People QuickFacts       Barbour County, West Virginia         Image: People QuickFacts       Barbour County, West Virginia         Image: People QuickFacts       Barbour County, West Virginia         Image: People QuickFacts       Barbour County, West Virginia         Image: People QuickFacts       Barbour County, West Virginia Cities - place search         Image: People QuickFacts       Barbour County, West Virginia         Image: People QuickFacts       Barbour County, West Virginia Cities - place search         Image: People QuickFacts       Barbour County, West Virginia Cities - place search         Image: People QuickFacts       Barbour County, West Virginia Cities - place search         Image: People QuickFacts       Barbour County, West Virginia Cities - place search         Image: People QuickFacts       Barbour County, West Virginia Cities - place search         Image: People QuickFacts       Barbour County, Virginia Cities - place search         Image: People Q                                                                                                    | e West Virginia d<br>data sets for Bro<br>bour County 1<br>NA<br>16,589<br>6.6%<br>15,557<br>5.7%         | Ata sets Share this<br>Ata sets Share this<br>Ata sets | s page                                                                                                    |
| • US Census Bureau 4<br>• Help/User Guide<br>• Performance Results | State & County QuickFacts  Select a State USA QuickFacts West Virginia countes- selection map West Virginia clies- place search Barbour County, West Virginia  Further information People QuickFacts Population, 2011 estimate Population, 2011 estimate Population, 2010 Persons under 5 years, percent, 2010 Persons under 5 years, percent, 2010 Persons under 5 years, percent, 2010 Persons under 18 years, percent, 2010 Persons under 18 years, percent, 2010 Persons years, percent, 2010 Persons years, percent, 2010 Persons years, percent, 2010 Persons years, percent,  | e West Virginia d<br>data sets for Bo<br>bour County 1<br>NA<br>16,589<br>6,6%<br>15,557<br>5,7%<br>21.7% | Ata sets Share this<br>ata sets Share this<br>ata sets I share this<br>ata sets 2 share this<br>ata sets 2 share this<br>ata sets 3 share this<br>ata sets 3 share this<br>ata                | s page                                                                                                    |

 Help/User Guide – Click on Help/User Guide to access FAQs or to obtain a downloadable version of this User Guide. For additional help, you can also contact the Help Desk at:

| Phone: | 304.414.6501       |
|--------|--------------------|
| Fax:   | 304.558.4609       |
| Email: | HelpDesk@wvwda.org |

| Task Manager                                                                                                    | Project Dashboard                                                                                                    | 😭 Dashboard Home 🛛 🧕 Log Out                                                                                                    |
|----------------------------------------------------------------------------------------------------|----------------------------------------------------------------------------------------------------|----------------------------------------------------------------------------------------------------|
| Your Projects                                                                                                    | Administrator is logged in                                                                                                    | A Notifications (2) Manage Account                                                                                                    |
| Monthly Reporting                                                                                                    |                                                                                                    | g nouncemons (I manage Account                                                                                                    |
| Project Search                                                                                                    | Help/User Guide                                                                                                    |                                                                                                    |
| Sample Forms                                                                                                    | Help FAQ                                                                                                    |                                                                                                    |
| Tools                                                                                                    | To view the answer to any of these common questions, simply click t<br>answers, click the expand all button at the top right of the page. After<br>close all of the answers.                                                                                                    | the $^{\diamond}$ icon. To close an answer, simply click the O. To expand all<br>r expanding all answers, click the close all button at the top right to                                                                                                    |
| <ul> <li>UDC Policies &amp; Guidelines</li> <li>Public Service Commission</li> <li>US Census Bureau</li> <li>Help/User Guide 5</li> <li>Performance Results</li> </ul> | <ul> <li>How do you remove an attached document on the Project document (before submission)?</li> <li>When I try to submit an application-related form and get a</li> <li>Do submittals go back to Council or just thru the Project</li> <li>Does the ability to track the progress of a project continuis recommended for funding to a specific funding agency</li> <li>How is Sponsor detail information updated from Council</li> <li>When completing a form - can you complete one part now</li> <li>How hard is it to modify the project schedule due to funding</li> <li>Does the system work on MACs?</li> </ul> | t Initiation Form or Application Forms to attach a new<br>an error, why does it go to another page?<br>Manager?<br>ie and include an agency's processes once an application<br>/?<br>Applications?<br>w, save it, and complete the rest of the form later?<br>ling problems or delays? |

A copy of the User Guide can also be obtained from the IJDC's home page. Click on Project Center and then Getting Started.

|                    | 1) (         |        |         |       |         |            |                                                                                                    | Iome Contact Us                                                                                            | Site Map                           |
|--------------------|--------------|--------|---------|-------|---------|------------|----------------------------------------------------------------------------------------------------|----------------------------------------------------------------------------------------------------|------------------------------------|
|                    |              |        |         |       |         |            |                                                                                                    | (G) Projec                                                                                                 | t Dashboard                        |
|                    |              | 1      | W       | ES    | TV      | RGIN       | ΙΑ                                                                                                    | 6                                                                                                    |                                    |
| I (F               | -            | 21     | IN      | FRAS  | TRU     | CTURE &    | JOBS DEVELOPMENT COUNCIL                                                                                                    |                                                                                                    |                                    |
|                    | 55           |        | 180     | ASSO  | ciation | Drive, Cha | rieston, WV 25311 1 304.414.6501 F 304.414.0866                                                                                                    |                                                                                                    | 0000100000                         |
|                    |              | _      | J       |       |         | Abou       | t Us Council Members Committees Calendar Active Projects                                                                                                    | Project Center                                                                                             | FAQ                                |
|                    |              |        |         |       |         |            |                                                                                                    | Policies                                                                                                   |                                    |
|                    |              | Ar     | oril 20 | 012   |         |            | Project Center                                                                                                    | Getting Started                                                                                            | h                                  |
|                    | 84           | - T    | 101     | т     |         | 6          | Getting Started Pre-Application Information Application & Forms Post Project Information                                                                                                    |                                                                                                    | <b></b>                            |
| 5                  | M            | 1      | vv      | 1     | F       | 3          | Getting Started                                                                                                    | Pre-Application Info                                                                                       | ormation                           |
| 1                  | 2            | 3      | 4       | 5     | 0       | 1          | User Guide (PDF)                                                                                                    | Application & Form                                                                                         | s                                  |
| 8                  | 9            | 10     | 11      | 12    | 13      | 14         | Log in to the Project Dashboard to access all of your project related materials                                                                                                    | Post Project Inform                                                                                        | nation                             |
| 15                 | 16           | 17     | 18      | 19    | 20      | 21         |                                                                                                    |                                                                                                    |                                    |
| 22                 | 23           | 24     | 25      | 26    | 27      | 28         | Need to File a New Project Application or Update a Previously Filed App<br>Online System?                                                                                                    | Roles & Responsib                                                                                          | ilities                            |
| 29                 | 30           |        |         |       |         |            | Here is a stan-by-stan quide to Catting Started                                                                                                    |                                                                                                    |                                    |
|                    |              |        |         |       |         |            | 1. Decide on the everall project econo                                                                                                    |                                                                                                    |                                    |
| Next               | Ever         | nt:    |         |       |         |            | <ol> <li>Decide on the overall project scope.</li> <li>Hire or Designate an IJDC Certified Project Administrator. (Are you an Administrator that</li> </ol>                                                                                                    | needs to be Certified?                                                                                     | Or Did                             |
| Wedne              | esdav        |        |         |       |         |            | you hire an Administrator that needs to be Certified? Click Here!)                                                                                                    |                                                                                                    |                                    |
| April 1<br>9:30 Al | 1, 201:<br>M | 2      |         |       |         |            | <ol><li>Direct the IJDC Certified Project Administrator to Complete the Project Initiation Form onl<br/>Dashboard at www.wvinfrastructure.com.</li></ol>                                                                                                    | line by logging into the                                                                                   | Project                            |
| Hover o            | over da      | tes to | view    | event | s.      |            | 4. Once your project's Project Initiation Form is complete, submitted to IJDC, and accepted your IJDC Certified Project Administrator, IJDC Certified Project Engineer, and IJDC Cert the three parts of the IJDC Application online. (Are you an Administrator, Engineer, or Acc Certified? or Did you hire an Administrator, Engineer, or Accountant that needs to be Certified? | by IJDC, you are ready<br>ified Project Accountan<br>countant that needs to t<br>tified? If so, Click Here | to have<br>It fill out<br>be<br>!) |
|                    |              |        |         |       |         |            | <ol><li>From there, the Project will be reviewed for completeness by IJDC staff, then forwarded t<br/>Review Committee.</li></ol>                                                                                                    | o the IJDC Staff Techni                                                                                    | ical                               |
|                    |              |        |         |       |         |            | <ol><li>If your Project is found to be Technically Feasible by the IJDC Staff Technical Review Cor<br/>the IJDC Funding Committee.</li></ol>                                                                                                    | mmittee, then it is forwa                                                                                  | arded to                           |
|                    |              |        |         |       |         |            | <ol><li>If the IJDC Funding Committee recommends a funding package for your Project, it is the<br/>Council IJDC meeting for approval and action. (For Meeting Dates, please see the Caler</li></ol>                                                                                                    | n placed on the monthl<br>1dar on the left of this p                                                       | ly full<br>age.)                   |
|                    |              |        |         |       |         |            | <ol><li>After the full Council IJDC meeting, the Project Sponsor and Project Team will receive wr<br/>decisions of the IJDC, and if the Project is approved, the IJDC Certified Project Administr</li></ol>                                                                                                    | ritten notification of the<br>rator will receive a link v                                                  | via email                          |

6. Performance Results – The Performance Results tab is an online tracking system that monitors performance against tasks. Although the results are available to everyone, Performance Results will primarily be used by Administrators to identify reliable Project Team members who have a track record of meeting performance expectations. Information is available on individuals, firms, and projects.

| Task Manager              | Project Dashboard                                                                             | 🔓 Dashboard Home 🛛 🖲 Log      |
|---------------------------|-----------------------------------------------------------------------------------------------|-------------------------------|
| Your Projects             | Administrator is logged in                                                                    | Notifications      Manage Acc |
| S Monthly Reporting       |                                                                                               |                               |
| Project Search            | Performance Results                                                                           |                               |
| Sample Forms              |                                                                                               | 1                             |
| Tools                     | Reports and graphs related to performance against project tasks are available under this tab. |                               |
| Public Service Commission |                                                                                               | 1                             |
| 🛃 US Census Bureau        |                                                                                               |                               |
| 🍓 Help/User Guide         |                                                                                               |                               |
| Performance Results 6     |                                                                                               |                               |

# **COMPLETING THE FORMS**

Only the forms related to *your* role will be available on *your* Project Dashboard. In addition, to help minimize confusion, you will only have access to forms in the order in which they are to be completed. For example, the Project Initiation Form must be completed, sent, and accepted in order for the link for the next form in the process, the Preliminary Application, to show up on your Project Dashboard. If you log into a project and there are no Open Project Forms, it means that there is an approval pending on something that was previously submitted.

Forms that can be submitted more than one time, such as the Budget Revision or Draw Request, must be completed and processed one at a time. If a form is being processed it will show up as red with a light bulb next to it, indicating that it is in the process of being approved and no further action on the form can be taken at this time.

| Project Number:                                     | Project status update. Status Under Const |                   |                                 | Construction      |                         |  |  |  |
|-----------------------------------------------------|-------------------------------------------|-------------------|---------------------------------|-------------------|-------------------------|--|--|--|
| Project Name<br>Phase II Water Project              | Sponsor<br>Barrackville, Town of          | County<br>BARBOUR | Prior Project Num<br>2010W-0001 | iber              | Filler<br>Free Download |  |  |  |
| Forms                                               |                                           |                   | Example of a form               | n that can be sul | omitted                 |  |  |  |
| Example of an open form<br>waiting to be completed. |                                           |                   |                                 |                   |                         |  |  |  |
| Draw is being proces     Completed Project Form     | ssed<br>15 🗸 Tasks 💡 Noti                 | fications  🌺 Pr   | roject Team                     |                   |                         |  |  |  |

The status in the right hand corner will let you know where you are in the process.

# **Project Pre-screening & Initiation**

# **Project Application Planning & Preparation (Administrator)**

Prior to submitting a Project Initiation Form, the Administrator (with help from other Project Team members as necessary) needs to complete the pre-screening necessary to ensure the project being proposed is reasonable and viable, and that all requirements have been met. In addition, the new IJDC Project Pre-screening Guidelines will require that all of the funding agencies' requirements be completed prior to submitting the Project Initiation. This policy is to ensure that all necessary and required paperwork is in place and only projects that have merit are being submitted.

The Project Dashboard on the WV IJDC website (<u>www.wvinfrastructure.com</u>) has tools and resources available to help with the pre-screening process including:

- Collected data from current and past projects, which can be used as a reference for any current projects being considered
- Access to GIS Applications, which include maps, locations of existing and proposed water and sewer plants, committed projects, projects to be bid, etc.
- Copies of IJDC Policies and Guidelines, which provide details about the requirements
- Links to the Public Service Commission and the US Census Bureau so you can quickly and easily access data needed to complete forms
- Overview of Performance Results, which can be used when considering potential Project Team members

See pages 8-19 for information on how to access the Project Dashboard and the related tools and resources.

**Project Team Identification/Training (Administrators, Engineers, Accountants, Legal Counsels)** Anyone wishing to be on a team for a project that is being submitted through IJDC must complete training and receive certification. To read about the online, self-paced training from the website, click on Getting Started under the Project Center Menu. To access the training directly, click here:

http://www.wvinfrastructure.com/online\_training/training/index.html.

It is also recommended that you review the Performance Results tab on the Project Dashboard under Tools prior to selecting your Project Team. The Performance Results can provide you with insight on how project team members performed on past projects.

# **Project Initiation Form (Administrator)**

The Administrator will need to complete the Project Initiation Form to identify the Project Team and list the project basics (e.g., Country, Project Description, Project Area, Project Type, etc.). The Project Initiation Form also includes a section for applying for pre-application funding assistance.

#### Pre-application Funding Assistance (PFA)

Pre-application funding assistance (PFA) is available if the requirements of preparing the pre-application form create an undue hardship on the Sponsor. Go to the IJDC Policy and Guidelines section under the Tools tab to view more information regarding PFA requests.

The PFA is applied for on the Project Initiation Form and requires that the applicant list the related costs, attach associated executed agreements for line items showing a dollar amount, and attach a brief description of why the costs create an undue hardship on the Sponsor. Applicants can request funding for up to 50% of the total cost amount or \$5,000, which ever is greater.

#### Steps for Completing the Project Initiation Form

- 1. Go to <u>www.wvinfrastructure.com</u> and log in to the website to view the Project Dashboard home page. See page 7 for instructions on how to log in to the website.
- 2. Download and install Formatta Filler. See page 71 for tips on using Formatta Filler.
- 3. Click on the Project Initiation Form link on the Project Dashboard to open a blank form.

| Task Manager               | Project Dashboard                                                                             |                                        | 😭 Dashboard Home 🛛 🐵 Log Out          |
|----------------------------|-----------------------------------------------------------------------------------------------|----------------------------------------|---------------------------------------|
| Your Projects              | Administrator is logged in                                                                    |                                        | Notifications     (03) Manage Account |
| Monthly Reporting          |                                                                                               |                                        | Thomications 12 manage Account        |
| Project Search             | Welcome to your Project Dashboard, Through                                                    | this Dashboard you will                | 0                                     |
| Sample Forms               | access to all project pashboard. Information                                                  | stored in the WVIJDC Pro               | Click on Formatta Filler to           |
|                            | After downloading                                                                             | to keep your projects up-              | download and install the              |
| Tools                      | Formatta Filler, click on                                                                     |                                        | software needed to                    |
| GIS Applications           | the Project Initiation Form.                                                                  | on Line Project Applicat               | complete the forms.                   |
| JJDC Policies & Guidelines | Ing                                                                                           | functionality enhanceme                |                                       |
| Public Service Commission  | Project Initiation F                                                                          |                                        | Project Quick                         |
| 🛁 US Census Bureau         | To initiate a new project, e download the Pro                                                 | pject Initiation form below, fill it o | Project                               |
| 🖏 Help/User Guide          | free Formatta Filler program by clicking the icon in<br>Deshboard home page or the Forms page | the right hand column on the P         | Number:                               |
| Performance Results        | Project initiation Form                                                                       |                                        | Search                                |
|                            | 📋 New Projects                                                                                | view all proj                          | jects Filler                          |
|                            | Click project to view project specific information                                            |                                        | Free Download                         |

- 4. Complete the Project Initiation Form. This form can be downloaded and saved to your computer for completion at a later date.
- 5. After completing the Project Initiation Form click the Save & Submit button. A Save As dialog box will be displayed allowing you to save a copy of the completed form to your computer and another copy is automatically submitted to the IJDC for review. A message indicating that the "form was sent successfully" will be displayed. Incomplete forms and/or missing attachments will be flagged by the system and a pop-up message will appear indicating what information is needed to continue.
- 6. The project is assigned a Project Number and the Project Status on the Project Dashboard will updated to: Initiation Form Submitted.

| 📋 New Proje         | cts                   |                        |         |                             |
|---------------------|-----------------------|------------------------|---------|-----------------------------|
| Project *<br>Number | Sponsor               | Project Name           | County  | Status                      |
| 2012W-1214          | Barrackville, Town of | Phase II Water Project | BARBOUR | Initiation Form<br>Accepted |

7. After IJDC reviews the form, an email is sent to the Project Team notifying them that the Project Initiation form has been accepted and that they can proceed to the next phase of the process.

To ensure you receive the emails sent by the IJDC related to your project status, add <u>imageadmin@wvwda.org</u> to the safe sender list or address book to prevent it from potentially being filtered as junk mail or spam.

#### **Sample Project Initiation Form**

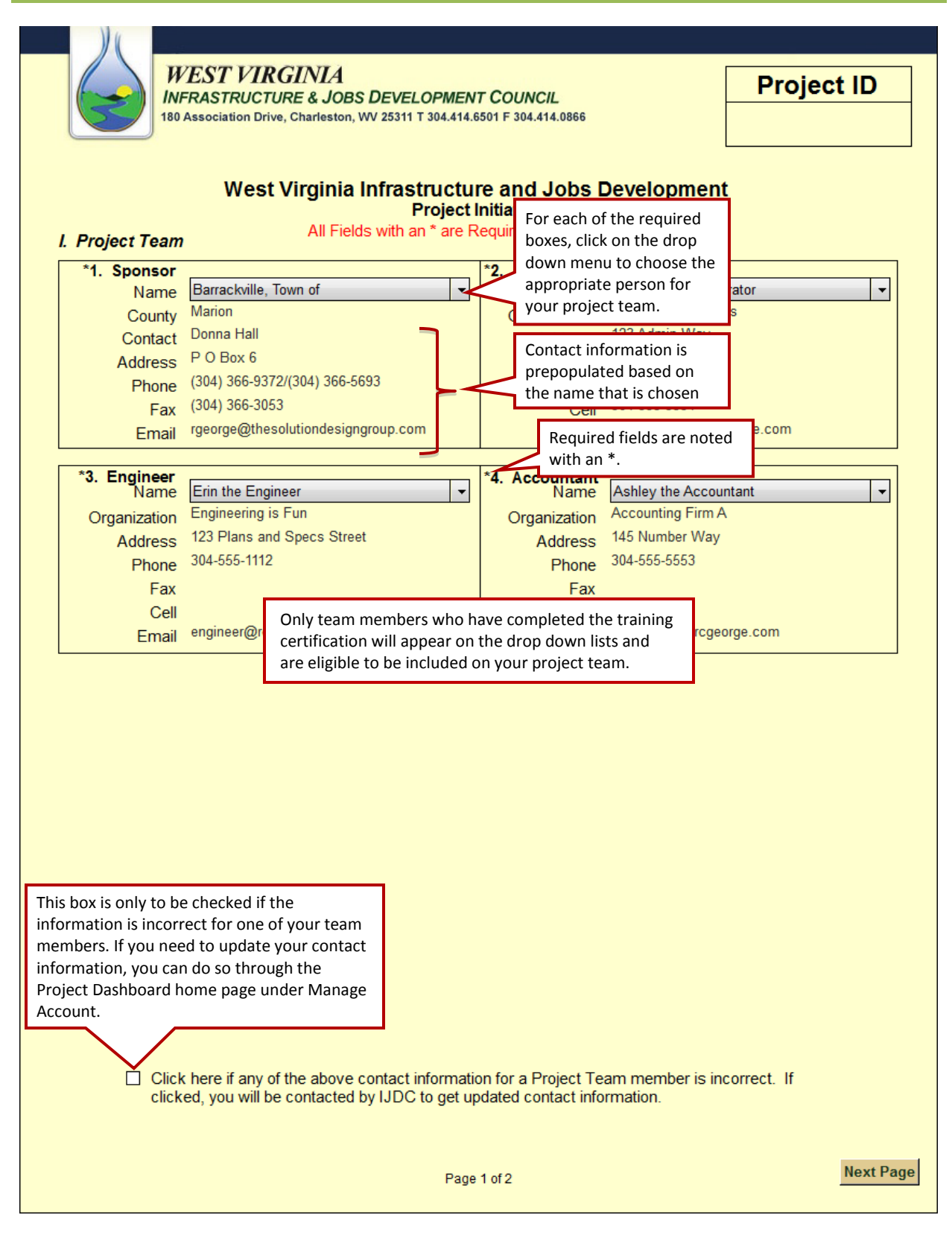

| WEST VIRGINIA<br>INFRASTRUCTURE & JOBS DEVELOPM<br>180 Association Drive, Charleston, WV 25311 T 304.4                                                                    | NT COUNCIL<br>.6501 F 304.414.0866                                         |                                                                                |
|----------------------------------------------------------------------------------------------------|----------------------------------------------------------------------------|--------------------------------------------------------------------------------|
| West Virginia Infrastruc<br>Proje                                                                                                    | Ire and Jobs Developm                                                      | ent                                                                            |
| II. Project Basics                                                                                                    |                                                                            |                                                                                |
| *1. Project Description<br>255 Max Chars       Water project to serve 50 customers.         *2. Local Project Name       Phase II Water Project                           | nsert the name that your<br>eam has given the<br>project.                  |                                                                                |
| 3. Prior Project                                                                                                    | Prior Project Number 2010W-00                                              | 001                                                                            |
| *5. Project Type Water                                                                                                    | *6. Project Category                                                       | ying the Secondary<br>y and Project Area is                                    |
| *7. Existing Source/<br>Treatment                                                                                                    | *8. Proposed Source/ Crosse                                                | s boundaries.                                                                  |
| *9. District 1                                                                                                    |                                                                            |                                                                                |
| *10. Primary County BARBOUR                                                                                                    | 12. Secondary County                                                       | Reset                                                                          |
| Area                                                                                                    | Area                                                                       |                                                                                |
| III. Preapplication Funding Request                                                                                                    |                                                                            | For line items where a                                                         |
| Hardship on the Sponsor. Fill in the Require                                                                                                    | g the Preliminary Application Forn<br>Budget and Request Amounts B         | eld dollar amount is<br>indicated, you will need                               |
| Budget                                                                                                    | Amount                                                                     | to clink on Attach to                                                          |
| Engineering                                                                                                    | \$5,000 Attach                                                             | upload the associated                                                          |
| Accounting                                                                                                    | \$5,000 Attach                                                             | executed ugreement.                                                            |
| Administration                                                                                                    | \$5,000 Attach                                                             |                                                                                |
| Other- Please Explain Here                                                                                                    | \$0 Attach                                                                 |                                                                                |
| Request Amount Cannot be a service                                                                                                    | \$20,000 Reques                                                            | ted amount<br>exceed 50% of                                                    |
| more than 50% of the Total)                                                                                                    | total.                                                                     |                                                                                |
| Attach If Requesting Preapplica<br>Please Attach a Brief De                                                                                                    | on Funding Assistance,<br>cription of why those Costs<br>o on the Sponsor. | fter the form bas                                                              |
| After clicking on Save & Submit, a<br>pop-up window will appear<br>allowing you to save the form to<br>your desktop while simultaneously<br>sending the form to the IJDC. | Submission Date<br>3/22/2012 d                                             | een successfully<br>ent, the date of the<br>orm submittal will be<br>isplayed. |
| Prev. Page P                                                                                                    | e 2 of 2                                                                   |                                                                                |
| For additional tips on us                                                                                                    | ng Formatta Filler <u>see pa</u>                                           | ge 76.                                                                         |

# **Preliminary Application Submittal and Approval**

# Three-Part Preliminary Application (Administrator, Engineer, and Accountant)

Once the IJDC Director has accepted the Project Initiation Form, the online system will automatically generate a Project Number and a link to the Preliminary Application will be placed within the project detail page on the Administrator, Engineer, and Accountant's Project Dashboard. Team members will only see and have access to the form for which they are responsible.

The Project Team will have 6 months to complete and submit the 3-part application, including the required attachments. If the application is not completed within the 6-month time frame, the Project Team will need to start over with a new Project Initiation Form being submitted in order to generate a new Project Number.

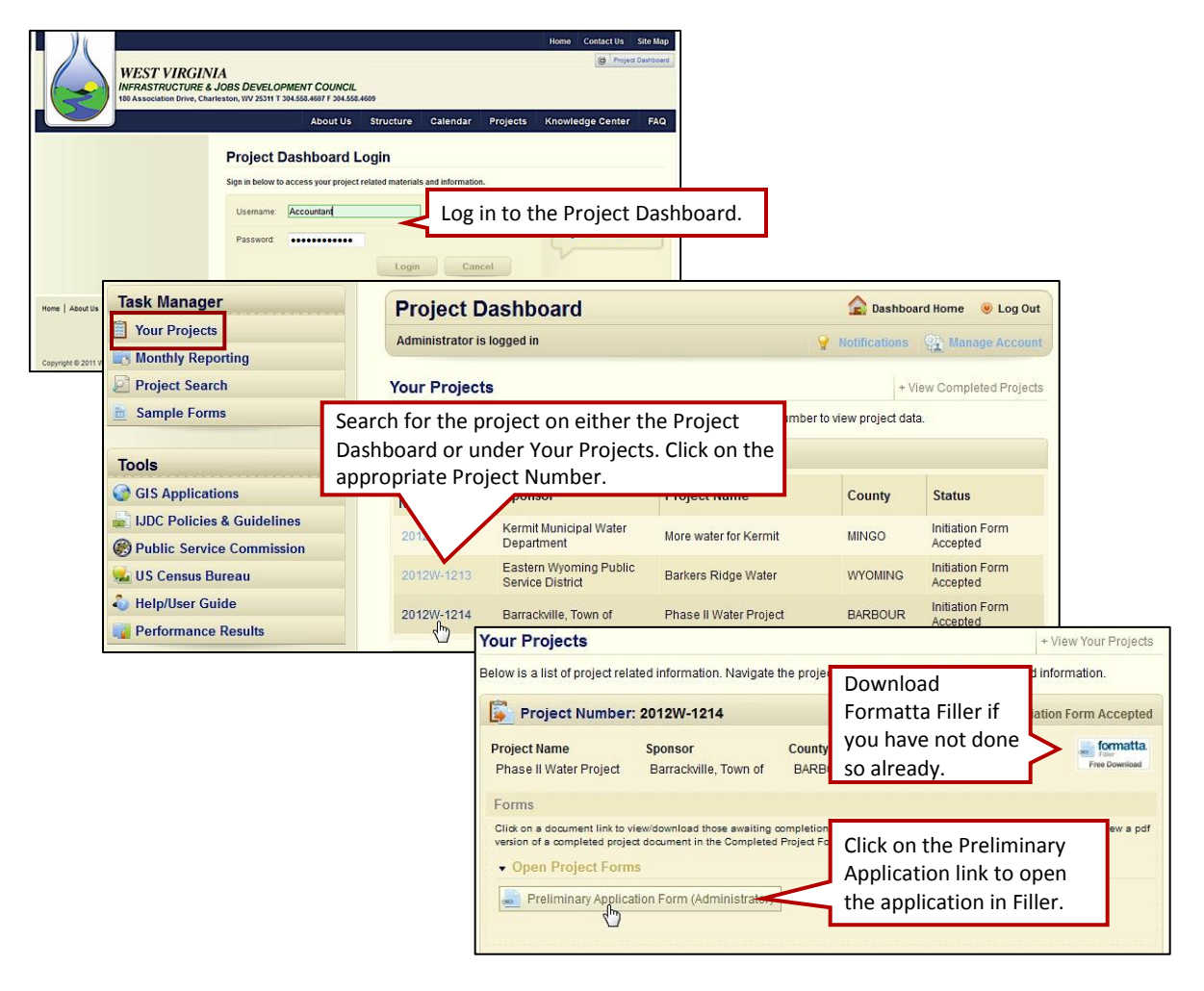

#### Accessing the Preliminary Application

#### Steps for Completing the Preliminary Application Form (Administrator)

- 1. Go to <u>www.wvinfrastructure.com</u> and log into the website to view the Project Dashboard home page.
- 2. Conduct a Project Quick Search from the home page or search for the appropriate project within the Your Projects tab.
- 3. Click on the Preliminary Application Form (Administrator) link to open a blank form.
- 4. Complete the Preliminary Application Form (Administrator). This form can also be downloaded and saved to your computer for completion at a later date.
- 5. After completing the form, click the Save & Submit button. A Save As dialog box will be displayed, allowing you to save a copy of the completed form to your computer and another copy is automatically submitted to the IJDC. A message indicating that the "form was sent successfully" will be displayed. Incomplete forms and/or missing attachments will be flagged by the system and a pop-up message will appear indicating what information is needed to continue.
- 6. After receiving all three parts of the Preliminary Application (Administrator, Engineer, and Accountant forms), the IJDC staff will review the forms for completeness. Incomplete applications will be rejected and a letter will be sent via email notifying the appropriate team member(s) of the reason(s) for the rejection and a list of documents that need to be re-submitted. A link will be included in the email for uploading the correct file(s).
- 7. A Project Manager (PM) is assigned to the project. The PM reviews the project schedule and either approves or works with the Engineer to make adjustments.
- 8. After the schedule is approved, the IJDC Technical Review Committee reviews the project and determines feasibility.
- 9. Projects that are considered technically feasible are forwarded to the IJDC Funding Committee and the Project Team is notified. A project notification indicating that the application is Under Council Review will be posted on the Project Dashboards of all Team Members. Project Teams will also be notified if the recommendation is for the application to be tabled or returned due to technical issues.
- 10. IJDC Funding Committee reviews the application and recommends appropriate funding option(s).

# Sample: Preliminary Application Form (Administrator)

| WEST VIRGI<br>INFRASTRUCTURE<br>180 Association Drive, Cl                                                                                                    | NIA<br>& JOBS DEVELOPMENT COU<br>narleston, WV 25311 T 304.414.6501 F 3                                | <b>INCIL</b><br>04.414.0866                                                                                        |                                                                                        |
|----------------------------------------------------------------------------------------------------|----------------------------------------------------------------------------------------------------|----------------------------------------------------------------------------------------------------|----------------------------------------------------------------------------------------|
| West Vi                                                                                                    | rginia Infrastructure ar<br>Preliminary Application For<br>All Fields with an * are Require            | d Jobs Development<br>m Administrator<br>d for Submission                                                          | nt                                                                                     |
| Sponsor Barrackville,<br>Type Water<br>Category Line Extens<br>Project Number 2012W-121<br>Prior Project Number 2010W-000<br>Description Water proj                                                                                    | Town of<br>Information from the Project<br>pre-populated into the Prelin<br>ect to serve 50 customers. | Expiration Date 09<br>Secondary County<br>Initiation Form will be<br>inary Application Form.                       | I/22/2012<br>ARBOUR<br>HILIPPI                                                         |
| <ul> <li>II. General Administrative</li> <li>*1. Customers Served - Existing</li> <li>*2. Customers Served - Nev</li> <li>*3. Is the Sponsor Requesting</li> <li>Emergency Status as Defined b</li> <li>WV Code § 31-15A-2'</li> </ul> | 200<br>v 50<br>No v                                                                                    |                                                                                                    |                                                                                        |
| <ol> <li>Emergency Status Reques<br/>Documentation</li> <li>Median Household Income</li> </ol>                                                                                                    | t Attach<br>\$21,528.00                                                                                | The Median Househo<br>will be pre-populated<br>the primary project a<br>county identified in th<br>Initiation Form | d Income<br>based on<br>'ea or<br>he Project                                           |
| <ol> <li>*6. IJDC Income Survey Requested</li> <li>*7. Status of Engineering Agreement</li> </ol>                                                                                                    | No                                                                                                    | Attach                                                                                                    |                                                                                        |
| <ul><li>*8. Status of Accounting Agreemen</li><li>9. List the adjacent or nearby water<br/>sewer or stormwater utilities</li></ul>                                                                                                    | t In Negotiation                                                                                       | the proposed project and y utliities.)                                                                             | Use the GIS Tools on<br>the Project Dashboard<br>to help identify nearby<br>utilities. |
| *10. Have the adjacent or nearby<br>water, sewer or stormwater utilitie:<br>been notified with regard to this<br>application<br>*11. Does this project infringe on the                                                                 | No                                                                                                    |                                                                                                    |                                                                                        |
| service area of an adjacent or nearb<br>water, sewer or stormwater utility                                                                                                    | No 🗸                                                                                                   | Attach                                                                                                    | Next Page                                                                              |

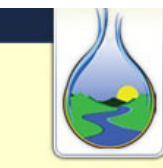

### WEST VIRGINIA

INFRASTRUCTURE & JOBS DEVELOPMENT COUNCIL 180 Association Drive, Charleston, WV 25311 T 304.414.6501 F 304.414.0866

#### West Virginia Infrastructure and Jobs Development Preliminary Application Form Administrator

#### II. General Administrative (cont.)

| *1. Has the sponsor completed<br>and filed its most recent<br>performance measures as<br>required by PSC?                                                                         | No  | Drop down menus make<br>answering questions on the<br>application quick and easy. |  |
|----------------------------------------------------------------------------------------------------|-----|-----------------------------------------------------------------------------------|--|
| *2. Does the sponsor have a<br>formal asset management plan in<br>place?                                                                                                    | No  |                                                                                   |  |
| *3. Has the sponsor completed<br>the annual maintenance audit for<br>the current year?                                                                                            | Yes |                                                                                   |  |
| *4. Has the Office of<br>Environmental Health Services<br>(OEHS) completed a capacity<br>development analysis of the<br>sponsor's operation/system within<br>the last five vears? | No  |                                                                                   |  |

Prev. Page

Page 2 of 7

Next Page

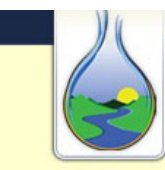

WEST VIRGINIA INFRASTRUCTURE & JOBS DEVELOPMENT COUNCIL 180 Association Drive, Charleston, WV 25311 T 304.414.6501 F 304.414.0866

Complete the budget using the numbers from your executed agreements.

| West Virgini<br>Preliv                                                                                                    | ia Infrastructure                | and Jobs Developmer                                              | nt                       |                |
|----------------------------------------------------------------------------------------------------|----------------------------------|------------------------------------------------------------------|--------------------------|----------------|
| III. General Budget                                                                                                    |                                  | Tab between each of the                                          |                          |                |
|                                                                                                    | Constru                          | fields to complete the                                           |                          |                |
| Construction Cost Estimate                                                                                                    | 2,000,000.00 🖌                   | budget.                                                          |                          | 0.00           |
| Construction Contingency                                                                                                    | \$200,000.00 Co                  | ons                                                              |                          | \$2,20 00.00   |
|                                                                                                    | Technical S                      | ervices                                                          |                          |                |
| Preliminary Precian (D)                                                                                                    | 40,000.00 Fi                     | nal Design (D)                                                   | You must e               | nter a value   |
| Project Contingency is calcula                                                                                                    | De De                            | esign Fees (D) Subtotal                                          | even if it is            | \$0.           |
| as 5% of the total Legal,                                                                                                    | De                               | esign Fees to Construction %                                     |                          | 3.64           |
| Study & Rep Administrative, Financing,                                                                                                    | ,000.00 Bi                       | dding & Negotiation                                              |                          | 5,000.00       |
| Resident Pro Permits, and Lands Costs.                                                                                                    | 0,000.00 Er                      | ngineering During Construction (                                 | C)                       | 20,000.00      |
| Construction (C) Subtotal                                                                                                    | \$80,000.00 O                    | peration                                                         |                          | 12,000.00      |
| Geotechnical Engineering (SS)                                                                                                    | 5,000.00 Es                      | stablish/Demonstrate Design Cri                                  | iteria (SS)              | 4,500.00       |
| Land Surveys & Easement Prep (SS)                                                                                                    | 6,000.00 Er                      | ngineering Surveys & Topo (SS)                                   |                          | 6,000.00       |
| Mat'ls & Equip Inspections (SS)                                                                                                    | 8,000.00 Ac                      | Id'I Copies of Eng. Documents (                                  | SS)                      | 7,000.00       |
| Extra Travel & Subsistence (SS)                                                                                                    | 4,000.00 Va                      | alue Engineering (SS)                                            |                          | 5,000.00       |
| Redesign Requested or Approved (SS)                                                                                                    | 5,500.00 Ex                      | pert Witness Before Agencies (                                   | (SS)                     | 5,400.00       |
| Final Investigations (SS)                                                                                                    | 7,600.00 Pr                      | eparation of Funding Application                                 | is (SS)                  | 4,000.00       |
| Land Planning & Partitioning Activities (SS)                                                                                              | 6,300.00 Er                      | W <sup>III</sup> Accessment & Impact Ctate                       | ment (SS)                | 5,800.00       |
| Add'l Studies & Design for Const.                                                                                                    | 0.00 Pr                          | Totals and subtotals will                                        | (SS)                     | 7,000.00       |
| Assessment of Completed Project (SS)                                                                                                    | 5,600.00                         | automatically be                                                 |                          |                |
| Special Services (SS) Subtotal                                                                                                    | \$92,700.00                      | calculated for you.                                              |                          |                |
|                                                                                                    | To                               | otar reconnear corridor de car                                   | total                    | \$277,700.00   |
|                                                                                                    | To                               | otal Fee to Construction %                                       |                          | 12.62          |
|                                                                                                    | Legal Ser                        | vices                                                            |                          |                |
| Local Project Attorney                                                                                                    | 45,000.00 PS                     | SC Attorney                                                      |                          | 23,000.00      |
| Lands & ROW Attorney                                                                                                    | 37,000.00 Le                     | gal Services Subtotal                                            |                          | \$105,000.00   |
|                                                                                                    | Administrativ                    | e Services                                                       |                          |                |
| Project Administrator                                                                                                    | 75,000.00 Pr                     | oject Accountant (CPA)                                           |                          | 12,000.00      |
| Other Administrative Costs                                                                                                    | Ac                               | Iministrative Services Subtotal                                  |                          | \$87,000.00    |
|                                                                                                    | Financ                           | ing                                                              |                          |                |
| Interim Financing                                                                                                    | 0.00 Ca                          | apitalized Interest                                              |                          | 0.00           |
| Bond Counsel/Other Closing Costs                                                                                                    | 25,000.00 Fi                     | nancing Subtotal                                                 |                          | \$25,000.00    |
|                                                                                                    | Permi                            | ts                                                               |                          |                |
| Permits                                                                                                    | 33,000.00 Pe                     | ermits Subtotal                                                  |                          | \$33,000.00    |
|                                                                                                    | Land Co                          | osts                                                             |                          |                |
| Land Acquisition                                                                                                    | 67,000.00 Ea                     | isements                                                         |                          | 8,000.00       |
| Fee Takes                                                                                                    | La                               | nd Costs Subtotal                                                |                          | \$75,000.00    |
|                                                                                                    | TOTAL PROJEC                     | TBUDGET                                                          |                          |                |
| Project Contingency                                                                                                    | \$30,135.00 <b>T</b>             | DTAL PROJECT BUDGET                                              |                          | \$2,832,835.00 |
| Explanation of other administrative<br>costs<br>255 max. chars<br>Explanation of land, easement &<br>fee take estimates<br>255 max. chars | If a dollar amo<br>Costs or Land | ount is allocated for Other Adm<br>Costs, an explanation must be | inistrative<br>provided. |                |
| Prev. Page                                                                                                    | Page 3                           | of 7                                                             |                          | Next Page      |

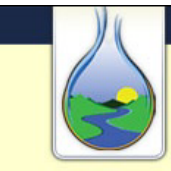

#### WEST VIRGINIA

INFRASTRUCTURE & JOBS DEVELOPMENT COUNCIL 180 Association Drive, Charleston, WV 25311 T 304.414.6501 F 304.414.0866 If you have a letter of commitment from any funding source, use the drop down menu to choose the source, then complete the information in the boxes, and attach a copy of the letter.

#### West Virginia Infrastructure and Jobs The letter Preliminary Application Form Administrator

#### **IV. Project Funding Information**

| *1. Does the project                                                                                                    | ct currently have [                                                                                                    | Yes                               |                | •                                                                |                                                                       |                |           |
|----------------------------------------------------------------------------------------------------|----------------------------------------------------------------------------------------------------|-----------------------------------|----------------|------------------------------------------------------------------|-----------------------------------------------------------------------|----------------|-----------|
| Source                                                                                                    | Source Nam                                                                                                    | e                                 | Amount         | Rate                                                             | Years                                                                 | Date Committed | Letter    |
| USEDA -                                                                                                    |                                                                                                    |                                   | \$500,000.00   | 0.00                                                             | 0                                                                     | 03/29/2012     | Attach    |
| Ť                                                                                                    |                                                                                                    | h.,                               |                |                                                                  |                                                                       | 11             | Attach    |
|                                                                                                    | required if you sel                                                                                                    | ect                               |                |                                                                  |                                                                       | 11             | Attach    |
|                                                                                                    | m the                                                                                                    |                                   |                |                                                                  | / /                                                                   | Attach         |           |
| Ļ                                                                                                    | drop down menu.                                                                                                    |                                   |                |                                                                  |                                                                       | / /            | Attach    |
| <ul> <li>*2. Is the sponsor req<br/>Soft Cost Grant to cov<br/>sources'</li> <li>*3. Is the sponsor req<br/>ar<br/>4. Enginee<br/>(Only required if requesting<br/>*5. PSC approv</li> <li>6. Evidence of filing for<br/>of engine</li> <li>7. Engineering agree</li> <li>*8. Documentation of<br/>WV</li> </ul> | uesting an IJDC<br>ver other funding<br>ineligible costs?<br>uesting planning<br>d design funds?<br>ering Agreement<br>g planning & design<br>funds)<br>al of engineering<br>agreement?<br>or PSC approval<br>ering agreement<br>ering agreement<br>ering agreement<br>compliance with<br>/ Code § 5G-1-1 | No<br>Yes<br>Atta<br>PSC-<br>Atta | ich<br>123-123 | An<br>An<br>Site of the items, ye<br>submit the of<br>documentat | nount<br>350,000.00<br>Yes for any<br>ou must<br>correspondir<br>ion. | of             |           |
| Prev. Page                                                                                                    |                                                                                                    |                                   | Page 4 of 7    |                                                                  |                                                                       |                | Next Page |

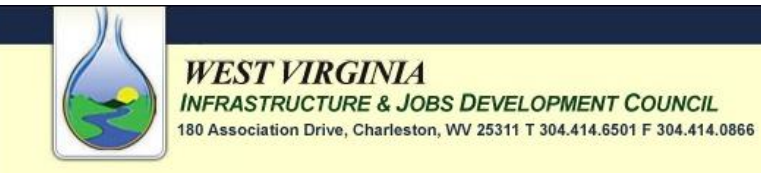

West Virginia Infrastructure and Jobs Development Preliminary Application Form Administrator

#### V. Job Creation

WEST VIRGINIA

| 1. Describe the area's economic                                     | (Describe the area's economic conditions and needs for the pro |                                             |  |  |  |
|---------------------------------------------------------------------|----------------------------------------------------------------|---------------------------------------------|--|--|--|
| 255 max. chars                                                      |                                                                | Provide a brief description of the economic |  |  |  |
| 2. Describe the economic impact of<br>the project<br>255 max. chars | (Describ                                                       | as the economic impact of the project.      |  |  |  |

No

\*3. Will there be permanent jobs created by this project?

| Nature of Job | # Permanent Full-Time Jobs | # Permanent Part-Time Jobs |
|---------------|----------------------------|----------------------------|
|               |                            |                            |
|               |                            |                            |
|               |                            |                            |

-

Prev. Page

Page 5 of 7

Next Page
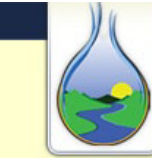

|                                        | WEST VIRGINIA                                                                                                    | S DEVELOPMENT (                        | Council                       |                                                          |                                  |
|----------------------------------------|----------------------------------------------------------------------------------------------------|----------------------------------------|-------------------------------|----------------------------------------------------------|----------------------------------|
|                                        | 180 Association Drive, Charleston<br>West Virginia<br>V. Job Creation (cont.)                                                  | a Infrastructure<br>hinary Application | and Jobs  <br>Form Administry | Developmen<br>strator                                    | t                                |
| *4. Nu<br>project<br>*5. Ha            | imber of temporary jobs created by<br>during construction<br>we any businesses committed                                       | 12.00                                  | •                             |                                                          |                                  |
| Tinanci                                | Name of Business                                                                                                    | Nature of Business                     | Committment<br>Amount         | Jobs Retained                                            | Jobs Created                     |
|                                        |                                                                                                    |                                        |                               |                                                          |                                  |
|                                        |                                                                                                    |                                        |                               |                                                          |                                  |
| *1. Is<br>Distric                      | VI. Training<br>the project sponsor a Public Service<br>t?                                                                     | No                                     |                               | If the answer to<br>question is Yes,<br>need to enter e  | this<br>you will<br>ach Board    |
| -                                      | Board Member Name                                                                                                    | Seminar At                             | tended                        | Member's name<br>training informa<br>table below.        | e and led                        |
| -                                      |                                                                                                    | 11                                     |                               |                                                          |                                  |
|                                        |                                                                                                    | 11                                     |                               | If the answer to                                         | this                             |
| 2. Doe<br>service<br>3. Nar<br>involve | es the project in any way involve<br>e by a Public Service District?<br>ne of the Public Service District<br>ed in the project | No                                     |                               | question is Yes, v<br>need to answer<br>#3 and enter eac | you will<br>Question<br>ch Board |
|                                        | Board Member Name                                                                                                    | Date of Most Rece<br>Seminar A         | nt PSC Trainin<br>ttended     | training informa table below.                            | tion in the tPSC                 |
|                                        |                                                                                                    | 11                                     |                               |                                                          |                                  |
|                                        |                                                                                                    | 11                                     |                               |                                                          |                                  |
|                                        |                                                                                                    | 11                                     |                               |                                                          |                                  |
| Prev. Page                             | e                                                                                                    | Page 6 of 7                            |                               | 1                                                        | Next Page                        |

| WEST VIRGINIA<br>INFRASTRUCTURE & JOBS DEVELO<br>180 Association Drive, Charleston, WV 25311 T<br>West Virginia Infrast<br>Preliminary Ap                                            | OPMENT COUNCIL<br>304.414.6501 F 304.414.0866<br>cructure and Job<br>plication Form Admi | s Development<br>inistrator                                                                                                    |
|----------------------------------------------------------------------------------------------------|------------------------------------------------------------------------------------------|----------------------------------------------------------------------------------------------------|
| VII. Attachments<br>*1. Executed Sponsor Certification<br>*2. Uniform Bidding Procedures and<br>Acknowledgement<br>Click Here to Download a Blank<br>Click Here to Download a Unifor | Attach<br>Attach<br>Copy of the Sponsor C<br>rm Bidding Procedures                       | To complete the application,<br>you must attach the requested<br>documentation. To download a<br>blank copy of either<br>agreement, click on the<br>corresponding hyperlink below. |
| Click on Save & Submit to save a copy of<br>the application to your computer and<br>send a copy to the IJDC.                                                                         | sent by the IJDC re<br>ave safe sender list<br>ng filtered as junk                       | nission Date<br>2012<br>Plated to your project status,<br>or address book to prevent it<br>a mail or spam.                                                                         |
|                                                                                                    |                                                                                          |                                                                                                    |
| Prev. Page                                                                                                    | Page 7 of 7                                                                              |                                                                                                    |

### Steps for Completing the Preliminary Application Form (Engineer)

- 1. Go to <u>www.wvinfrastructure.com</u> and log into the website to view the Project Dashboard home page. See page 7 for instructions on how to log in to the website.
- 2. Download and install Formatta Filler if you have not already done so already. See page 71 for tips on using Formatta Filler.
- 3. Conduct a Project Quick Search from the home page or search for the appropriate project within the Your Projects tab.
- 4. Click on the Preliminary Application Form (Engineer) link to open a blank form.
- 5. Complete the Preliminary Application Form (Engineer). This form can also be downloaded and saved to your computer for completion at a later date.
- 6. After completing the form, click the Save & Submit button. A Save As dialog box will be displayed allowing you to save a copy of the completed form to your computer and another copy is automatically submitted to the IJDC. A message indicating that the "form was sent successfully" will be displayed. Incomplete forms and/or missing attachments will be flagged by the system and a pop-up message will appear indicating what information is needed to continue.
- 7. After receiving all three parts of the Preliminary Application (Administrator, Engineer, and Accountant forms), the IJDC staff will review the forms for completeness. Incomplete applications will be rejected and a letter will be sent via email notifying the appropriate team member(s) of the reason(s) for the rejection and a list of documents that need to be re-submitted. A link will be included in the email for uploading the correct file(s).
- 8. A Project Manager (PM) is assigned to the project. The PM reviews the project schedule and either approves or works with the Engineer to make adjustments.
- 9. After the schedule is approved, the IJDC Technical Review Committee reviews the project and determines feasibility.
- 10. Projects that are considered technically feasible are forwarded to the IJDC Funding Committee and the Project Team is notified. A project notification indicating that the application is Under Council Review will be posted on the Project Dashboards of all Team Members. Project Teams will also be notified if the recommendation is for the application to be tabled or returned due to technical issues.
- 11. IJDC Funding Committee reviews the application and recommends appropriate funding option(s).

## Sample: Preliminary Application Form (Engineer)

| WEST VIRGINIA<br>INFRASTRUCTURE & JOBS DEVELOPMENT COUNCIL<br>180 Association Drive, Charleston, WV 25311 T 304.414.6501 F 304.414.0866                                                                                                    |                          |
|----------------------------------------------------------------------------------------------------|--------------------------|
| West Virginia Infrastructure and Jobs Development<br>Preliminary Application Form Engineer<br>All Fields with an * are Required for Submission                                                                                                    |                          |
| Sponsor       Barrackville, Town of       Expiration Date       09/22/2012         Type       Water       Primary County       BARBOUR         Category       Line E       Information from the Project Initiation Form will be       rea       PHILIPPI         Project Number       2012v       pre-populated into the Preliminary Application Form.       inty         Prior Project Number       2010v-0001       Secondary Project Area |                          |
| Required fields are noted<br>with an *.                                                                                                    |                          |
| I. Genè Information         *1. Status of Plans/Spec (%)         *2. Project Longitude         *3. Project Latitude         38:5600000                                                                                                    | d into and<br>iting this |
| Page 1 of 2                                                                                                    | Next Page                |

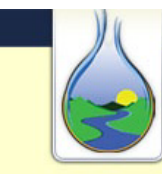

#### WEST VIRGINIA

INFRASTRUCTURE & JOBS DEVELOPMENT COUNCIL 180 Association Drive, Charleston, WV 25311 T 304.414.6501 F 304.414.0866

#### West Virginia Infrastructure and Jobs Development Preliminary Application Form Engineer

#### III. Project Schedule to Construction MM/DD/YYYY Milestones Profession April, 2012 See page 72 for instructions on All Agreen ist. Sun Mon Tue Wed Thu Fri Sat how to turn on/off the pop-up 25 26 27 29 30 31 28 Plans & S calendar. 4 5 7 1 2 3 6 9 All Permits Submitted 8 10 11 12 13 14 15 16 19 20 17 18 21 Final Plans & Specs Approved 22 23 24 25 27 26 28 29 30 1 2 5 Rule 42 Completed ] Today 4/6/2012 Municipal Rate Ordinance Completed 09/29/2012 Request for 12 After this form has been accepted, and the IJDC 11 File PSC Ce Project Manager has approved the schedule, these 12 80% ROWS dates will be used to automatically populate each 13 Request Aut task under the tab marked "Tasks" within the 13 Advertise for project's Dashboard. 03/15/2013 Bid Opening 04/18/2013 100% ROWS, Easements & Land Acquisitions Recorded 05/28/2013 All Permits and Clearances Obtained 06/15/2013 PSC Certificate Final 07/15/2013 Loan Closing / Award Contracts Start Construction You are only required to check this box if after clicking Save & Project Completion Submit, you receive a pop-up message indicating that one or \*1. Preliminary Engineering Attach Report more of your dates do not meet the requirements. \*2. Project Area Map Attach acknowledge that I was notified that one or more of the schedule dates do not meet the requirements from the After clicking on Save & Submit, a IJDC. pop-up window will appear After the form has been Submission Date successfully sent, the date of the allowing you to save the form to 3/29/2012 Save & Submit form submittal will be displayed. your desktop while simultaneously sending the form to the IJDC. To ensure you receive the emails sent by the IJDC related to your project status, add imageadmin@wvwda.org to the safe sender list or address book to prevent it from potentially being filtered as junk mail or spam. Prev. Page Page 2 of 2

#### Steps for Completing the Preliminary Application Form (Accountant)

- 1. Go to <u>www.wvinfrastructure.com</u> and log into the website to view the Project Dashboard home page. See page 7 for instructions on how to log in to the website.
- 2. Download and install Formatta Filler if you have not already done so already. See page 71 for tips on using Formatta Filler.
- 3. Conduct a Project Quick Search from the home page or search for the appropriate project within the Your Projects tab.
- 4. Click on the Preliminary Application Form (Accountant) link to open a blank form.
- 5. Complete the Preliminary Application Form (Accountant). This form can also be downloaded and saved to your computer for completion at a later date.
- 6. After completing the form, click the Save & Submit button. A Save As dialog box will be displayed allowing you to save a copy of the completed form to your computer and another copy is automatically submitted to the IJDC. A message indicating that the "form was sent successfully" will be displayed. Incomplete forms and/or missing attachments will be flagged by the system and a pop-up message will appear indicating what information is needed to continue.
- 7. After receiving all three parts of the Preliminary Application (Administrator, Engineer, and Accountant forms), the IJDC staff will review the forms for completeness. Incomplete applications will be rejected and a letter will be sent via email notifying the appropriate team member(s) of the reason(s) for the rejection and a list of documents that need to be re-submitted. A link will be included in the email for uploading the correct file(s).
- 8. A Project Manager (PM) is assigned to the project. The PM reviews the project schedule and either approves or works with the Engineer to make adjustments.
- 9. After the schedule is approved, the IJDC Technical Review Committee reviews the project and determines feasibility.
- 10. Projects that are considered technically feasible are forwarded to the IJDC Funding Committee and the Project Team is notified. A project notification indicating that the application is Under Council Review will be posted on the Project Dashboards of all Team Members. Project Teams will also be notified if the recommendation is for the application to be tabled or returned due to technical issues.
- 11. IJDC Funding Committee reviews the application and recommends appropriate funding option(s).

#### Sample: Preliminary Application Form (Accountant)

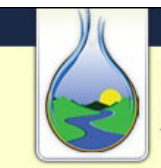

#### WEST VIRGINIA

**INFRASTRUCTURE & JOBS DEVELOPMENT COUNCIL** 180 Association Drive, Charleston, WV 25311 T 304.414.6501 F 304.414.0866

# West Virginia Infrastructure and Jobs Development Preliminary Application Form Accountant All Fields with an \* are Required for Submission

| . General Project                            |                                    |                     |                     |         |
|----------------------------------------------|------------------------------------|---------------------|---------------------|---------|
| Sponsor Barrackville, To                     | own of                             | Expiration Date     | 09/22/2012          |         |
| Type Water                                   |                                    | Primary County      | BARBOUR             |         |
| Category Line Extension                      | P                                  | rimary Proiect Area | PHILIPPI            |         |
| Project Number 2012W-12 Int                  | formation from the Project Initiat | ion Form will be    |                     |         |
| Prior Project Number 2010W-00 pr             | e-populated into the Preliminary   | Application Form.   |                     |         |
| Description Water projec                     | t to serve 50 customers.           |                     |                     |         |
| Bequired fields are noted                    |                                    |                     |                     |         |
| with an *.                                   |                                    |                     |                     |         |
| I. Gene nancial Information                  | n                                  |                     |                     |         |
|                                              |                                    |                     |                     | _       |
| <ol> <li>*1. Project Sponsor Type</li> </ol> | Existing Utility 👻                 | If the ultimate be  | neficiary of the    |         |
|                                              |                                    | project is differen | t than the Sponsor, |         |
| 2. Ultimate Beneficiary Utility              | Big Bend Public Service            | identify it here.   |                     |         |
| 3. Sponsor's most recent fiscal              |                                    |                     |                     |         |
| year's Public Service                        | 07/14/2011                         |                     |                     |         |
| Date:                                        |                                    |                     |                     |         |
| 4. Have Sponsor's Financial                  |                                    |                     |                     |         |
| Audits been completed for the                | Yes 🔻                              |                     |                     |         |
| last tillee listal years?                    |                                    |                     |                     |         |
| 5. Most Recent Audit Date                    | 06/30/2011                         |                     |                     |         |
| L                                            |                                    |                     |                     |         |
| *6. Most Recent Audit                        | Attach                             |                     |                     |         |
| 1                                            |                                    |                     |                     |         |
| *7. Is the Sponsor requesting a              | No                                 |                     |                     |         |
| Rule 42?                                     |                                    |                     |                     |         |
| 9 Draft Pule 42 Waiver                       |                                    |                     |                     |         |
| 6. Drait Rule 42 Walver                      | Attach                             |                     |                     |         |
| F                                            |                                    |                     |                     |         |
| 9. Draft Rule 42 Test Year                   | 2011                               |                     |                     |         |
|                                              |                                    |                     |                     |         |
| 10. Draft Rule 42 Test Year                  |                                    |                     |                     |         |
| Exception Explanation                        |                                    |                     |                     |         |
| 255 Max Chars.                               |                                    |                     |                     |         |
|                                              | 12 Jatest                          | 13 Einancial State  | ment                |         |
| 11. Draft Rule A                             | Rate Tariff Attach                 | for Non-Utility Ent | ity (if Attach      |         |
| 42                                           |                                    | applying for        | loan)               |         |
|                                              |                                    |                     |                     |         |
|                                              |                                    |                     |                     | No. 1 P |
|                                              |                                    |                     |                     | Next Pa |
|                                              | Page 1 of 4                        |                     |                     |         |

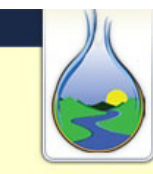

#### WEST VIRGINIA

INFRASTRUCTURE & JOBS DEVELOPMENT COUNCIL 180 Association Drive, Charleston, WV 25311 T 304.414.6501 F 304.414.0866

#### West Virginia Infrastructure and Jobs Development Preliminary Application Form Accountant

#### III. Bond and Debt Information

| Ou        | itstanding Bonds of                                                                | or Long-Term debt?                                                                                     | 100              |            | If Yes is chosen then t<br>enabled for you to inc | he table is<br>out all |        |
|-----------|------------------------------------------------------------------------------------|----------------------------------------------------------------------------------------------------|------------------|------------|---------------------------------------------------|------------------------|--------|
|           | Lender                                                                             | Rate                                                                                                   | Terms            | Balance    | outstanding bonds or                              | long-term              | tatus  |
|           | The Bank                                                                           | 0.00                                                                                                   | 30               | \$276,512. | debts.                                            |                        |        |
|           |                                                                                    |                                                                                                    |                  |            | 11                                                |                        |        |
|           |                                                                                    |                                                                                                    |                  |            | 11                                                |                        |        |
|           |                                                                                    |                                                                                                    |                  |            | 11                                                |                        |        |
|           |                                                                                    |                                                                                                    |                  |            | 11                                                |                        |        |
|           |                                                                                    |                                                                                                    |                  |            | 11                                                |                        |        |
|           |                                                                                    |                                                                                                    |                  |            | 11                                                |                        |        |
|           |                                                                                    |                                                                                                    |                  |            | 11                                                |                        |        |
|           |                                                                                    |                                                                                                    |                  |            | 11                                                |                        |        |
|           |                                                                                    |                                                                                                    |                  |            | 11                                                |                        |        |
|           |                                                                                    |                                                                                                    |                  |            | 11                                                |                        |        |
|           |                                                                                    |                                                                                                    |                  |            | 11                                                |                        |        |
|           |                                                                                    |                                                                                                    |                  |            | 11                                                |                        |        |
|           |                                                                                    |                                                                                                    |                  |            | 11                                                |                        |        |
|           |                                                                                    |                                                                                                    |                  |            | 11                                                |                        |        |
|           |                                                                                    |                                                                                                    |                  |            | 11                                                |                        |        |
|           |                                                                                    |                                                                                                    |                  |            | 11                                                |                        |        |
| F         |                                                                                    |                                                                                                    |                  |            | 11                                                |                        |        |
| F         |                                                                                    |                                                                                                    |                  |            | 11                                                |                        |        |
|           |                                                                                    |                                                                                                    |                  |            | 11                                                |                        |        |
| 2.<br>. D | Are Debt Service<br>funded at<br>ebt Service Cove<br>4. Has the<br>delinquent on a | Reserve Accounts<br>t the required level?<br>rage for F 2011<br>Sponsor ever been<br>ny Long-Term Debt | Yes<br>115<br>No | <b>√</b>   |                                                   |                        |        |
|           | Len                                                                                | der                                                                                                    | Date of Delin    | iquency    | Current State                                     | us                     |        |
|           |                                                                                    |                                                                                                    | 11               |            |                                                   | •                      |        |
|           |                                                                                    |                                                                                                    | 11               |            |                                                   | •                      |        |
|           |                                                                                    |                                                                                                    | 11               |            |                                                   | •                      |        |
|           |                                                                                    |                                                                                                    | 11               |            |                                                   | •                      |        |
|           |                                                                                    |                                                                                                    | 11               |            |                                                   | •                      |        |
| . Pa      | ge                                                                                 |                                                                                                    |                  |            |                                                   |                        | Next F |

| N.                                                                 |                                                         |                                            |                                |                                 |              |
|--------------------------------------------------------------------|---------------------------------------------------------|--------------------------------------------|--------------------------------|---------------------------------|--------------|
| WEST VIRG<br>INFRASTRUCTUR<br>180 Association Drive,               | TNLA<br>RE & JOBS DEV<br>Charleston, WV 25:             | <b>/ELOPMENT C</b> (<br>311 T 304.414.6501 | OUNCIL<br>F 304.414.0866       |                                 |              |
| West V                                                             | irginia Infra<br>Preliminan                             | astructure a<br>y Application              | and Jobs Dev<br>Form Accountar | elopment<br>nt                  |              |
| IV. Financial Status and R                                         | ates                                                    |                                            |                                |                                 |              |
| 1. Date of I                                                       | ast Rate Increa                                         | ase 01/11/201                              | 1                              |                                 |              |
| 2. Percentage of I                                                 | Last Rate Increa                                        | ase 25.00                                  | %                              |                                 |              |
| 3. F                                                               | SC Case Num                                             | ber PSC-11-1                               | 11                             |                                 |              |
| 4. Ordina                                                          | ince Effective D                                        | ate 01/11/201                              | 1                              |                                 |              |
| *5. Is There an<br>Funding Application not I<br>Rates that will af | Pending Project<br>Included in Curr<br>fect Future Rate | t or<br>rent No<br>es?                     | •                              |                                 |              |
| Item                                                               | Current<br>Amount                                       | Going-Level<br>Adjustments                 | Pending Project<br>Adjustments | Proposed Project<br>Adjustments | Total        |
| Operating Revenues - Annual                                        | \$570,471.00                                            | \$20,000.00                                |                                | \$74,000.00                     | \$664,471.00 |
| Interest Income and Other<br>Miscellaneous Revenues                | \$785.00                                                | \$785.00 You must enter a value for each   |                                | ach                             | \$785.00     |
| Other Revenues                                                     | \$0.00 <                                                | \$0.00                                     |                                |                                 |              |
| Total Revenues                                                     | \$571,256.00                                            | \$20,000.00                                | \$0.00                         | \$74,000.00                     | \$665,256.00 |
| Dperation and Maintenance Budget<br>+ Admin. Fee                   | \$450,000.00                                            | \$10,000.00                                |                                | \$37,700.00                     | \$497,700.00 |
| Taxes, Other Than Income                                           | \$15,900.00                                             | \$0.00                                     |                                | \$0.00                          | \$15,900.00  |
| Debt Service                                                       | \$90,000.00                                             | \$0.00                                     |                                | \$27,000.00                     | \$117,000.00 |
| Reserves                                                           | \$12,000.00                                             | \$0.00                                     |                                | \$7,000.00                      | \$19,000.00  |
| Capital Additions                                                  | \$0.00                                                  | \$0.00                                     |                                | \$0.00                          | \$0.00       |
| Surplus                                                            | \$0.00                                                  | \$0.00                                     |                                | \$0.00                          | \$0.00       |
| Average Monthly Rate Cost per<br>Customer per 4,000 Gallons/Month  | \$61.24                                                 | \$0.73                                     |                                | \$2.14                          | \$64.11      |
| *6. Are the above Rat<br>list                                      | tes reflective of<br>ed Annual Repo                     | the<br>ort? Yes                            | •                              | ·                               |              |
| rev. Page                                                          |                                                         | Page 3 of                                  | 4                              |                                 | Next F       |
|                                                                    |                                                         |                                            |                                |                                 |              |

F

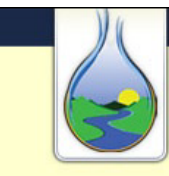

### WEST VIRGINIA

INFRASTRUCTURE & JOBS DEVELOPMENT COUNCIL

180 Association Drive, Charleston, WV 25311 T 304.414.6501 F 304.414.0866

#### West Virginia Infrastructure and Jobs Development Preliminary Application Form Accountant

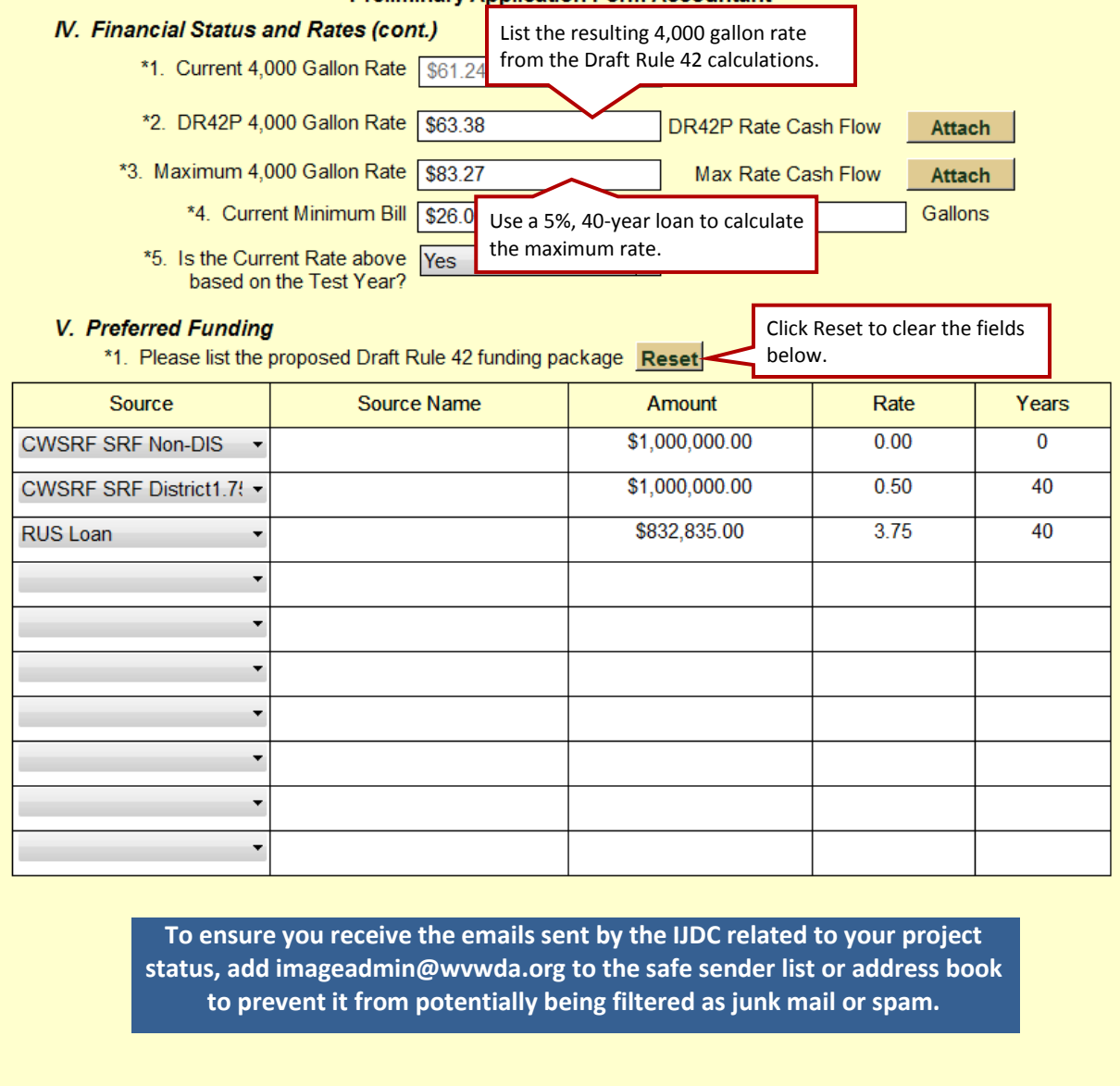

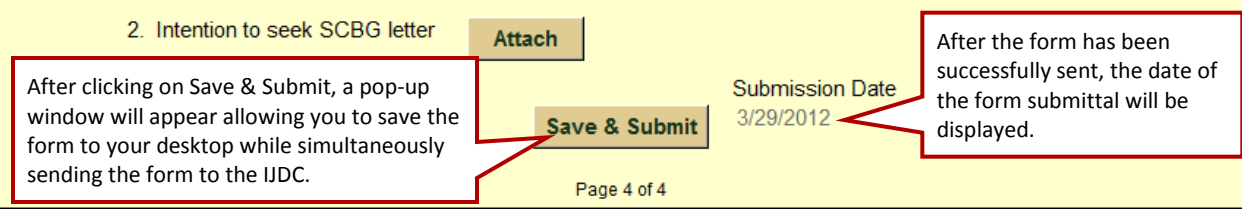

## **Project Tracking & Schedule Updates**

## Monthly Reporting (Administrator, Engineer, Accountant, Legal Counsel)

Monthly Reporting is a new quick and easy process that begins once you have an approved Preliminary Application and continues until the project completion. This report is required every month for any member of the team that has outstanding tasks related to an active project. If a team member does not have any outstanding tasks for the current month, then the project will not appear within their Monthly Reporting tab.

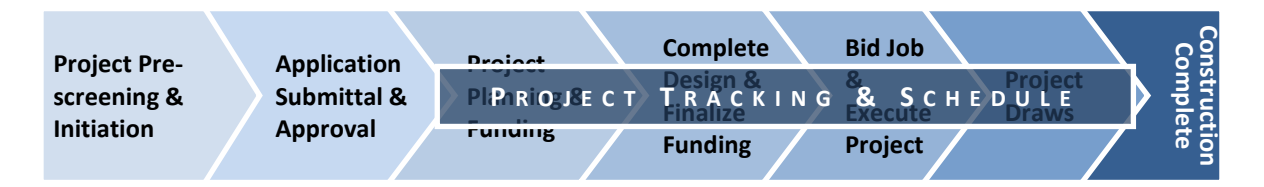

Monthly Reporting provides valuable information for both the IJDC and the Project Team. The IJDC will be able to look at monthly reports across all projects and analyze where bottlenecks are occurring in the process. They can then use this information to help identify ways to help alleviate issues in the future. The information provided will also help the IJDC better manage cash flow and investments, because monies will be invested against realistically identified project milestones. In addition, the information from Monthly Reporting will be trackable within the Performance Results tab. This will provide project team members the ability to run reports on team and individual performance.

Every project team member has their own set of tasks based on their responsibilities, therefore all team members, including the Administrator, Engineer, Accountant, and Legal Counsel(s), will need to perform Monthly Reporting. The initial date assigned to each task is based on the original milestone calendar that the Engineer created in the Preliminary Application Form, but this can be adjusted once you are at the Monthly Reporting screen.

| J                                                    |              | Project Dashboard                                                            | 🛕 Dashboard Home 🛛 🐵 Log                                  |
|------------------------------------------------------|--------------|------------------------------------------------------------------------------|-----------------------------------------------------------|
| West Virginia Infrastructure and Jo                  | bs Developme | Administrator is logged in                                                   | 🦞 Notifications 🛛 😭 Manage Acc                            |
| Schedule to Construction                             |              |                                                                              |                                                           |
| Milestones                                           | MM/DD/YYYY   | Project Monthly Reporting                                                    |                                                           |
| Professional Services Acquired                       | 03/29/2012   | Please review each task listed below. If the project task is on sch          | nedule, hit save. If the project task is not on schedule, |
| All Agreements Executed & Approved, excluding Const. | 04/29/2012   | select no from the dropdown. After selecting no, please choose a<br>hit cave | a reason and fill in the new estimated completion date    |
| Plans & Specs Submitted to Applicable Agencies       | 05/24/2012   | in auto.                                                                     |                                                           |
| All Permits Submitted                                | 06/28/2012   | Project Reporting: 2012W-1214                                                |                                                           |
| nal Ptans & Specs Approved                           | 07/11/2012   |                                                                              |                                                           |
| le 42 Completed                                      | 08/29/2012   | V Professional Services Acquired                                             |                                                           |
| nicipal Rate Ordinance Completed                     | 09/29/2012   | Due Date: 03/20/2012 Is this task on schedule? Yes                           | T Saug                                                    |
| uest for All Binding Commitments                     | 10/18/2012   |                                                                              | Jure                                                      |
| PSC Certificate Case                                 | 11/15/2011   |                                                                              |                                                           |
| % ROWS & Easements, and 100% Land Acq. Recorded      | 12/29/2012   | V Updated Schedule B Developed                                               |                                                           |
| Request Authorization to Bid                         | 01/15/2013   | Due Date: 01/15/2013 Is this task on schedule? Yes                           | Save                                                      |
| Advertise for Bids                                   | 02/28/2013   |                                                                              |                                                           |
| Bid Opening                                          | 03/15/2013   | V Conduct Closing                                                            |                                                           |
| 100% ROWS, Easements & Land Acquisitions Recorded    | 04/18/2013   | e conduct crosnig                                                            |                                                           |
| All Permits and Clearances Obtained                  | 05/28/2013   | Due Date: 07/15/2013 Is this task on schedule? Yes                           | Save                                                      |
| PSC Certificate Final                                | 06/15/2013   |                                                                              |                                                           |
| oan Closing / Award Contracts                        | 07/15/2013   | Develop and Submit Final Draw Request                                        |                                                           |
| Start Construction                                   | 08/27/2013   |                                                                              |                                                           |
| Project Completion                                   | 10/31/2013   | Due Date: 10/31/2013 Is this task on schedule? Yes                           | Save                                                      |

#### **Steps for Completing Monthly Tracking**

- 1. Go to <u>www.wvinfrastructure.com</u> and log into the website to view the Project Dashboard home page. See page 7 for instructions on how to log in to the website.
- 2. Click on the Monthly Reporting tab under the Task Manager. The Monthly Reporting tab will not be visible if you do not have any projects that have outstanding tasks.
- 3. Choose the project you want to report on and click on the Project Number to see the list of current tasks associated with the project. If you have already completed the report for the month, or if there are no outstanding tasks related to a particular project, then the project will not be listed.

| Project Da          | isnboard                                       |                             | Dashboa       | rd Home 🔘 Log Ou   |
|---------------------|------------------------------------------------|-----------------------------|---------------|--------------------|
| Administrator is lo | ogged in                                       | <b>9</b> 1                  | Notifications | (a) Manage Accou   |
| onthly Proje        | ct Reporting                                   |                             |               |                    |
| ick on the a proje  | ct numbe <mark>r to view the</mark> tasks tha  | t require reporting.        |               |                    |
| Projects            |                                                |                             |               |                    |
| Project *<br>Number | Sponsor                                        | Project Name                | County        | Status             |
| 2012WS-1203         | Ice's Run Route 250 Public<br>Service District | Water and Sewer for Ida May | MARION        | Under Construction |
| 2012W-1214          | Barrackville, Town of                          | Phase II Water Project      | BARBOUR       | Under Construction |
| 105                 |                                                |                             |               |                    |

Task Manager

Monthly Reporting

Project Search Sample Forms

4. For each task in the list, choose either Yes or No. If the project task is on schedule, click Save. If the project task is not on schedule, choose No from the drop down menu, then select a reason from the Choose Reason drop down menu\*, enter the new anticipated completion date, and click Save. Repeat until all tasks have been updated and/or saved.

|                                                                                          | If the task is on schedule, click Yes and                                    |
|------------------------------------------------------------------------------------------|------------------------------------------------------------------------------|
| Project Reporting: 2012W-1214                                                            | then Save.                                                                   |
| V Professional Services Acquired                                                         |                                                                              |
| Due Date: 03/29/2012 Is this task on schedule? Yes                                       | Save                                                                         |
| ✓ Project Adm<br>If the task is not on schedule, clic<br>the data down means and then it | k No. Choose a Reason from                                                   |
| Due Date: 04/25 the drop down menu, and then in<br>Completion Date, and click Save.      | Isert the new Estimated                                                      |
| ✓ Engineering Agreement Executed                                                         |                                                                              |
| Due Date: 04/29/2012 Is this task on schedule? No                                        |                                                                              |
| Engineer Action Needed   Estimated Comp Choose Reason:                                   | oletion Date: 05-11-2012 (mm-dd-yyyy) Save                                   |
| Land Dispute<br>Environmental Issue                                                      | ne reason you are not able to complete                                       |
| Change in Regulations the to<br>Owner Signature Needed on schedule drop                  | ask on schedule is not included in the down menu, contact the Help Desk at 1 |
| Inadequate Time Allotted Owner Decision Needed Help                                      | Desk@wvda.org to have it considered                                          |
| Engineer Action Needed being                                                             | g added to the list of choices.                                              |
| Administrator Action Needed on schedule? Yes                                             | ▼ Save                                                                       |

5. Once the Monthly Reporting is complete and any requested date changes approved the task status will be updated under Your Projects > Project Number > Tasks.

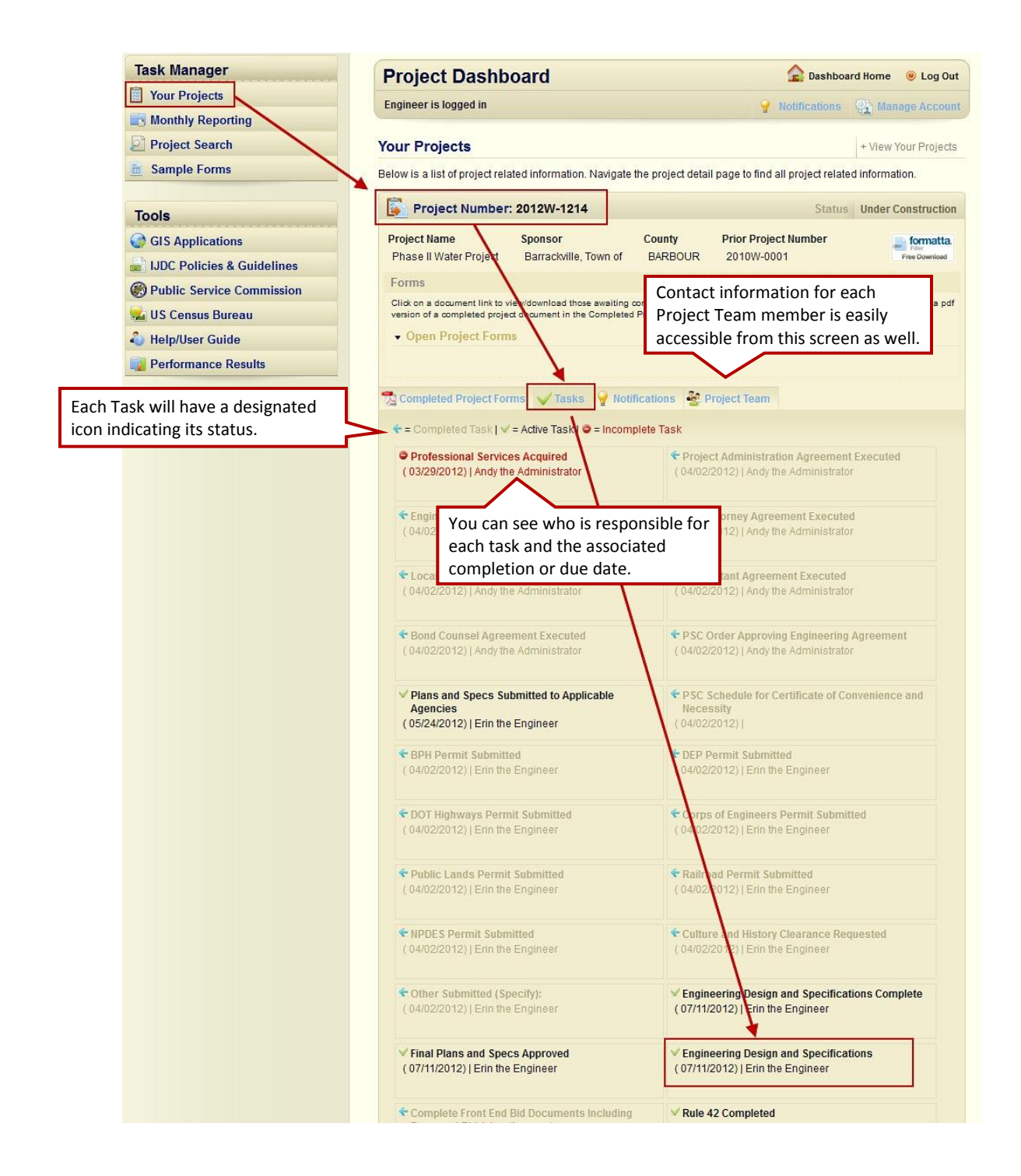

## **Project Planning and Funding**

## Funding Recommendation Decision Form (Administrator)

Included in the Administrator's copy of the Preliminary Application approval email sent by the IJDC is a Funding Recommendation letter and a link to the Funding Recommendation Decision Form.

Steps for Completing the Funding Recommendation Decision Form

1. Click on the link included with the Funding Recommendation letter to open the Funding Recommendation Decision Form.

| From: < <u>imageadmin@wvwda.org</u> ><br>Date: Thu, Mar 29, 2012 at 3:18 PM<br>Subject: (2012W-1214) IJDC Decision Letter<br>To: administrator@rcgeorge.com |
|----------------------------------------------------------------------------------------------------|
| The Administrator is the only team member that receives a link to the Funding Acceptance Form, and the form can only be accessed though the approval email. |
| You MUST click the link below and complete the form.                                                                                                    |
| Funding Acceptance Form                                                                                                    |

- 2. Review the information on the Funding Recommendation Decision Form.
- 3. Before clicking Accept or Reject, go to page 2 and select the Project Attorneys from each of the drop down menus.
- 4. Click on Prev. Page to return to page 1 of the form.
- 5. Click on Accept or Reject to complete the form:

**Accept** – If you choose to Accept the IJDC's funding recommendation, no further action is needed and you can proceed to the next phase in the process.

**Reject** – If you choose to reject the IJDC's funding recommendation, you will get a pop-up asking if you are sure you want to Reject the recommendation. If you click on Yes the Project Number will be terminated. If you decide to move forward in the future, you will need to start over by submitting a new Project Initiation Form.

#### Sample: Funding Recommendation Decision Form

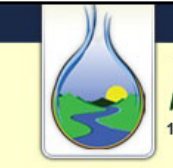

#### WEST VIRGINIA

INFRASTRUCTURE & JOBS DEVELOPMENT COUNCIL 180 Association Drive, Charleston, WV 25311 T 304.414.6501 F 304.414.0866

#### West Virginia Infrastructure and Jobs Development Funding Recommendation Decision Form

|      | I. General Project | A<br>Information    | II Fields v                       | vith a         | n * are Required fo                      | r Submiss                              | sion                            |                      |                                                           |
|------|--------------------|---------------------|-----------------------------------|----------------|------------------------------------------|----------------------------------------|---------------------------------|----------------------|-----------------------------------------------------------|
|      | Spons              | or Barrackville, To | own of                            |                |                                          | Expi                                   | ration Date                     | )9/22/2012           |                                                           |
|      | Ту                 | be Water            |                                   |                |                                          | Prim                                   | ary County                      | BARBOUR              |                                                           |
|      | Catego             | ry Line Extension   | 1                                 |                | F                                        | Primary P                              | roject Area                     | PHILIPPI             |                                                           |
|      | Project Numb       | er 2012VV-1214      |                                   |                | 0                                        | Second                                 | ary County                      |                      |                                                           |
|      | Prior Project Numb | er 201000-0001      |                                   | o              | Sec                                      | condary P                              | roject Area                     |                      |                                                           |
|      | Descriptiv         | vvater project      | to serve 5                        | 0 cust         | omers.                                   |                                        |                                 |                      |                                                           |
|      |                    |                     |                                   |                |                                          |                                        |                                 |                      |                                                           |
|      |                    | 1                   |                                   |                |                                          |                                        |                                 |                      |                                                           |
|      | Source             | Status              | Da                                | te             | Committed Date                           | Туре                                   | Rate                            | Term                 | Amount                                                    |
| DWI  | FR SRF Non-DIS     | Recommended         | 03/29/                            | 2012           |                                          | Loan                                   | 3.00                            | % 20                 | \$2,000,000.00                                            |
| IJDC | District1 Loan3    | Recommended         | 03/29/                            | 2012           |                                          | Loan                                   | 3.75                            | % 40                 | \$832,835.00                                              |
|      |                    |                     | _                                 |                |                                          |                                        |                                 |                      |                                                           |
|      |                    |                     | _                                 | Rev            | iew information ar                       | nd                                     |                                 |                      |                                                           |
|      |                    |                     | _                                 | pro            | ceed to Page 2 bef                       | ore                                    |                                 |                      |                                                           |
|      |                    |                     |                                   | clic           | king on Accept or R                      | leject.                                |                                 |                      |                                                           |
|      |                    |                     |                                   |                |                                          |                                        |                                 |                      |                                                           |
|      |                    |                     | _                                 |                |                                          |                                        |                                 |                      |                                                           |
|      |                    |                     |                                   |                |                                          |                                        |                                 |                      |                                                           |
|      |                    |                     |                                   |                |                                          |                                        |                                 |                      |                                                           |
|      |                    | Spons               | sor Acc                           | eptar          | After<br>decisi<br>subm                  | Accepting<br>on, the da<br>ission will | ; the<br>ate of<br>be indicated | .]                   |                                                           |
|      |                    |                     | Ac                                | cept           | Reject                                   | Sut<br>3/3                             | omission Dat<br>30/2012         | e You<br>Pag<br>on / | must complete<br>e 2 before clicking<br>Accept or Reject. |
|      | * Note:            | Rejection of th     | e Fundi<br>If you ch<br>the proje | oose<br>ect wi | to Reject the Fund<br>ill be terminated. | ing Recor                              | nmendation                      | t Termina            | Next Page                                                 |

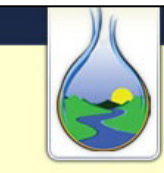

## West Virginia Infrastructure and Jobs Development Funding Recommendation Decision Form

#### II. Project Attorneys

WEST VIRGINIA

**INFRASTRUCTURE & JOBS DEVELOPMENT COUNCIL** 180 Association Drive, Charleston, WV 25311 T 304.414.6501 F 304.414.0866

> Click on the drop down menu to choose the appropriate Counsel.

| 1. Bond Cou  | un <u>șel</u>                   |        | *2. Local Couns | sel                     | $\checkmark$ |
|--------------|---------------------------------|--------|-----------------|-------------------------|--------------|
| Name         | Bonnie the Bond Counsel         | -      | Name            | Larry the Local Counsel | •            |
| Organizatior | n Law Firm B                    |        | Organization    | Law Firm L              |              |
| Address      | s 345 Executive Way             |        | Address         | 123 Document Drive      |              |
| Phone        | e 304-222-3456                  |        | Phone           | 304-222-1111            |              |
| Fax          | x                               |        | Fax             |                         |              |
| Ce           |                                 |        | Cell            |                         |              |
| Emai         | il bcouncel@rcgeorge.com        |        | Email           | lcouncel@rcgeorge.com   |              |
| Lind         |                                 |        | Linda           |                         |              |
| *3. PSC Cou  | unsel                           |        | ]               |                         |              |
| Name         | Pat the PSC Counsel             | -      |                 |                         |              |
| Organizatior | Law Firm P                      |        |                 |                         |              |
| Address      | s 345 Signature Lane            |        |                 |                         |              |
| Phone        | 304-555-1111                    |        |                 |                         |              |
| Fax          | (                               |        |                 |                         |              |
| Cel          | I                               |        |                 |                         |              |
| Emai         | psccouncel@rcgeorge.com         |        |                 |                         |              |
|              |                                 |        |                 |                         |              |
|              |                                 |        |                 |                         |              |
|              |                                 |        |                 |                         |              |
|              |                                 | Page 2 | 2 of 2          |                         |              |
| Page C       | lick on Prev. Page to return to |        |                 |                         |              |
| Pi Pi        | age 1 to Accept or Reject the   |        |                 |                         |              |
| R            | ecommendea Funding Décisión.    |        |                 |                         |              |

## **Revised Application Form (Administrator)**

The Revised Application is currently not available. Once it is available the User Guide and training will be updated with instructions for completing the form.

## **Complete Design and Finalize Funding**

The next step in the process is to complete the Binding Commitment Pre-Bid Schedule B and the Binding Commitment Request. Both can be worked on at the same time. However, you will need to complete the Binding Commitment Pre-Bid Schedule B prior to submitting the Binding Commitment Request.

## **Binding Commitment Pre-Bid Schedule B (Administrator)**

The Binding Commitment Pre-Bid Schedule B is what the Administrator fills out to document the budget.

Steps for Completing the Binding Commitment Pre-Bid Schedule B

- 1. Login to the system and go to the Project Dashboard home page.
- 2. Conduct a Quick Search for the appropriate project on the Project Dashboard home page or search within the Your Projects tab.
- 3. Click on the appropriate Project Number to open the Project page.
- 4. Click on the Binding Commitment Pre-Bid Schedule B.

| <b>?</b> Notifications                  | Manage Account                                                                                                    |
|-----------------------------------------|----------------------------------------------------------------------------------------------------|
|                                         |                                                                                                    |
|                                         | + View Your Projects                                                                                                    |
| I page to find all project relate       | d information.                                                                                                    |
| Status                                  | Planning and Design                                                                                                    |
| Prior Project Number<br>2010W-0001      | Free Download                                                                                                    |
|                                         |                                                                                                    |
| Dpen Project Forms area. Click on<br>a. | a document to view a pdf                                                                                                    |
|                                         |                                                                                                    |
|                                         | I page to find all project relate<br>Status<br>Prior Project Number<br>2010W-0001<br>Open Project Forms area. Cilck on<br>a |

5. Revise the Budget Setup, as needed using the available icons, and add the Funding Sources. See next page for details on Editing Line Items and adding Funding Sources.

|                                     | Update | Delete | Insert | •                            |
|-------------------------------------|--------|--------|--------|------------------------------|
| A. COST OF PROJECT:                 |        |        |        | Funding Source Update Delete |
| Construction                        |        |        | 0      |                              |
| Construction Cost Estimate          | 1      | ×      |        |                              |
| Construction Other                  | 1      | ×      |        |                              |
| Technical Services                  |        |        |        |                              |
| Design Fees (D)                     |        |        |        |                              |
| Preliminary Design (D)              |        | ×      |        |                              |
| Final Design (D)                    |        | ×      |        |                              |
| Study and Report                    |        |        |        |                              |
| Bidding and Negotiation             |        |        |        |                              |
| Construction (C)                    |        |        |        |                              |
| Resident Project Representative (C) |        | ×      |        |                              |
| Engineering During Construction (C) |        | ×      |        |                              |

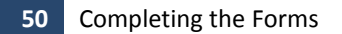

#### **Editing Line Items in Budget Setup**

a.) To **add a line item**, click on the Insert icon on the row of the major heading. Type in the Title of the new item and click Confirm. The new item will now appear in the budget.

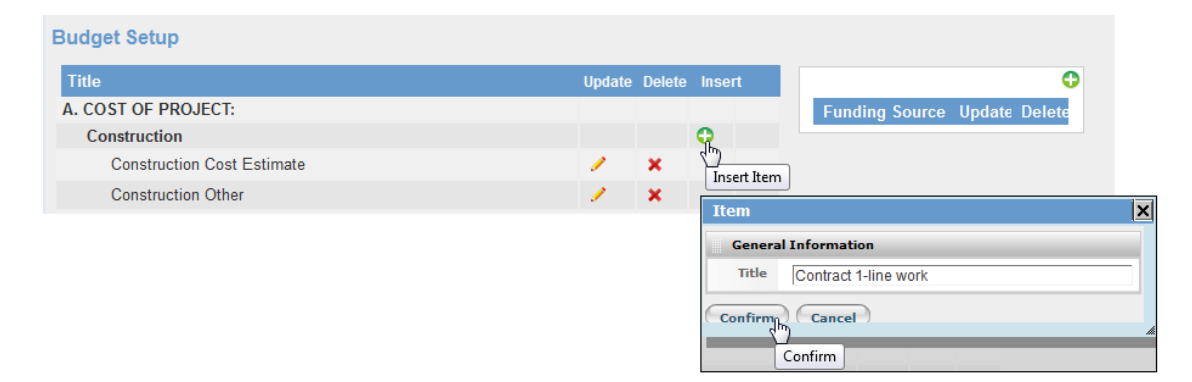

b.) To **change the name of an item**, click on the Update icon of the line item you want to change. Type in the new Title and click Confirm.

| Budget Setup               |                              |
|----------------------------|------------------------------|
| Title                      | Update Delete Insert         |
| A. COST OF PROJECT:        | Funding Source Update Delete |
| Construction               | 0                            |
| Construction Cost Estimate | / X                          |
| Construction Other         |                              |
| Contract 1-line work       | General Information          |
|                            | Title Contract 2-Tanks       |
|                            | Confirm                      |
|                            |                              |
|                            | Confirm                      |

c.) To **delete a line item**, click on the Delete icon of the line you want to remove. Click Yes to confirm.

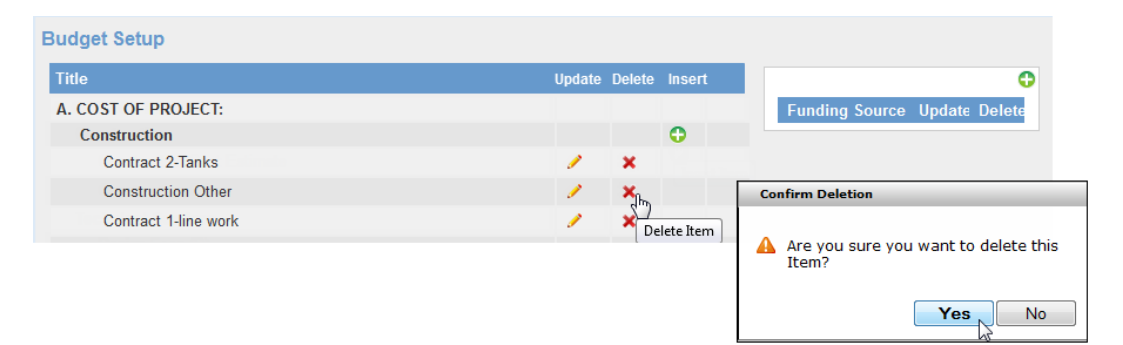

d.) To **add Funding Sources**, click on the Insert icon within the Funding Source box. Select the funding source(s) for the project from the drop down menus. Click Confirm.

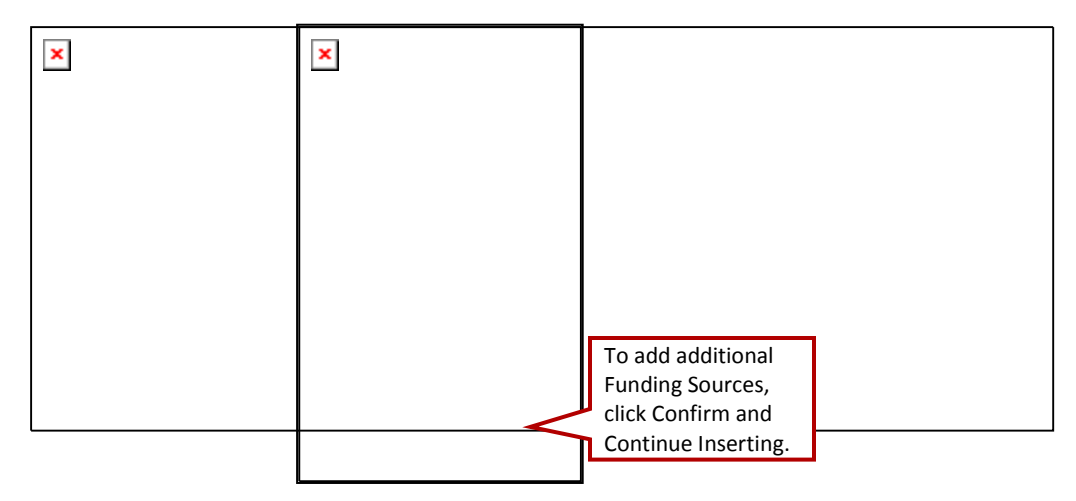

6. Click on Go to Budget to make the necessary adjustments to the budget line items.

| × |   |  |  |
|---|---|--|--|
|   | ] |  |  |
|   |   |  |  |

7. Update the budget items as needed and click on Submit.

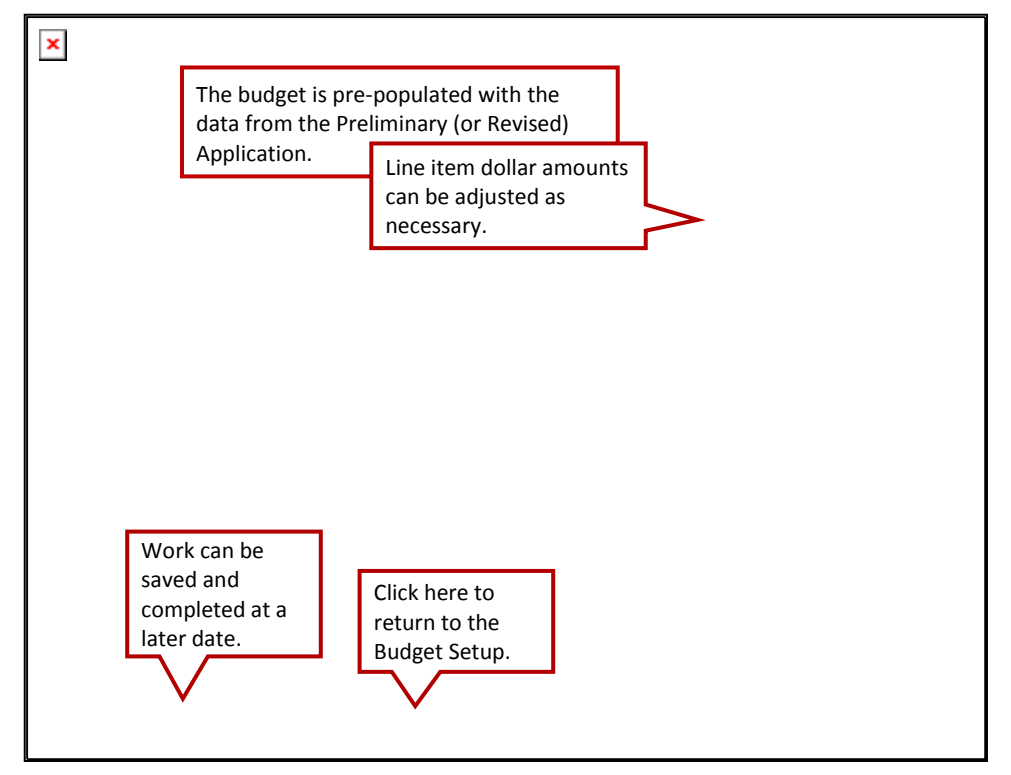

8. After the budget has been successfully submitted a new icon will appear at the bottom of the screen allowing you to view and save a copy of the budget report. A copy is also placed under your Completed Project Forms tab within the system.

| Funded Reserves<br>Registrar Fees                          |                                                                                                    | 0.00                                                                                                    |                  |
|------------------------------------------------------------|----------------------------------------------------------------------------------------------------|----------------------------------------------------------------------------------------------------|------------------|
| Bond Counsel<br>Capitalized Interest<br>Printing/Registrar | Froject Budget For 2012W-12<br>Sponsor: Barrackville, Town of<br>Project #: 2012W-1214                                                                                                    | 114 reject Administrator: Andy the Administrator<br>Phone #: 304-555-5555 relation                                                                                                    | 1/03/13 11.00 AM |
| View Report                                                | A. CHAT OF MEANET.     A. CHAT OF MEANET.     and TATA's TRANK MARKET.     and TATA's TRANK MARKET.     and TATA'S TRANK MARKET.     and TATA'S TRANK MARKET | 13, 33.  15, 35.  15, 35.  15, 35.  15, 35.  16, 35.  16, 36.  16, 36.  16, 36.  16, 36.  16, 36.  16, 36.  16, 36.  16, 36.  16, 36.  16, 36.  16, 36.  16, 36.  16, 36.  16, 36.  16, 36.  16, 36.  16, 36.  16, 36.  16, 36.  16, 36.  16, 36.  16, 36.  16, 36.  16, 36.  16, 36.  16, 36.  16, 36.  16, 36.  16, 36.  16, 36.  16, 36.  16, 36.  16, 36.  16, 36.  16, 36.  16, 36.  16, 36.  16, 36.  16, 36.  16, 36.  16, 36.  16, 36.  16, 36.  16, 36.  16, 36.  16, 36.  16, 36.  16, 36.  16, 36.  16, 36.  16, 36.  16, 36.  16, 36.  16, 36.  16, 36.  16, 36.  16, 36.  16, 36.  16, 36.  16, 36.  16, 36.  16, 36.  16, 36.  16, 36.  16, 36.  16, 36.  16, 36.  16, 36.  16, 36.  16, 36.  16, 36.  16, 36.  16, 36.  16, 36.  16, 36.  16, 36.  16, 36.  16, 36.  16, 36.  16, 36.  16, 36.  16, 36.  16, 36.  16, 36.  16, 36.  16, 36.  16, 36.  16, 36.  16, 36.  16, 36.  16, 36.  16, 36.  16, 36.  16, 36.  16, 36.  16, 36.  16, 36.  16, 36.  16, 36.  16, 36.  16, 36.  16, 36.  16, 36.  16, 36.  16, 36.  16, 36.  16, 36.  16, 36.  16, 36.  16, 36.  16, 36.  16, 36.  16, 36.  16, 36.  16, 36.  16, 36.  16, 36.  16, 36.  16, 36.  16, 36.  16, 36.  16, 36.  16, 36.  16, 36.  16, 36.  16, 36.  16, 36.  16, 36.  16, 36.  16, 36.  16, 36.  16, 36.  16, 36.  16, 36.  16, 36.  16, 36.  16, 36.  16, 36.  16, 36.  16, 36.  16, 36.  16, 36.  16, 36.  16, 36.  16, 36.  16, 36.  16, 36.  16, 36.  16, 36.  16, 36.  16, 36.  16, 36.  16, 36.  16, 36.  16, 36.  16, 36.  16, 36.  16, 36.  16, 36.  16, 36.  16, 36.  16, 36.  16, 36.  16, 36.  16, 36.  16, 36.  16, 36.  16, 36.  16, 36.  16, 36.  16, 36.  16, 36.  16, 36.  16, 36.  16, 36.  16, 36.  16, 36.  16, 36.  16, 36.  16, 36.  16, 36.  16, 36.  16, 36.  16, 36.  16, 36.  16, 36.  16, 36.  16, 36.  16, 36.  16, 36.  16, 36.  16, 36.  16, 36.  16, 36.  16, 36.  16, 36.  16, 36.  16, 36.  16, 36.  16, 36.  16, 36.  16, 36.  16, 36.  16, 36.  16, 36.  16, 36.  16, 36.  16, 36.  16, 36.  16, 36.  16, 36.  16, 36.  16, 36.  16, 36.  16, 36.  16, 36.  16, 36.  16, 36.  16, 36.  16, 36.  16, 36.  16, |                  |
|                                                            | <pre>nonmergy sngwatch Or Approved by C 0 n,<br/>expect witness sector apencies (cc) 0 n,<br/>winzs investigations (cc) 0 7,</pre>                                                                                                    | 480-89<br>480-89                                                                                                    | Page 1           |

## **Binding Commitment Request (Administrator)**

The Binding Commitment Request allows the Administrator to quickly and easily attach necessary documents as they are received.

Steps for Completing the Binding Commitment Request (Checklist)

- 1. Login to the system and go to the Project Dashboard home page.
- 2. Conduct a Quick Search for the appropriate project on the Project Dashboard home page or search within the Your Projects tab.
- 3. Click on the appropriate Project Number to open the project page.
- 4. Click on the Binding Commitment Request.

| - roject Number                                     | 201200-1214                      |                     | Status                             | Planning and Desig      |
|-----------------------------------------------------|----------------------------------|---------------------|------------------------------------|-------------------------|
| Project Name<br>Phase II Water Project              | Sponsor<br>Barrackville, Town of | County<br>BARBOUR   | Prior Project Number<br>2010W-0001 | Filter<br>Free Download |
| Forms                                               |                                  |                     |                                    |                         |
| Click on a document link to v                       | ew/download those ewsiting       | completion in the ( | Doop Project Forms area. Click on  | a descent to view and   |
| version of a completed proje<br>• Open Project Form | ct document in the Completed     | I Project Forms are | a.                                 | a document to view a po |

 Attach each of the required documents. Choose Yes from the drop down menu. (If a document is not applicable for this project, choose NA from the drop down menu.) Click Browse to select the document for uploading. Click Save.

> You must click Save after uploading <u>each</u> document or marking it NA.

| Project Dashboard                                                     | 🚖 Dashboard Home 🛛 🐵 Log Out                                      |
|-----------------------------------------------------------------------|-------------------------------------------------------------------|
| Administrator is logged in                                            | 💡 Notifications 🛛 🎇 Manage Account                                |
| Binding Commitment Request Form                                       |                                                                   |
| Complete and save each area in the form independently. Uns            | saved changes in a specific area will be lost if a different area |
| Brolest Number: 2012W 1014                                            |                                                                   |
| The Submit button will not become active on this form until all areas | are completed.                                                    |
| Project Identification                                                |                                                                   |
| Project Number:                                                       | sponse Documents that have                                        |
| 2012W-1214                                                            | Barrae been uploaded will have                                    |
| Local Project Name:                                                   | Primar the Submission Date and                                    |
| Thase if Water Floject                                                | a link to a PDF file, which                                       |
| Section 1: Professional Agreements                                    | will allow you to view the                                        |
| Project Administration Agreement Andy the<br>Executed Administrator   | in the future                                                     |
| Submission Date: 04/02/2012 🔂 view attachment                         | Submit                                                            |
| PSC Attorney Agreement Executed Andy the                              | Local Counsel Agreement                                           |
| Administrator                                                         | Executed A histrator                                              |
| Yes - Legal Agreement p Browse                                        | Submission Date: 04/02/2012                                       |
| Save                                                                  |                                                                   |
| Accountant Agreement Executed Andy the<br>Administrator               | Bond Counsel Agreement Andy the Executed Administrator            |
| Submission Date: 04/02/2012                                           | Submission Date: 04/02/2012                                       |
|                                                                       |                                                                   |

6. After uploading and saving the document, the Task gets marked as completed under the Tasks tab and is removed from your Monthly Reporting.

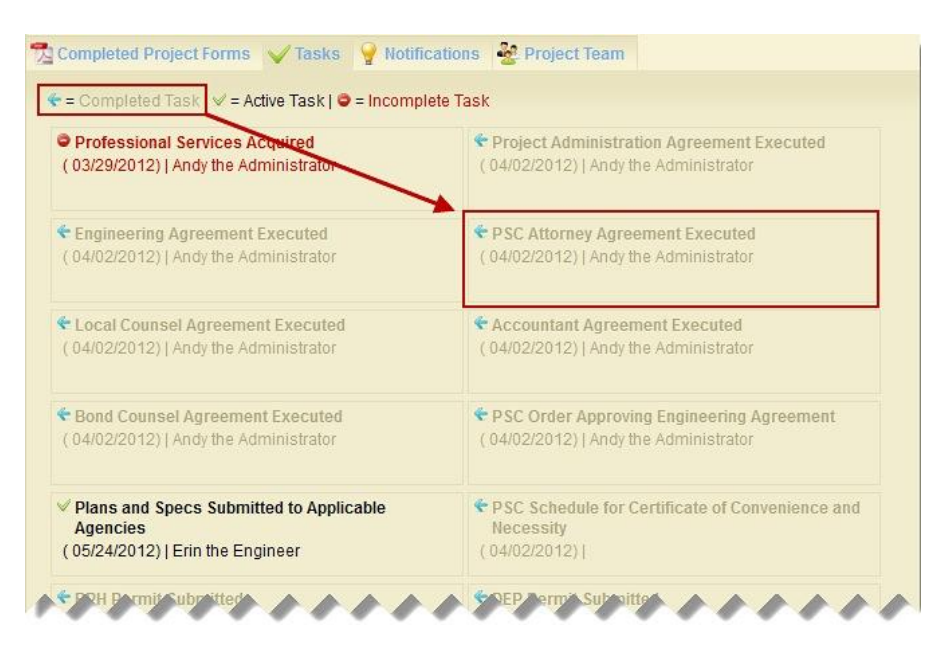

 The final step in completing the Binding Commitment Request is to click Submit. The Submit button will only be enabled after <u>all</u> of the required documents have been unloaded

| uploaded.                             | Binding Commitment Request Form                                                                                               |                                                                                                    |
|---------------------------------------|----------------------------------------------------------------------------------------------------|----------------------------------------------------------------------------------------------------|
|                                       | Complete and save each area in the form independently. Uns<br>is saved. To see the task description of an unsaved task, click | aved changes in a specific area will be lost if a different area<br>the I icon, and click the I icon when done reading. |
|                                       | Project Number: 2012W-1214                                                                                                    |                                                                                                    |
|                                       | The Submit button will not become active on this form until all areas a<br>Project Identification                             | are completed.                                                                                                    |
|                                       | Project Number:                                                                                                    | Sponsor:                                                                                                    |
|                                       | 2012W-1214                                                                                                    | Barrackville, Town of                                                                                                   |
| The Binding                           | Local Project Name:                                                                                                    | Primary County:                                                                                                    |
| <b>Commitment Pre-B</b>               | d Phase II Water Project                                                                                                    | BARBOUR                                                                                                    |
| Schedule B must be submitted prior to | tion 1: Professional Agreements                                                                                               |                                                                                                    |
| submitting this                       | roject Administration Agreement Andy the<br>xecuted Administrator                                                             | Engineering Agreement Executed Andy the Administrator                                                                   |
| checklist.                            | Submission Date: 04/02/2012 Submission Date: 04/02/2012                                                                       | Submission Date: 04/02/2012                                                                                             |
|                                       | PSC Attorney Agreement Executed Andy the Administrator                                                                        | Local Counsel Agreement Andy the Executed Administrator                                                                 |
|                                       | Submission Date: 04/02/2012 Submission Date: 04/02/2012                                                                       | Submission Date: 0<br>will only be enabled                                                                              |
|                                       |                                                                                                    | after <u>all</u> the required                                                                                           |
|                                       | Latest Cost Estimate (Showing Erin the Engineer Date of Estimate)                                                             | been uploaded.                                                                                                    |
|                                       | Submission Date: 04/02/2012 Not Applicable                                                                                    |                                                                                                    |
|                                       |                                                                                                    | Submit                                                                                                    |

## **Bid Job and Execute Project**

The next step in the process is to complete the necessary forms to request authorization to bid.

## **Bid Authorization Pre-Bid Schedule B (Administrator)**

The Bid Authorization Pre-Bid Schedule B must be completed prior to the Engineer submitting the Bid Authorization Request.

Steps for Completing the Bid Authorization Pre-Bid Schedule B

- 1. Login to the system and go to the Project Dashboard home page.
- 2. Conduct a Quick Search for the appropriate project on the Project Dashboard home page or search within the Your Projects tab.
- 3. Click on the appropriate Project Number to open the project page.
- 4. Click on the Bid Authorization Pre-Bid Schedule B.

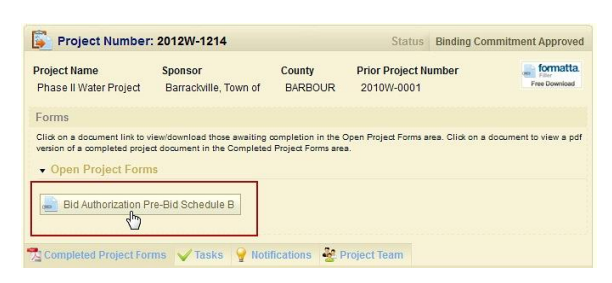

5. Make any necessary changes to the Budget Setup. Click Go To Budget.

| itle                    |                 | Update         | Delete |     |                        |        | (      |
|-------------------------|-----------------|----------------|--------|-----|------------------------|--------|--------|
| COST OF PROJECT:        |                 |                |        |     | Funding Source         | Update | Delete |
| Construction            |                 |                |        | 0   | DWTFR SRF Non-DIS      |        | ×      |
| Contract 2-Tanks        |                 | 1              | ×      |     | IJDC Disctrict1 Loan 3 |        | ×      |
| Contract 1-line work    |                 | 1              | ×      |     |                        |        |        |
| Technical Services      |                 |                |        |     |                        |        |        |
| Design Fees (D)         |                 |                |        |     |                        |        |        |
| Preliminary Design (D)  |                 |                | ×      |     |                        |        |        |
| Final Design (D)        |                 |                |        |     |                        |        |        |
| Study and Report        | See page 51 f   | or instruction | s on   |     |                        |        |        |
| Bidding and Negotiation | Editing Line It | ems in Budge   | t Set  | up. |                        |        |        |
| Construction (C)        |                 |                |        |     |                        |        |        |
| Resident Project Repres | entative (C)    |                | ×      |     |                        |        |        |
| Operation               |                 |                |        |     |                        |        |        |
| iol Services (SS)       |                 |                | -      |     |                        |        |        |
| Funded Rev. Coginage    |                 |                |        |     |                        |        |        |
| Registrar Fees          |                 |                |        |     |                        |        |        |
| Bond Counsel            |                 |                |        |     |                        |        |        |
| Capitalized Interest    |                 |                |        |     |                        |        |        |
| Printing/Registrar      |                 |                |        |     |                        |        |        |

| ask                                 | Total        |
|-------------------------------------|--------------|
|                                     | \$0.00       |
| . COST OF PROJECT:                  | 2,832,835.00 |
| Construction                        | 2,000,000.00 |
| Contract 2-Tanks                    | 1,250,000.00 |
| Contract 1-line work                | 750,000.00   |
| Technical Services                  | 277,700.00   |
| Design Fees (D)                     | 80,000.00    |
| Preliminary Design (D)              | 40,000.00    |
| Final Design (D)                    | 40,000.00    |
| Study and Report                    | 8,000.00     |
| Bidding and Negotiation             | 5,000.00     |
| Construction (C)                    | 80,000.00    |
| Resident Project Representative (C) | 60,000.00    |
| Engineering During Construction (C) | 20,000,00    |
| in                                  |              |
| Projecty                            | 30,135.00    |
| Construction Contingency            | 200,000.00   |
| . COST OF FINANCING                 | 0.00         |
| Funded Reserves                     | 0.00         |
| Registrar Fees                      | 0.00         |
| Bond Counsel                        | 0.00         |
| Capitalized Interest                | 0.00         |
| Printing/Registrar                  | 0.00         |

6. Update the budget items, as needed, and click on Submit.

7. After the budget has been successfully submitted a new icon will appear at the bottom of the screen allowing you to View Report. Once opened, you can also save a copy of the report for your files. A copy is also placed under your Completed Project Forms tab within the system.

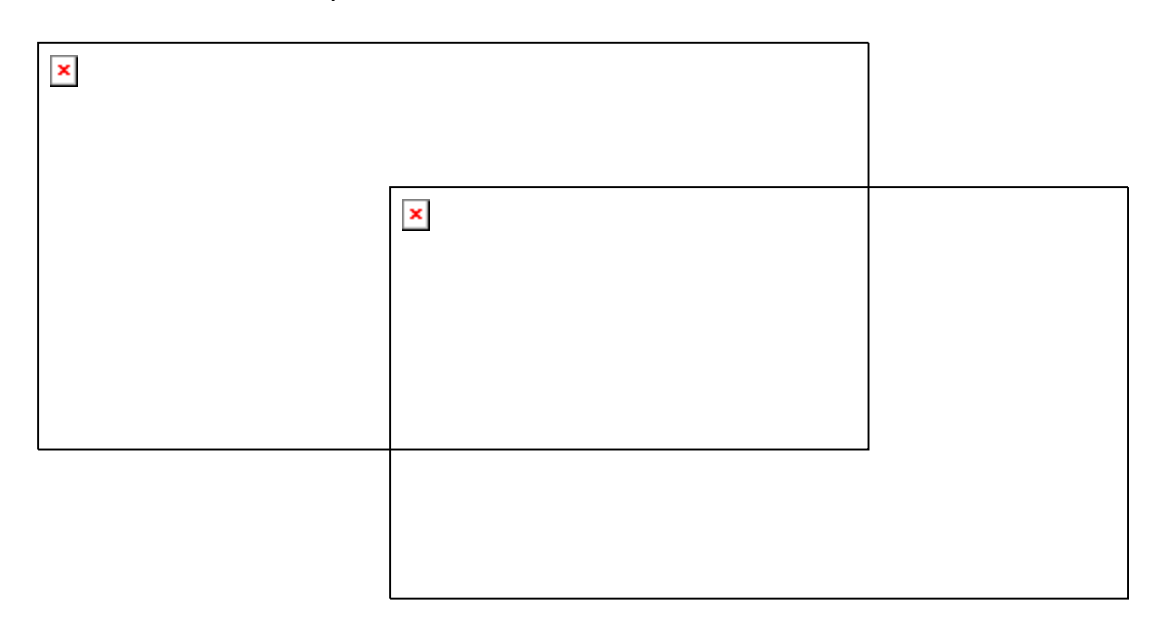

## **Bid Authorization Request (Engineer)**

The Bid Authorization Request allows the Engineer to quickly and easily attach necessary documents as they are received.

Steps for Completing the Bid Authorization Request (Checklist)

- 1. Login to the system and go to the Project Dashboard home page.
- 2. Conduct a Quick Search for the appropriate project on the Project Dashboard home page or search within the Your Projects tab.
- 3. Click on the appropriate Project Number to open the Project page.
- 4. Click on Bid Authorization Request.

| 201200-1214                                                        |                                                                                                    | Status                                                                                                    | Binding Commit                                                                                                    | ment Approved                                                                                                    |
|--------------------------------------------------------------------|----------------------------------------------------------------------------------------------------|----------------------------------------------------------------------------------------------------|----------------------------------------------------------------------------------------------------|----------------------------------------------------------------------------------------------------|
| Sponsor<br>Barrackville, Town of                                   | County<br>BARBOUR                                                                                                    | Prior Project No<br>2010W-0001                                                                                                    | umber                                                                                                    | Filiar<br>Filiar<br>Free Download                                                                                                    |
|                                                                    |                                                                                                    |                                                                                                    |                                                                                                    |                                                                                                    |
| iew/download those awaiting of<br>t document in the Completed<br>S | completion in the C<br>Project Forms area                                                                                           | Open Project Forms a<br>a.                                                                                                    | rea. Click on a docun                                                                                                    | nent to view a pdf                                                                                                    |
| equest                                                             | fications 🔐 P                                                                                                    | roject Team                                                                                                    |                                                                                                    |                                                                                                    |
|                                                                    | Sponsor<br>Barrackville, Town of<br>iew/download those awaiting<br>ot document in the Completed<br>is<br>equest<br>ms VTasks V Noti | Sponsor County<br>Barrackville, Town of BARBOUR<br>iew/download those awaiting completion in the C<br>ct document in the Completed Project Forms are<br>s<br>equest<br>ms VTasks V Notifications & P | Sponsor       County       Prior Project Nu         Barrackville, Town of       BARBOUR       2010W-0001         iew/download those awaiting completion in the Open Project Forms are at document in the Completed Project Forms area.       s         s       equest       s         ms       V Tasks       Notifications       & Project Team | Sponsor       County       Prior Project Number         Barrackville, Town of       BARBOUR       2010W-0001         iew/download those awaiting completion in the Open Project Forms area. Click on a docure t document in the Completed Project Forms area.       S         s |

 Attach each of the required documents. Choose Yes from the drop down menu. (If a document is not applicable for this project, choose NA from the drop down menu.) Click Browse to select the document for uploading. Click Save.

> You must click Save after uploading <u>each</u> document or marking it NA.

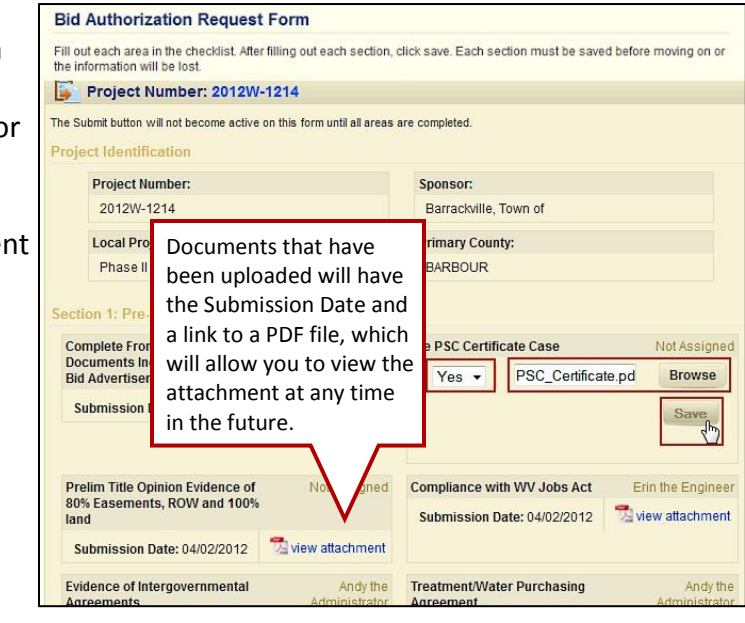

6. After uploading and saving the document, the Task gets marked as completed under the Tasks tab and is removed from your Monthly Reporting.

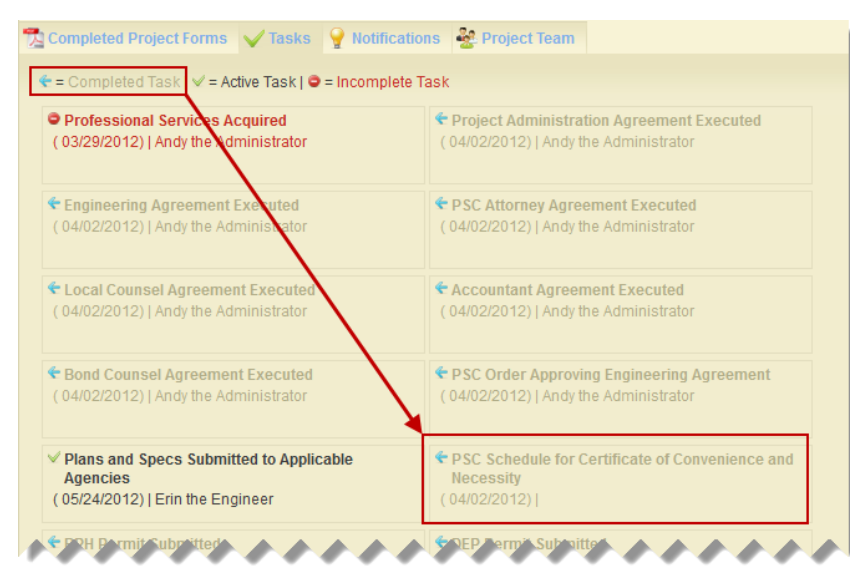

7. The final step in completing the Bid Authorization Request is to click Submit. The Submit button will only be enabled after <u>all</u> of the required documents have been uploaded.

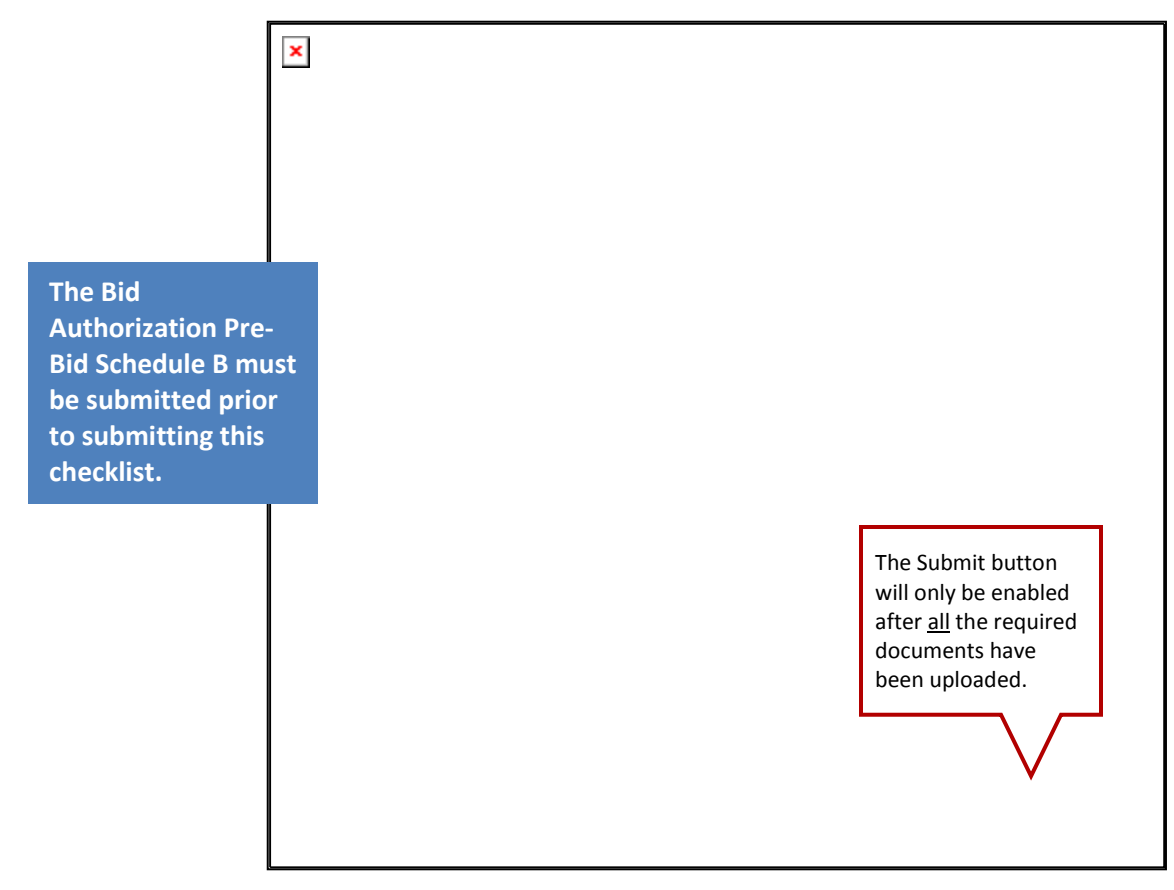

## **Bid Underrun or Overrun Request (Administrator)**

This is an optional step in the process and only required if the lowest bidder comes in either under or over what was budgeted. This form must be approved by the IJDC Council before a contract can be awarded to the lowest bidder.

Steps for Completing the Bid Underrun or Overrun Request (Optional)

- 1. Login to the system and go to the Project Dashboard home page.
- 2. Conduct a Quick Search for the appropriate project on the Project Dashboard home page or within the Your Projects tab.
- 3. Click on the appropriate Project Number to open the Project page.
- 4. Click on Bid Underrun or Overrun Request.

| Phase II Water Project | Sponsor<br>Barrackville, Town of | County<br>BARBOUR | Prior Project Number<br>2010W-0001 | Free Download |
|------------------------|----------------------------------|-------------------|------------------------------------|---------------|
| Forms                  |                                  |                   |                                    |               |
| Open Project Form      | 10                               |                   |                                    |               |
| Closing Post-Bid S     | schedule B 🝶 Draw So             | chedule Mainten   | ance Bid Underrun or Ov            | errun Request |

5. Complete the Budget Change Request form by selecting whether it is an Underrun or Overrun. Provide a description and attach documentation related to the request. Click Continue.

| Budget Change Request                                                                                                    |
|----------------------------------------------------------------------------------------------------|
| Note: Only one change is allowed at a time. If this form has data, then you are editing an open change.                            |
| Request Type Overrun<br>© Underrun                                                                                                 |
| Contract bids came in \$76,000 under estimate. We are requesting to use the<br>Underrup monies to serve an additional 6 customers. |
| Description of Request                                                                                                    |
| Select File for Upload: asktop\Forms\BidUnderrunRequest.pdf Browse Only one file can be uploaded for each request.                 |
| Continue<br>only press Continue once - This may take a minute or two.                                                              |
| Continue                                                                                                    |

6. Make adjustments to the Budget Change Processing page that reflect the pending request.

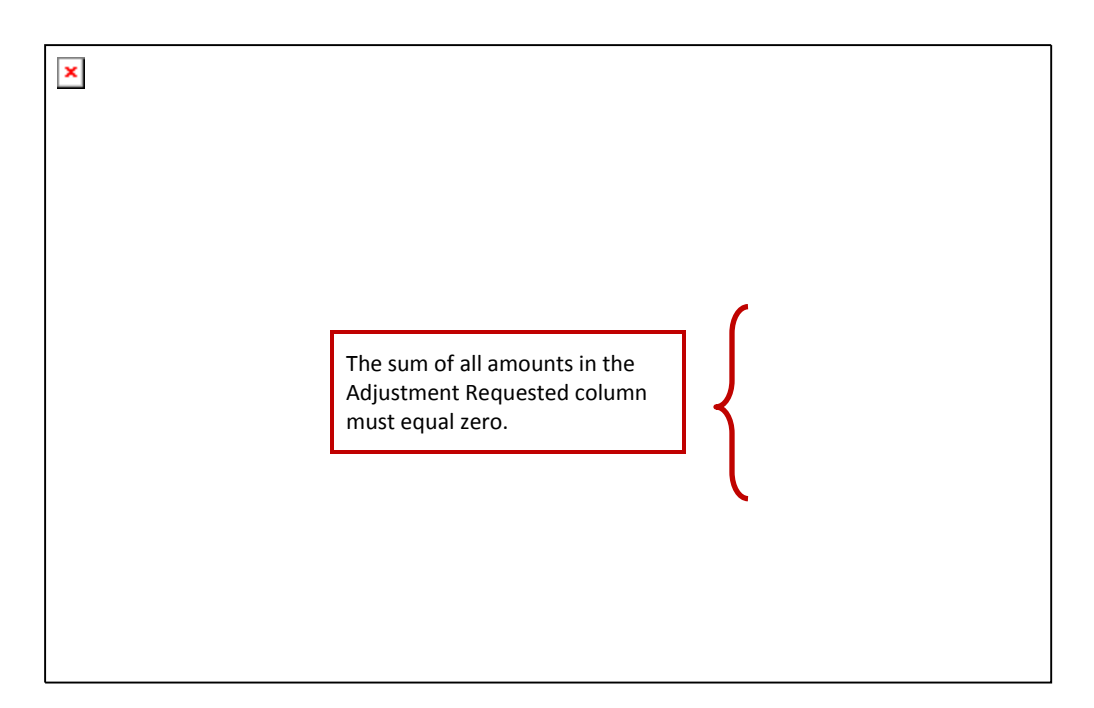

7. After all the necessary changes have been made, click Submit at the bottom of the Budget Maintenance screen.

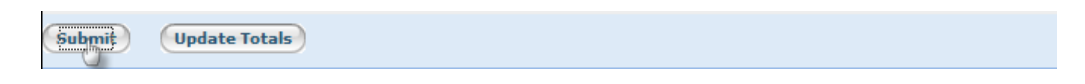

## **Closing Post-Bid Schedule B (Administrator)**

The next step in the process is to complete the Closing Post-Bid Schedule B.

Steps for Completing the Closing Post-Bid Schedule B

- 1. Login to the system and go to the Project Dashboard home page.
- 2. Conduct a Quick Search for the appropriate project on the Project Dashboard home page or search within the Your Projects tab.
- 3. Click on the appropriate Project Number to open the Project page.
- 4. Click on the Closing Post-Bid Schedule B.

| Project Number:                         | 2012W-1214                       |                      | Status                           | Bid Authorization Approved        |
|-----------------------------------------|----------------------------------|----------------------|----------------------------------|-----------------------------------|
| Project Name<br>Phase II Water Project  | Sponsor<br>Barrackville, Town of | County<br>BARBOUR    | Prior Project Numb<br>2010W-0001 | er formatta.<br>Free Download     |
| Forms<br>Click on a document link to vi | ew/download those awaiting       | completion in the C  | Open Project Forms area. (       | Click on a document to view a pdf |
| version of a completed project          | t document in the Completed      | l Project Forms area |                                  |                                   |
| Closing Post-Bid S                      | chedule B                        | chedule Maintena     | ance 🚽 Bid Under                 | run or Overrun Request            |
| n Completed Project For                 | ms 🖌 Tasks 🂡 Noti                | ifications           | roject Team                      |                                   |

5. Make adjustments to the Budget Setup Page that reflect the final budget requested.

| Title                  | Update | Delete | Insert |                                     |   |
|------------------------|--------|--------|--------|-------------------------------------|---|
| A. COST OF PROJECT:    |        | F      | _      | Funding Source Update Delete        |   |
| Construction           |        |        | 0      | DWTFR SRF Non-DIS                   | × |
| Contract 2-Tanks       | 1      | ×      |        | RUS Loan                            | × |
| Contract 1-line work   | 1      | ×      |        |                                     |   |
| Technical Services     |        |        | Item   |                                     | × |
| Design Fees (D)        |        |        | Genera | Information                         |   |
| Preliminary Design (D) |        | ×      | Title  | Bid Underrun-additional 6 customers |   |

6. Click on Go To Budget at the bottom of the screen.

| Funded Reserves      |  |  |  |
|----------------------|--|--|--|
| Registrar Fees       |  |  |  |
| Bond Counsel         |  |  |  |
| Capitalized Interest |  |  |  |
| Printing/Registrar   |  |  |  |

| Budget Maintenance                                           |                |                   |                |
|--------------------------------------------------------------|----------------|-------------------|----------------|
|                                                              |                |                   | IJDC District1 |
| Task                                                         | Total          | DWTFR SRF Non-DIS | Loan3          |
|                                                              | \$2,832,835.00 | \$2,000,000.00    | \$832,835.00   |
| A. COST OF PROJECT:                                          | 2,832,835.00   | 2,000,000.00      | 873,335.00     |
| Construction                                                 | 2,000,000.00   | 2,000,000.00      | 0.00           |
| Contract 2-Tanks                                             | 1,250,000.00   | 1,250,000.00      | 0.00           |
| Contract 1-line work                                         | 5/4,000.00     | 674,000.00        | 70.000         |
| Bid Underrun-additional 6 customers                          | 76,000.00      | 0.00              | 76,000.00      |
| Design Fees (D)                                              | 80,000,00      | 0.00              | 80,000,00      |
| Preliminary Design (D)                                       | 40.000.00      | 0.00              | 40.000.00      |
| Final Design (D)                                             | 40 000 00      | 0.00              | 40 000 00      |
| Study and Report                                             | 8,000,00       | 0.00              | 8 000 00       |
| Bidding and Negotiation                                      | 5.000.00       | 0.00              | 5.000.00       |
| Construction (C)                                             | 80.000.00      | 0.00              | 80,000,00      |
| Resident Project Representative (C)                          | 60,000.00      | 0.00              | 60,000.00      |
| Engineering During Construction (C)                          | 20,000.00      | 0.00              | 20.000.00      |
| Operation                                                    | 12,000.00      | 0.00              | 12,000.00      |
| Special Services (SS)                                        | 92,700.00      | 0.00              | 133,200.00     |
| Geotechnical Engineering (SS)                                | 5,000.00       | 0.00              | 5,000.00       |
| Establish/Demonstrate Design Criteria (SS)                   | 4,500.00       | 0.00              | 4,500.00       |
| Land Surveys and Easement Prep (SS)                          | 6,000.00       | 0.00              | 6,000.00       |
| Engineering and Topo Surveys (SS)                            | 6,000.00       | 0.00              | 6,000.00       |
| Materials and Equip Inspections (SS)                         | 8,000.00       | 0.00              | 8,000.00       |
| Additional Copies of Eng. Documents (SS)                     | 7,000.00       | 0.00              | 7,000.00       |
| Extra Travel and Subsistence (SS)                            | 4,000.00       | 0.00              | 4,000.00       |
| Value Engineering (SS)                                       | 5,000.00       | 0.00              | 5,000.00       |
| Redesian Requested or Approved by Client (SS)                | 5,500.00       | 0.00              | 5,500.00       |
| Expert Witness Before Agencies (SS)                          | 5,400.00       | 0.00              | 5,400.00       |
| Final Investigations (SS)                                    | 7,600.00       | 0.00              | 7.600.00       |
| Preparation of Funding Applications (SS)                     | 4.000.00       | 0.00              | 4.000.00       |
| Land Planning and Partitioning Activities (SS)               | 6,300.00       | 0.00              | 6.300.00       |
| Environmental Assessment Impact Statement (SS)               | 5.800.00       | 0.00              | 5.800.00       |
| Additional Studies and Design Const. Special Conditions (SS) | 0.00           | 0.00              | 0.00           |
| Project Development Assistance (SS)                          | 7.000.00       | 0.00              | 7.000.00       |
| Assessment of Completed Project (SS)                         | 5.600.00       | 0.00              | 5.600.00       |
| Legal & Fiscal                                               | 117,000,00     | 0.00              | 117,000,00     |
| Local Project Attorney                                       | 45,000.00      | 0.00              | 45,000.00      |
| PSC Attorney                                                 | 23,000.00      | 0.00              | 23,000.00      |
| Lands and ROW Attorney                                       | 37,000.00      | 0.00              | 37,000.00      |
| Project Accountant (CPA)                                     | 12,000.00      | 0.00              | 12,000.00      |
| Loan Repayment                                               | 0.00           | 0.00              | 0.00           |
| t During Construction                                        | 0.00           |                   | 0.00           |
| Convices                                                     |                |                   | 108.000.00     |
| Conitational In                                              |                | 0.00              | Г              |
| Capitalized Inc.                                             | 0.0.           | 0.00              | 0.00           |
| Printing/Registrar                                           | 0.00           | 0.00              | 0.00           |
| Submiting Save Save and Modify Budget Setup                  |                |                   |                |

7. Make any necessary changes to the Budget Maintenance, then click Submit.

## **Draw Schedule Maintenance (Administrator)**

The Administrator completes the Draw Schedule Maintenance Form to notify the IJDC of the expected draw amounts over time per funding source. This link will remain available on the Project Detail page so you can update the draw schedule monthly. A reminder will appear on the Project Dashboard when it is time to update and submit this form.

Steps for Completing the Draw Schedule Maintenance

- 1. Login to the system and go to the Project Dashboard home page.
- 2. Conduct a Quick Search for the appropriate project on the Project Dashboard home page or search within the Your Projects tab.
- 3. Click on the appropriate Project Number to open the Project page.
- 4. Click on Draw Schedule Maintenance to open.

| Project Number:                                              | 2012W-1214                                                   |                                           | Status                             | Under Construction     |
|--------------------------------------------------------------|--------------------------------------------------------------|-------------------------------------------|------------------------------------|------------------------|
| Project Name<br>Phase II Water Project                       | Sponsor<br>Barrackville, Town of                             | County<br>BARBOUR                         | Prior Project Number<br>2010W-0001 | Fiber<br>Free Download |
| Forms                                                        |                                                              |                                           |                                    |                        |
| Click on a document link to viversion of a completed project | ew/download those awaiting of<br>t document in the Completed | completion in the O<br>Project Forms area | pen Project Forms area. Click on a | document to view a pdf |
| Wiring Instructions Oraw is being proce                      | DrawSchedule Ma                                              | intenance 💡                               | Budget Revision is being pro       | cessed                 |
| Completed Project For                                        | ns ✔ Tasks 🍚 Noti                                            | fications                                 | miect Team                         |                        |

5. Input the expected draw amounts for each of the Funding Sources and dates. Click Submit.

| Project Funding       | Expected Drav | WS           |            |              |              |            |            |            |   |
|-----------------------|---------------|--------------|------------|--------------|--------------|------------|------------|------------|---|
| Funding Source        | Total Amount  | Drawn Amount | In Process | Remaining    | Amt Entered  | 07/13      | 08/13      | 09/13      |   |
| DWTFR SRF<br>Non-DIS  | 2000000.00    | 0.00         | 0.00       | 2000000.00   | 200000000000 | 300000.00  | 250000.00  | 275000.00  | - |
| IJDC District1 Loan 3 | 832835.00     | 0.00         | 0:00       | 032035.00    | 832835       | 350000.00  | 82000.00   | 46000.00   | 5 |
|                       | 2,832,835.00  | 0.00         | 0.00       | 2,832,835.00 | 2,832,835.00 | 650,000.00 | 332,000.00 | 321,000.00 |   |
| Submit Totals         |               |              |            |              |              |            |            |            |   |

## Wiring Instructions Form (Administrator)

The Administrator completes the Wiring Instructions Form to ensure that the IJDC has all the relevant bank information for sending payments. This link will remain available on the Project Detail page should you need to make changes at a later date.

Steps for Completing the Wiring Instructions Form

- 1. Login to the system and go to the Project Dashboard home page.
- 2. Conduct a Quick Search for the appropriate project on the Project Dashboard home page or search within the Your Projects tab.
- 3. Click on the appropriate Project Number to open the Project page.
- 4. Click on the Wiring Instructions.

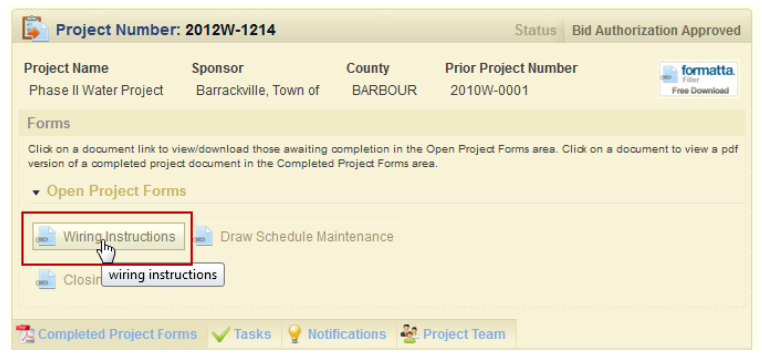

#### 5. Complete the form and click Save.

|                      | Wire Instruction Maintenance |
|----------------------|------------------------------|
| Bank Name            | Citizens Bank                |
| AccountName          | Construction Fund            |
| Account Number       | 0984-2194-398                |
| ABA/Routing Number   | 098340938                    |
| Special Instructions | None                         |
| Status               | (None)                       |
| WireComment          |                              |
| Contact Name         | Myra Banks                   |
| Contact Phone        | 321-435-8888                 |
|                      | Street 1 1487 Ivey Road      |
|                      | Street 2                     |
| Bank Address         | City Charleston              |
|                      | State WV                     |
|                      | Zip (+4) 25311 - 1611        |
| Bank Contact         | Eugene Rasthsmussen          |
| Bank Contact Phone   | 321-435-8889                 |
| Save                 |                              |
| Save                 |                              |

## **Closing Request (Administrator)**

The Administrator will need to complete the Closing Request checklist to ensure all documents are submitted prior to closing. The Closing Post-Bid Schedule B, Draw Schedule Maintenance, and the Wiring Instructions Form must be completed prior to submitting the Closing Request.

Steps for Completing the Closing Request (Checklist)

- 1. Login to the system and go to the Project Dashboard home page.
- 2. Conduct a Quick Search for the appropriate project on the Project Dashboard home page or within the Your Projects tab.
- 3. Click on the appropriate Project Number to open the Project page.
- 4. Click on Closing Request.

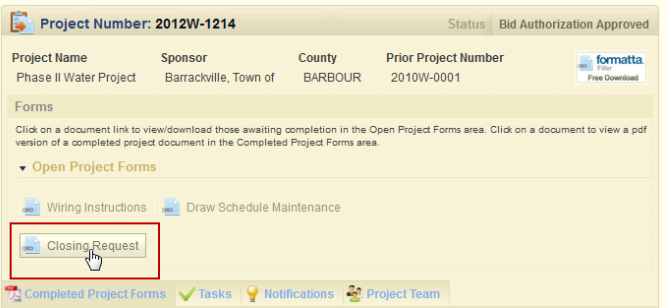

 Attach each of the required documents. Choose Yes from the drop down menu. (If a document is not applicable for this project, choose NA from the drop down menu.) Click Browse to select the document for uploading. Click Save.

> You must click Save after uploading <u>each</u> document or marking it NA.

| Closing Request Form                                                                                                    |                                                                                                    |
|----------------------------------------------------------------------------------------------------|----------------------------------------------------------------------------------------------------|
| Complete and save each area in the form independently. Unsi<br>is saved. To see the task description of an unsaved task, click | aved changes in a specific area will be lost if a different area the specific area will be lost if a different area the specific area when done reading. |
| Project Number: 2012W-1214                                                                                                    |                                                                                                    |
| The Submit button will not become active on this form until all areas a<br>been completed.                                     | are completed and the wiring instructions and draw schedule have                                                                                         |
| Project Identification                                                                                                    | Documents that have                                                                                                    |
| Project Number:                                                                                                    | Sponsor: been upleaded will have                                                                                                    |
| 2012W-1214                                                                                                    | Barrackville the Submission Date and                                                                                                    |
| Local Project Name:                                                                                                    | Primary Col                                                                                                    |
| Phase II Water Project                                                                                                    | BARBOUR a IIIIK LO A PDF IIIE, WIICH                                                                                                    |
|                                                                                                    | will allow you to view the                                                                                                    |
| Wiring Instructions                                                                                                    | is the future                                                                                                    |
| Wiring Instructions                                                                                                    | In the future.                                                                                                    |
| S <b>anta Approvals</b>                                                                                                    |                                                                                                    |
| A link to the Wiring                                                                                                    | Approved DEP Permit Erin the rigineer                                                                                                    |
| Instructions Form is                                                                                                    | Submission Date: 04/04/2012 Submission Date: 04/04/2012                                                                                                  |
| also available from                                                                                                    |                                                                                                    |
| this screen.                                                                                                    |                                                                                                    |
| Approved DOT Highways Permit Erin the Engineer                                                                                 | Approved Corps of Engineers Erin the Engineer Permit                                                                                                    |
| Submission Date: 04/04/2012 View attachment                                                                                    | Yes - CoreEngPermit.pdf Browse                                                                                                    |
|                                                                                                    | Save                                                                                                    |
|                                                                                                    |                                                                                                    |
| Approved Public Lands Permit Erin the Engineer                                                                                 | Approved Railroad Permit Erin the Engineer                                                                                                    |

6. After uploading and saving the document, the Task gets marked as completed under the Tasks tab and is removed from your Monthly Reporting.

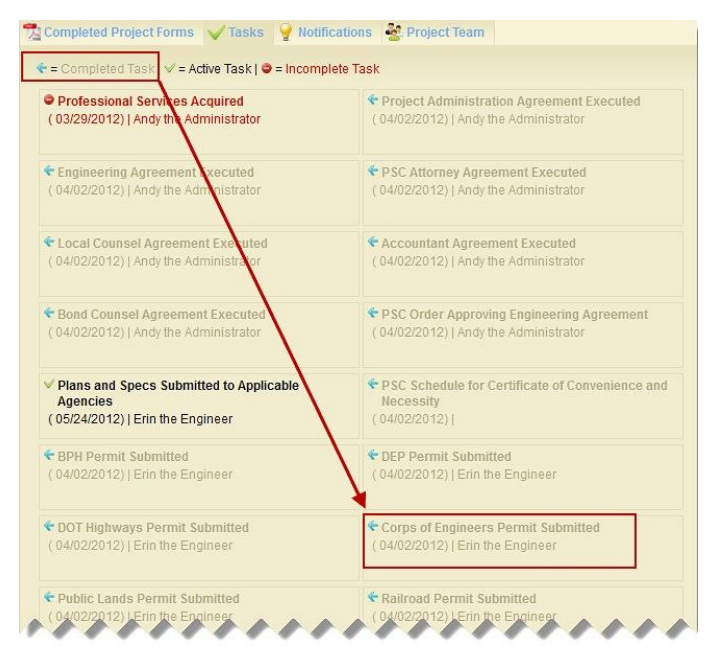

7. The final step in completing the Closing Request is to click Submit. The Submit button will only be enabled after <u>all</u> of the required documents have been uploaded.

|                                      | Clos           | ing Request Form                                                    |                                                      |                      |                              |                                          |                                          |               |
|--------------------------------------|----------------|---------------------------------------------------------------------|------------------------------------------------------|----------------------|------------------------------|------------------------------------------|------------------------------------------|---------------|
|                                      | Comp<br>is sav | lete and save each area in the f<br>ed. To see the task description | form independently. Uns<br>of an unsaved task, click | aved cha<br>the 🕑 ic | nges in a s<br>on, and clici | pecific area will b<br>k the 🛛 icon wher | e lost if a different<br>n done reading. | area          |
|                                      | <b></b>        | Project Number: 2012W                                               | -1214                                                |                      |                              |                                          |                                          |               |
|                                      | The Su         | bmit button will not become active                                  | on this form until all areas                         | are comp             | oleted.                      |                                          |                                          |               |
|                                      | Proje          | ct Identification                                                   |                                                      |                      |                              |                                          |                                          |               |
|                                      |                | Project Number:                                                     |                                                      | Spo                  | nsor:                        |                                          |                                          |               |
|                                      |                | 2012W-1214                                                          |                                                      | Ba                   | rrackville, T                | own of                                   |                                          |               |
| The Closing Post-Bid                 |                | Local Project Name:                                                 |                                                      | Prin                 | nary Count                   | у:                                       |                                          |               |
| Schedule B, Draw                     |                | Phase II Water Project                                              |                                                      | BA                   | RBOUR                        |                                          |                                          |               |
| Schedule Maintenar<br>and the Wiring | nce,           | n 1: Pre-Bid Items                                                  |                                                      |                      |                              |                                          |                                          |               |
| Instructions must be                 | 2              | plete Front End Bid<br>Iments Including Proposed                    | Erin the Engineer                                    | File P<br>Sub        | SC Certific                  | ate Case                                 | Not Ass                                  | igned<br>ment |
| submitting this                      |                | mission Date: 04/02/2012                                            | 🔁 view attachment                                    |                      |                              | The Submit                               | t button will                            |               |
| checklist.                           | 0.00           | m Title Opinion Evidence of                                         | Not Assigned                                         | Com                  | oliance wit                  | only be ena                              | abled after                              | neer          |
|                                      | lan            | d                                                                   |                                                      | Sub                  | mission D                    | all the requ                             | uired                                    | ent           |
|                                      | -              | sion Date: 04/02/22                                                 | wiew attachment                                      |                      |                              | unloaded                                 | s nave been                              |               |
|                                      | Dat            | e of Es.                                                            |                                                      |                      |                              | upiouucu.                                |                                          |               |
|                                      | St             | ubmission Date: 04/02/2012                                          | Not Applicable                                       |                      |                              |                                          | $\mathbf{\vee}$                          |               |
|                                      |                |                                                                     |                                                      |                      |                              |                                          | Submit                                   |               |

## **Project Draws**

## **Draw Request (Administrator)**

The process for submitting draw requests is quick and easy.

Steps for Completing the Draw Request

- 1. Login to the system and go to the Project Dashboard home page.
- 2. Conduct a Quick Search for the appropriate project on the Project Dashboard home page or within the Your Projects tab.
- 3. Click on the appropriate Project Number to open the Project page.
- 4. Click on Draw Request to open the form.
- Encyclect Number: 2012W-1214
   Status:
   County Data Set

   Project Number: 2012W-1214
   Bornosch
   France Number
   Project Number

   Phase 81 Water Project
   Bornoschilt, Town of
   BARDUR
   Project Number
   Project Number

   Phase 81 Water Project
   Bornoschilt, Town of
   BARDUR
   Project Number
   Project Number

   Other set Schedules Project Schedule Nachter Schedule Nachter Project Form: ans:
   Other Schedule Nachter Schedule Nachter Schedule
   Project Project Number

   With Institutions
   Draw Schedule Nachterators
   Encycle Schedule
   Project Schedule

   Schedule Schedule Nachterators
   Encycle Schedule
   Project Schedule
- 5. Insert the appropriate date range, percentage of construction complete, draw resolution documentation, and related invoices.
- 6. Enter the request amounts in the appropriate fields
- 7. Click Submit.

| Draw Request Form                               |                                |                      |                                  |                                              |                       |
|-------------------------------------------------|--------------------------------|----------------------|----------------------------------|----------------------------------------------|-----------------------|
|                                                 | Project Number 2012W-1214      | Requisition Number:  | 1                                |                                              |                       |
| D                                               | ate Range: From 03/01/12       | 03/31/12 🗓           |                                  |                                              |                       |
| Construc                                        | tion % Complete 0.05           |                      |                                  |                                              |                       |
| Select File to Attach Resolution * p/Forms/Draw | Request Resolution.pdf Browse_ | Select File to Attac | ch Invoices: nro                 | e\Desktop\Forms\Dr                           | aw Invoices.pd        |
| Title                                           | Approved Budget Pr             | eviously Approved Re | IJDC Distri<br>maining Balance A | ct1 Loan 3 - \$832,835<br>mount Requested Re | .00<br>evised Balance |
| . COST OF PROJECT:                              | \$ 832,835.00                  | 0.00                 | 832,835.00                       | 338,000.00                                   | 494,835.00            |
| Construction                                    | \$ 0.00                        | 0.00                 | 0.00                             | 0.00                                         | 0.00                  |
| Contract 2-Tanks                                | \$ 0.00                        | 0.00                 | 0.00                             | 0.00                                         | 0.00                  |
| Contract 1-line work                            | \$ 0.00                        | 0.00                 | 0.00                             | 0.00                                         | 0.00                  |
| Bid Underrun-additional 6 customers             | \$ 0.00                        | 0.00                 | 0.00                             | 0.00                                         | 0.00                  |
| Technical Services                              | \$ 277,700.00                  | 0.00                 | 277,700.00                       | 93,000.00                                    | 184,700.00            |
| Design Fees (D)                                 | \$ 80,000.00                   | 0.00                 | 80,000.00                        | 60,000.00                                    | 20,000.00             |
| Preliminary Design (D)                          | \$ 40,000.00                   | 0.00                 | 40,000.0                         | 40,000.00                                    | 80,000.00             |
| Final Design (D)                                | \$ 40,000.00                   | 0.00                 | 40,000.00                        | 20,000.00                                    | 60,000.00             |
| Study and Report                                | \$ 8,000.00                    | 0.00                 | 8,000.00                         | 8,000.00                                     | 0.00                  |
| Bidding and Negotiation                         | \$ 5,000.00                    | 0.00                 | 5,000.00                         | 5,000.00                                     | 0.00                  |
| (C)                                             | \$ 80,000.00                   |                      | 80,000.00                        |                                              | 80,000.00             |
| Bond Counsel                                    |                                | 0.00                 |                                  | 0.00                                         | U.us                  |
| Capitalized Interest                            | \$ 0.00                        | 0.00                 | 0.00                             | 0.00                                         | 0.00                  |
| Printing/Pogistrar                              | \$ 0.00                        | 0.00                 | 0.00                             | 0.00                                         | 0.00                  |
#### **Budget Revision (Administrator)**

To make any changes to the finalized budget, you will need to complete the Budget Revision Form.

#### Steps for Completing the Budget Revision

- 1. Login to the system and go to the Project Dashboard home page.
- 2. Conduct a Quick Search for the appropriate project on the Project Dashboard home page or within the Your Projects tab.
- 3. Click on the appropriate Project Number to open the Project page.
- 4. Click on Budget Revision to open the form.

| 🛐 Project Number                                                                     | 2012W-1214                                                       |                                            | Status                                    | Under Construction       |
|--------------------------------------------------------------------------------------|------------------------------------------------------------------|--------------------------------------------|-------------------------------------------|--------------------------|
| Project Name<br>Phase II Water Project                                               | Sponsor<br>Barrackville, Town of                                 | County<br>BARBOUR                          | Prior Project Number<br>2010W-0001        | Free Download            |
| Forms                                                                                |                                                                  |                                            |                                           |                          |
| Click on a document link to v<br>version of a completed proje<br>• Open Project Form | iew/download those awaiting<br>ct document in the Completed<br>S | completion in the 0<br>I Project Forms are | Open Project Forms area. Click on a<br>a. | a document to view a pdf |
| 📄 Wiring Instructions                                                                | 📕 Draw Schedule Ma                                               | aintenance                                 | Budget Revision 💡 Draw                    | is being processed       |

- Complete the form by clicking on all of the reasons for the change that are applicable, entering your Change Order/Number and the Engineering Addendum/Number, providing a Description of the Request, and uploading the related documentation.
- 6. Click Confirm and wait for the Budget Change Processing screen to appear.

| Budget Change Request                                                                                                  |
|----------------------------------------------------------------------------------------------------|
| Note: Only one change is allowed at a time. If this form has data, then you are editing an open change.                |
|                                                                                                    |
| Revision(check all that apply):                                                                                        |
| Change Order/Number                                                                                                    |
|                                                                                                    |
| Use of Contingency                                                                                                    |
|                                                                                                    |
| Contractor encountered less rock than anticipated. Engineering during construction has been updated to reflect change. |
| Description of Deguast                                                                                                 |
| Description of Request                                                                                                 |
|                                                                                                    |
|                                                                                                    |
|                                                                                                    |
| Select File for Upload: sktop\Forms\Budget Revision Doc1.pdf Browse_ Only one file can be uploaded for each request.   |
| Only press Continue once - This may take a minute or two.                                                              |
| Continue                                                                                                    |

7. Update the Budget to reflect the changes you are requesting. Click on Submit.

|                                  |                             | IJDC District1 Loan 3 - \$832,835.00      |                      |                |  |  |
|----------------------------------|-----------------------------|-------------------------------------------|----------------------|----------------|--|--|
| Title                            | Curr                        | ent Balance                               | Requested Adjustment | Revised Balanc |  |  |
| COST OF PROJECT:                 |                             | 832,835.00                                | 0.00                 | 832,835.0      |  |  |
| Construction                     |                             | 0.00                                      | 0.00                 | 0.0            |  |  |
| Contract 2-Tanks                 |                             | 0.00                                      | 0.00                 | 0.0            |  |  |
| Contract 1-line work             |                             | 0.00                                      | 0.00                 | 0.0            |  |  |
| Bid Underrun-additional 6 custor | ners                        | 0.00                                      | 0.00                 | 0.0            |  |  |
| Technical Services               |                             | 277,700.00                                | -7500.00             | 270,200.0      |  |  |
| Design Fees (D)                  |                             | 80,000.00                                 | 0.00                 | 80,000.0       |  |  |
| Preliminary Design (D)           |                             | 40,000.00                                 | 0.00                 | 40,000.0       |  |  |
| Final Design (D)                 |                             | 40,000.00                                 | 0.00                 | 40,000.0       |  |  |
| Study and Report                 |                             | 8,000.00                                  | 0.00                 | 8,000.0        |  |  |
| Bidding and Negotiation          |                             | 5,000.00                                  | 0.00                 | 5,000.         |  |  |
| Construction (C)                 |                             | 80,000.00                                 | -7500.00             | 72,500.        |  |  |
| Resident Project Representa      | tive (C)                    | 60,000.00                                 | 0.00                 | 60,000.        |  |  |
| Engineering During Construct     | tion (C)                    | 20,000.00                                 | -7500.00             | 12,500.0       |  |  |
| Constitution                     |                             | 00.00                                     | 0.00                 | 12,000.        |  |  |
| Easement, (CC)                   | Adjustment Requested column | ne na na na na na na na na na na na na na | 0.00                 | 00 700         |  |  |
| Fee Takes                        | must equal zero.            | 0.00                                      | 0.00                 | 0.0            |  |  |
| Contingency                      |                             | 230, 135.00                               | 7500.00              | 237,635.0      |  |  |
| Project Contingency              |                             | 30,135.00                                 | 7500.00              | 37,635.0       |  |  |
| Construction Contingency         |                             | 200,000.00                                | 0.00                 | 200,000.0      |  |  |
| COST OF FINANCING                |                             | 0.00                                      | 0.00                 | 0.0            |  |  |
| Funded Reserves                  |                             | 0.00                                      | 0.00                 | 0.0            |  |  |
| Registrar Fees                   |                             | 0.00                                      | 0.00                 | 0.0            |  |  |
| Bond Counsel                     |                             | 0.00                                      | 0.00                 | 0.0            |  |  |
| Capitalized Interest             |                             | 0.00                                      | 0.00                 | 0.0            |  |  |
| Printing/Pogistrar               |                             | 0.00                                      | 0.00                 | 0.0            |  |  |

## **ENSURING SUCCESS**

### **Using Formatta Filler**

- Attachments
  - PDFs only All attachments must be saved as PDF files for uploading. See the Saving Files section of the User Guide for instructions on saving documents as PDF files.
  - Uploading After clicking on Attach, a Document Uploader pop-up will appear. The Document Type will be indicated. Click Browse to select the appropriate file from your computer then click on Upload to complete the process.
- Missing attachments After clicking Save & Submit, Formatta Filler will notify you via a pop-up of any missing attachments. The attachment name will be shown and you will be brought to the appropriate page on the form to correct the error. The process will be repeated each time you click Save & Submit until all required attachments are included.
- Get Project Initiation Number After clicking on the Project Initiation Form, a blank window may appear with the title of GetProjectInitiationNumber. This window is used by the system to generate a Project Number and does not require any action on your part. Simply close out of the window to remove it from your screen.
- Missing information After clicking Save & Submit, Formatta Filler will notify you via a pop-up of any missing information. The information required will be indicated and you will be brought to the appropriate page on the form to correct the error. The process will be repeated each time you click Save & Submit until all required information is included.

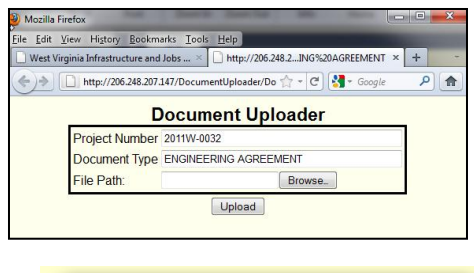

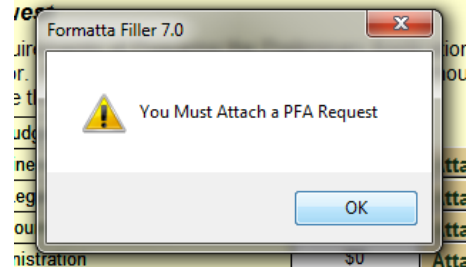

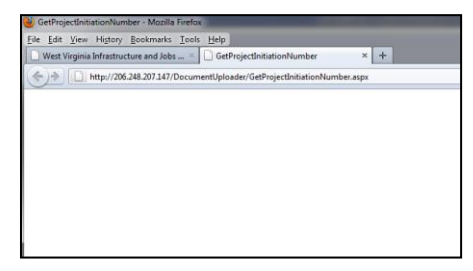

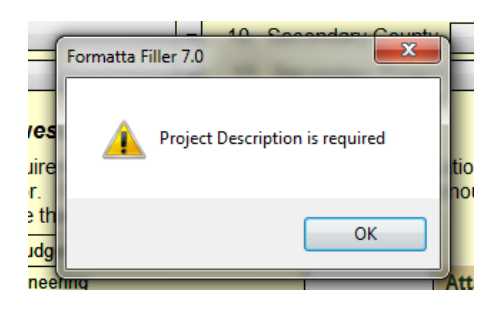

- Required fields On each of the forms, required fields are marked with an asterisks (\*) and with a pop-up bubble. The pop-up bubble can be turned off by going to view and un-checking Bubble Tips.
- Saving and submitting forms After clicking on Save & Submit, Formatta Filler will send the completed form to the IJDC and open a window that will allow you to save the form to your computer. Another pop-up window will confirm that your form was submitted.
- Saving partially completed forms Partially completed forms can be saved for completion at a later date by going to File and choosing Save As from the drop down menu.
- Skipping pages Use the Status Bar in the lower left hand corner of the window to skip over pages. This feature is especially helpful when you have to go back to fill-in a piece of information or add an attachment and don't want to advance through every single page.
- Tab between fields The most efficient way to use Formatta Filler is to tab between the fields. Formatta Filler will automatically place your cursor in the next required field based on your prior answer. If a field is not required, Formatta Filler will skip over it.
- View features Under the View tab you can customize various features within Formatta Filler:
  - **Tool Bar** To create more room on your screen uncheck the Tool Bar feature.
  - Status Bar The Status Bar can also be removed by un-checking Status Bar, but this is a helpful feature for skipping over pages.
  - Calendar If you prefer to enter dates manually, you can turn off the calendar feature by going to View and un-checking Calendar from the drop down menu.
  - **Bubble Tip** Uncheck the Bubble Tips to turn off popup notifications such as "Required" fields.

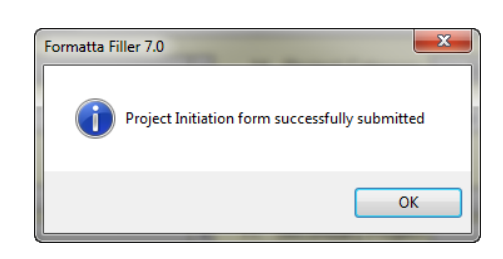

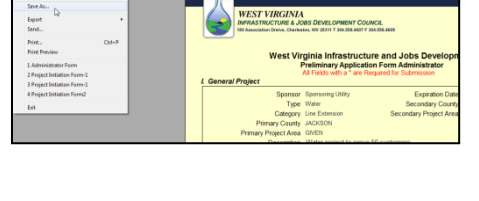

|             | Attach      |
|-------------|-------------|
| Page 1 of 7 |             |
|             | Page 1 of 7 |

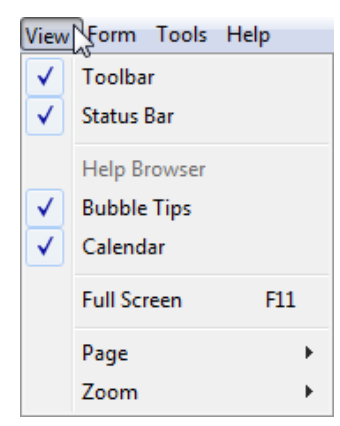

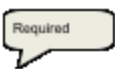

### Resources

- User Guide This User Guide contains step-by-step instructions for completing the on-line application process.
- Project Dashboard The Project Dashboard contains all the information and resources you need to complete the online application process including helpful links to external resources.
- Help Desk Contact the IJDC Help Desk for additional support:

 Phone:
 304.414.6501

 Fax:
 304.558.4609

 Email:
 HelpDesk@wvwda.org

# **Saving files**

Naming – Your file names do not have to match what they are called within the IJDC system, however, it is recommended when saving your files that you give them a name that provides insight into what is contained within the file and contains reference to your project to help you located the file when needed. All files are renamed to match IJDC's standard naming once they are uploaded.

To rename a document in Windows, right click on the file and choose Rename on

the menu list. The file's label will be temporarily changed to editable text. Type the new file name and click enter.

 PDFs – <u>All documents must be saved as PDFs</u> before being attached to any of the forms. Microsoft Office documents can be saved as PDFs by clicking on the Office Button in the upper left hand corner of the screen, then Save As, then PDF or XPS. Give the file a name and click Publish.

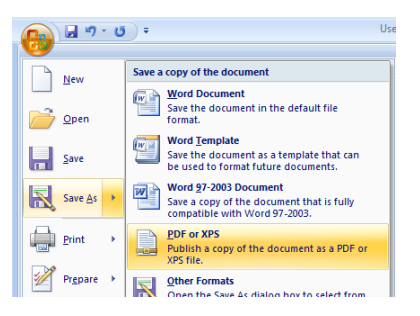

- Scanning Tips for minimizing the size of files being uploaded include:
  - High DPI and color scanning should be avoided unless absolutely necessary.
  - Whenever possible 8 ½ x11 documents should be scanned black and white at 200 DPI.
  - If items need to be scanned for clarity, a grey scale option at 150 DPI should be tested for quality. High contrast color documents and high detail plans/drawings may require the scanning changes to be tweaked.

### **Technology issues**

- Browser It is recommended that you use Internet Explorer 8 or greater to ensure that you have access to all of the features and functions of the online application.
- Bandwidth Please contact the Help Desk immediately if you are experiencing any technical or bandwidth issues after implementing the tips listed above in the Saving Files section.
- Uploads It is helpful to store all project documents in one folder to help with quick uploads. If you are having trouble uploading a document, please check to see if it has been saved as a PDF file. Only PDF files will be accepted for uploads. If you are still having difficulty, please contact the IJDC Help Desk at <u>HelpDesk@wvwda.org</u>.
- Email Notifications To ensure you receive the emails sent by the IJDC related to your project status, add <u>imageadmin@wvwda.org</u> to your safe sender list or address book within email to prevent it from potentially being filtered as junk mail or spam.

### Training

- Notifications on future training Periodic training updates may be required at the discretion of the IJDC. You will be notified via email if re-certification or training updates are available and required.
- **Online Training** Contact the Help Desk or check the website for training updates and a link to the online self-paced training.